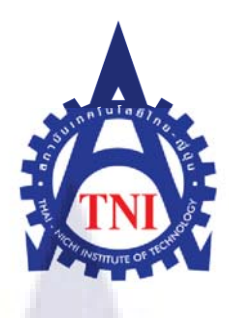

# การติดตั้ง Oracle VM Server และ Oracle VM Manager

Installing Oracle VM Server and Oracle VM Manager

นายชว<mark>พล</mark>ช. ละเอียด

โครงงานนี้เป็นส่วนหนึ่งของการศึกษาตามหลักสูตร ปริญญาวิทยาศาสตร์บัณฑิต สาขาวิชาเทคโนโลยีสารสนเทศ คณะเทคโนโลยีสารสนเทศ สถาบันเทคโนโลยี ไทยญี่ปุ่น

พ.ศ. 2553

การติดตั้ง Oracle VM Server และ Oracle VM Manager Installing Oracle VM Server and Oracle VM Manager

นายชวพล ช. ละเอียด ปี 4 (เทคโนโลยีสารสนเทศ)

โครงงานนี้เป็นส่วนหนึ่งของการศึกษาตามหลักสูตร ปริญญาวิทยาศาสตร์บัณฑิต สาขาวิชาเทคโนโลยีสารสนเทศ คณะเทคโนโลยีสารสนเทศ สถาบันเทคโนโลยี ไทยญี่ปุ่น

พ.ศ. 2553

คณะกรรมการสอบ.....

(

(

<mark>ประธานก</mark>รรมกา<mark>รส</mark>อบ ....

)

กรรมการ และอาจารย์ที่ปรึกษา .....

ลิขสิทธิ์ของสถาบันเทคโนโลยี ไทยญี่ปุ่น

การติดตั้ง Oracle VM Server และ Oracle VM Manager หัวข้อ หน่วยกิต 6 ผู้เขียน นายชวพล ช. ละเอียด อาจารย์ที่ปรึกษา อาจารย์ชาตรี ทองวรรณ วิทยาศาสตร์บัณฑิต หลักสูตร เทคโนโลยีสารสนเทศ สาขาวิชา เทคโนโลยีสารสนเทศ คณะ พ.ศ. 2553

#### บทคัดย่อ

| ชื่อโรงงาน           | บริษัทเอ-โฮสต์ จำก <b>ั</b> ด                                 |
|----------------------|---------------------------------------------------------------|
| สถานที่ตั้ง          | กรุงเทพฯ                                                      |
| ประเภทธุรกิจ         | การให้บริการโฮสติ้ง และบริการระบบไอทีด้วยผลิตภัณฑ์ของออราเกิล |
| แผนกที่สังกัด        | วิศวกรระบบ                                                    |
| ตำแหน่งงาน           | วิศวกรระบบ                                                    |
| ชื่อพนักงานที่ปรึกษา | คุณชูธรรม ธรรมรัตกุล                                          |

การทำ Virtualization จะช่วยลดทั้งค่าใช้จ่าย เพิ่มความพร้อมใช้งานของแอพพลิเคชั่น และ ทำให้การบริหารดูแลระบบไอทีทั้งหมดทำได้ง่ายขึ้น อย่างไรก็ตาม การเริ่มใช้ระบบนี้ครั้งแรกเป็น เรื่องที่ท้าทายฝีมือพอสมควร เพราะด้องหาซอฟแวร์ เน็ตเวิร์ก เซิร์ฟเวอร์แบบสตอเรจที่เหมาะสม ลงตัวมาใช้งาน

Oracle VM สามารถแก้ไขปัญหาในจุดนี้ได้ สามารถช่วยคุณเริ่มต้นโปรเจ็กต์ในครั้งแรก ให้เป็นผลด้วยโซลูชั่นที่ใช้งานได้ง่ายและสะดวก ระบบได้ผ่านการกำหนดค่า ทดสอบ และยืดหยุ่น ในทุกทางเลือกที่จะปรับแต่งให้ตรงกับแอพพลิเคชั่นและขีดความสามารถที่ต้องการ

| Title          | Installing Oracle VM Server and Oracle VM Manager |
|----------------|---------------------------------------------------|
| Credits        | 6                                                 |
| Candidate      | Mr. Chawapol Chor. Laiead                         |
| Advisor        | Mr.Chartree Tongwon                               |
| Program        | B.Sc of Information Technology                    |
| Field of Study | Information Technology                            |
| Faculty        | Information Technology                            |
| B.E.           | Science                                           |

|                  | Abstract                                   |
|------------------|--------------------------------------------|
| Company          | A-Host Company                             |
| Place            | Bangkok                                    |
| Type of business | Hosting service and Oracle product service |
| Department       | System Engineer                            |
| Position         | System Engineer                            |
| Advisor Name     | Mr.Chootham Tammarathakul                  |

Virtualization can reduce costs, improve application availability, and simplify IT management. Getting started can be challenging, however. You need to file the appropriate software, network, server and storage configurations.

With Oracle VM can help business out in tough times. We can help you jumpstart your project with simplified virtualization solutions that are predefined, tested and flexible enough for you to choose a solution meeting your application and capacity needs.

Keywords : Oracle VM / Virtual Machine / Template

#### กิตติกรรมประกาศ

การที่ข้าพเจ้าได้เข้ามาปฏิบัติงานสหกิจศึกษา ณ บริษัท A-Host Company นับตั้งแต่วันที่ 2 มิถุนายน 2553 ถึงวันที่ 30 กันยายน 2553 ข้าพเจ้าได้รับความรู้และประสบการณ์ ต่างๆ ที่มีค่า มากมาย ได้รับการเอาใจใส่และยังได้รับการอุปการะอย่างดีจากบุคคลหลายๆ ท่านเรื่อยมา

การทำรายงานฉบับนี้ไม่สามารถเสร็จเรียบร้อยและสมบูรณ์ได้หากขาดบุคคลเหล่านี้ดังนั้น ข้าพเจ้าขอลงนามขอบคุณไว้ ณ โอกาสนี้

- 1. บิคามารคา บุคคลในครอบครัวและมิตรสหายของข้าพเจ้า
- 2. บุคลากรภายในโครงการสหกิจศึกษาและพัฒนาอาชีพทุกท่าน
- 3. อาจารย์ในสาขาวิชาเทคโนโลยีสารสนเทศทุกท่าน
- 4. คุณบุญประสิทธิ์ ตั้งชัยสุข Manager Director
- 5. คุณสุชัย เย็นฤๅดี Advance Solution and Services Director
- 6. คุณชูธรรม ธรรมรัตกุล Product Manager
- 7. คุณพิชานน จะเรียมพันธ์ Advisory Consultant
- 8. คุณอารีพร ธนเกียรติมงคล Assistant Consultant
- 9. คุณวิทวัส ตราชัยAssistant Technical Consultant
- 10. คุณสุรพันธ**์ เจริญสิ**รินุ<mark>กุ</mark>ล Programmer

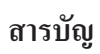

|                    | หน้า |
|--------------------|------|
|                    |      |
| บทคัดย่อภาษาไทย    | ข    |
| บทคัดย่อภาษาอังกฤษ | ค    |
| กิตติกรรมประกาศ    | 9    |
| สารบัญ             | จ    |
| รายการตาราง        | r    |
| รายการรูปประกอบ    | ୟ    |
|                    |      |

## บทที่

| 1. | บทนำ   |                                                                              | 1 |
|----|--------|------------------------------------------------------------------------------|---|
|    | 1.1    | ชื่อและที่ตั้งของสถานประกอบการ                                               | 1 |
|    | 1.2    | ลักษณะธุรกิจของสถานประกอบการ                                                 | 2 |
|    | 1.3    | รูปแบบการจัดองค์กรและการบริหารองค์กร                                         | 3 |
|    | 1.4    | ตำแหน่งและหน้าที่ <mark>งานที่นักศึกษาได้ร</mark> ับมอ <mark>บหมาย</mark>    | 3 |
|    | 1.5    | พนักงานที่ปรึกษา และ <mark>ตำแหน่งของพนักงาน</mark> ที่ป <mark>รึกษ</mark> า | 4 |
|    | 1.6    | ระยะเวลาที่ปฏิบัติงาน                                                        | 4 |
|    | 1.7    | วัตถุประสงค์ของการปฏ <mark>ิบัติง</mark> าน                                  | 4 |
|    | 1.8    | ผลที่คาดว่าจะได้รับจากการปฏิบัติงานหรือโครงงานที่ได้รับมอบหมาย               | 5 |
|    |        |                                                                              |   |
| 2  | ทฤษฎีแ | ละเทคโนโลยีที่ใช้ในการปฏิบัติงาน                                             | 6 |
|    | 2.1    | ความรู้เบื้องต้นเกี่ยวกับ Oracle VM                                          | 6 |
|    | 2.2    | ความรู้เบื้องต้นเกี่ยวกับ Oracle Cluster File System                         | 7 |
|    | 2.3    | ความรู้เบื้องต้นเกี่ยวกับ Oracle Enterprise Linux                            | 8 |
|    | 2.4    | ความรู้เบื้องต้นเกี่ยวกับ Microsoft Windows Server2003                       | 8 |

| 3 | แผนงานการปฏิบัติงานและขั้นตอนการดำเนินงาน                                |     |
|---|--------------------------------------------------------------------------|-----|
|   | 3.1 แผนงานปฏิบัติงาน                                                     | 9   |
|   | 3.2 รายละเอียดงาน                                                        | 9   |
|   | 3.3 ขั้นตอนการคำเนินงาน                                                  | 10  |
| 4 | สรุปผลการดำเนินงาน การวิเคราะห์และสรุปผลต่างๆ                            |     |
|   | 4.1 สรุปการคำเนินงานและผลการวิเคราะห์ข้อมูล                              | 86  |
|   | 4.2 วิเคราะห์และวิจารณ์ข้อมูลโดยเปรียบเทียบผลที่ได้รับกับกับวัตถุประสงค์ | 86  |
|   | 4.3 แนวทางการแก้ไขปัญหา และข้อเสนอแนะ                                    | 86  |
|   | เอกสารอ้างอิง                                                            | 88  |
|   | ภาคผนวก                                                                  | 89  |
|   | ก. ความรู้เบื้องต้นของโปรแกรม VMware workstation                         | 89  |
|   | ข. ความรู้เบื้องต้นของโปรแกรม PuTTY                                      | 91  |
|   | ค. ความรู้เบื้องต้นของโปรแกรม Filezilla                                  | 93  |
|   | 1. Install Summary                                                       | 95  |
|   | ประวัติผู้วิจัย                                                          | 106 |
|   |                                                                          |     |

#### รายการตาราง

| ตาร         | ۱۹                                                                     | หน้า |
|-------------|------------------------------------------------------------------------|------|
|             |                                                                        |      |
| 3.1         | แสดงสเป็กเกรื่องทั้งหมดของเกรื่องเซิฟเวอร์ที่ใช้                       | 10   |
| 3.2         | แสดงไอพีและชื่อเครื่องทั้งหมดของ Oracle VM Manager                     | 10   |
| 3.3         | แสดงไอพีและชื่อเครื่องทั้งหมดของ Oracle RAC และ Grid control           | 11   |
| 3.4         | แสดงไอพีของเทมเพลตที่สร้างและกำหนดไอพีให้แล้ว                          | 11   |
| 3.5         | แสดงไอพีของเครื่องวินโคว์และลีนุกส์                                    | 12   |
| 3.6         | แสดงรายละเอียดการแบ่ง Partition ของ Oracle VM Server                   | 15   |
| 3.7         | แสดงรายละเอียดการแบ่ง Partition ของ Oracle VM Manager                  | 25   |
| 3.8         | แสดง Template ที่อยู่ในเครื่อง Server ทั้งหมด                          | 83   |
| 3.9         | แสดง Virtual Machine ที่ build ขึ้นมาแล้วทั้งหมด                       | 85   |
| <b>१</b> .1 | ตาราง IP address ของ Oracle RAC 11gR2                                  | 97   |
| ٩.2         | แสดงรายละเอียดของ Database RAC                                         | 98   |
| ٩.3         | แสดงรายละเอียดการติดตั้ง Grid Control                                  | 99   |
| <b>গ</b> .4 | แสดง IP addresses and Host ของเครื่อง Oracle VM Server                 | 102  |
| ۹.5         | แสดง IP addresses and Hos <mark>t ข</mark> องเครื่อง Oracle VM Manager | 102  |
| ٩.6         | แสดง IP addresses and Hos <mark>t ข</mark> องเครื่อง Oracle VM Manager | 103  |
| ง.7         | แสดง IP addresses and Host ของ Oracle SOA                              | 104  |
|             |                                                                        |      |

#### รายการรูปประกอบ

| รูป  |                                                                                | หน้า |
|------|--------------------------------------------------------------------------------|------|
| 1.1  | แผนที่ตั้ง บริษัท เอ-โฮสต์ จำก <b>ั</b> ด                                      | 1    |
| 1.2  | A-HOST Organization                                                            | 3    |
| 3.1  | แสดงการออกแบบ Server Pools ที่ใช้                                              | 13   |
| 3.2  | แสดงสถาปัตยกรรมของ Hardware และ Software ที่ใช้                                | 14   |
| 3.3  | หน้าจอก่อน install Oracle VM Server                                            | 15   |
| 3.4  | หน้าจอถามการตรวจสอบแผ่น CD                                                     | 16   |
| 3.5  | หน้าจอเลือกภาษาสำหรับ keyboard                                                 | 16   |
| 3.6  | หน้าจอเลือกสำหรับการวางแผน partition                                           | 17   |
| 3.7  | หน้าจอการแบ่ง Partition ที่จัดสรรไว้                                           | 17   |
| 3.8  | หน้าจอเลือก partition สำหรับ boot loader                                       | 18   |
| 3.9  | หน้าจอเลือกเซตค่า IP address สำหรับ eth0 และ eth1                              | 18   |
| 3.10 | หน้าจอระบุ IP address แบบ static ให้ eth0                                      | 19   |
| 3.11 | หน้าจอระบุ Gateway ให้กับ Oracle VM server                                     | 19   |
| 3.12 | หน้าจอเลือกเซต eth1                                                            | 20   |
| 3.13 | หน้าจอเลือกระบุ IP add <mark>ress</mark> แบบ static สำ <mark>หรั</mark> บ eth1 | 20   |
| 3.14 | หน้าจอระบุชื่อ hostname สำหรับเครื่อง Oracle VM                                | 21   |
| 3.15 | หน้าจอเลือก time zone                                                          | 21   |
| 3.16 | หน้าจอระบุ password สำหรับ Oracle VM agent                                     | 22   |
| 3.17 | หน้าจอระบุ password สำหรับ login เข้าเครื่อง server                            | 22   |
| 3.18 | หน้าจอยืนยันก่อนจะเริ่มทำการ install                                           | 23   |
| 3.19 | หน้าจอกำลัง install Oracle VM server                                           | 23   |
| 3.20 | หน้าจอหลังจาก install เสร็จเครื่องจะขอให้ reboot                               | 24   |

| 3.21 | หน้าจอยอมรับ License                                                                         | 24 |
|------|----------------------------------------------------------------------------------------------|----|
| 3.22 | หน้าจอเข้าสู่ Oracle VM Server                                                               | 25 |
| 3.23 | หน้าจอของ VMware เซตค่า VMnet                                                                | 26 |
| 3.24 | หน้าจอ Virtual machine editor                                                                | 26 |
| 3.25 | หน้าจอเริ่มต้น create virtual machine                                                        | 27 |
| 3.26 | หน้าจอระบุ iso file สำหรับ install Linux                                                     | 27 |
| 3.27 | หน้าจอระบุชื่อของ VM และที่เก็บไฟล์ VM                                                       | 28 |
| 3.28 | หน้าจอระบุพื้นที่ของ hard disk                                                               | 28 |
| 3.29 | หน้าจอกำหนดรูปแบบของ Network adapter                                                         | 29 |
| 3.30 | หน้าจอ Add new Network adapter                                                               | 29 |
| 3.31 | หน้าจอกำหนดรูปแบบของ network adapter eth1                                                    | 30 |
| 3.32 | หน้าจอเปลี่ยนขนาดของ memory ที่ใช้                                                           | 30 |
| 3.33 | หน้าจอสรุปการเซตค่าต่างๆก่อนจะ install Linux                                                 | 31 |
| 3.34 | หน้าจอเริ่มต้นการ install Oracle Linux 5.3                                                   | 31 |
| 3.35 | หน้าจอตรวจสอบแผ่นหรือ iso ที่ใช้ในการ install                                                | 32 |
| 3.36 | หน้าแรกของการเข้าสู่กระบวนการ install Linux                                                  | 32 |
| 3.37 | หน้าจอเลือกภาษาส <mark>ำหรับใช้งาน</mark>                                                    | 33 |
| 3.38 | หน้าจอเรื่องภาษาสำหรับ <mark>ke</mark> yboard                                                | 33 |
| 3.39 | หน้าจอยืนยันว่าจะ form <mark>at ใ</mark> ครฟ์ให <mark>ม่ทั้งหมดห</mark> รือ <mark>ไม่</mark> | 34 |
| 3.40 | หน้าเลือก create partition โดยระบุด้วยตัวเอง                                                 | 34 |
| 3.41 | หน้าจอ create /boot partition                                                                | 35 |
| 3.42 | หน้าจอ create /stage partition                                                               | 35 |
| 3.43 | หน้าจอ create /u01 partition                                                                 | 36 |
| 3.44 | หน้าจอ create swap partition                                                                 | 36 |
| 3.45 | หน้าจอ create / partition                                                                    | 37 |
| 3.46 | หน้าจอการแบ่ง partition ทั้งหมด                                                              | 37 |

| 3.47 | หน้าจอระบุ partition สำหรับ loader                 | 38 |
|------|----------------------------------------------------|----|
| 3.48 | หน้าจอระบุไอพีสำหรับ eth0                          | 38 |
| 3.49 | หน้าจอระบุไอพีสำหรับ eth1                          | 39 |
| 3.50 | หน้าจอที่ระบุไอพีโดยรวมและระบุชื่อ hostname        | 39 |
| 3.51 | หน้าจอเลือก Time Zone                              | 40 |
| 3.52 | หน้าจอระบุ password สำหรับ login เข้า Linux        | 40 |
| 3.53 | หน้าจอเลือกลง Package ที่จะใช้                     | 41 |
| 3.54 | หน้าจอเลือก package ในส่วนของ Development          | 41 |
| 3.55 | หน้าจอเลือก Package ในส่วนของ Servers              | 42 |
| 3.56 | หน้าจอเลือก Package ในส่วนของ Base System          | 42 |
| 3.57 | หน้าจอยืนยันก่อนเริ่ม install                      | 43 |
| 3.58 | หน้าจอกำลัง Install Oracle Linux                   | 43 |
| 3.59 | หน้าจอหลังจาก install เสร็จจะให้ทำการ reboot       | 44 |
| 3.60 | หน้าจอยอมรับ License                               | 44 |
| 3.61 | หน้าจอ Disabled Firewall                           | 45 |
| 3.62 | หน้าจอ Disabled SELinux                            | 45 |
| 3.63 | หน้าจอ Kdump ให้ <mark>Forward ผ่านได้เลย</mark>   | 46 |
| 3.64 | หน้าจอกำหนด วันและเว <mark>ลา</mark>               | 46 |
| 3.65 | หน้าจอ create user เพิ่ม <mark>นอก</mark> จาก root | 47 |
| 3.66 | หน้าจอเซตค่าแสดงผลของเสียง                         | 47 |
| 3.67 | หน้าจอให้เสร็จสิ้นการ install ทั้งหมด              | 48 |
| 3.68 | หน้าจอเข้าหน้า login สำหรับ Oracle Linux           | 48 |
| 3.69 | หน้าจอเก็บไฟล์ install ไว้ที่ directory /stage     | 49 |
| 3.70 | หน้าจอ หลังจากการ mount file OVM แล้ว              | 49 |
| 3.71 | หน้าจอรันสคริปส์ install จะมี option ให้เลือก      | 50 |
| 3.72 | หน้าจอเริ่มต้นการ install Oracle VM Manager        | 50 |

| 3.73 | หน้าจอให้กำหนด HTTP port และ listener port                              | 51 |
|------|-------------------------------------------------------------------------|----|
| 3.74 | หน้าจอระบุ password สำหรับใช้ database                                  | 51 |
| 3.75 | หน้าจอระบุ password สำหรับ OVS account                                  | 52 |
| 3.76 | หน้าจอระบุ password สำหรับ oc4jadmin                                    | 52 |
| 3.77 | หน้าจอระบุ password สำหรับ web server                                   | 53 |
| 3.78 | หน้าจอระบุว่าจะใช้ HTTP หรือ HTTPS                                      | 53 |
| 3.79 | หน้าจอระบุ hostname สำหรับ SMTP server                                  | 54 |
| 3.80 | หน้าจอระบุ Email address ของ admin account                              | 54 |
| 3.81 | หน้าจอแสดงข้อมูลทั้งหมดสำหรับเข้าใช้ OVM                                | 55 |
| 3.82 | หน้าจอหน้า login สำหรับ Oracle VM manager                               | 55 |
| 3.83 | หน้าจอแสดงการลง Package tightvnc-java                                   | 56 |
| 3.84 | หน้าจอล็อคอินเข้าหน้า Oracle VM manager                                 | 58 |
| 3.85 | หน้าจอ Welcome page ของ Oracle VM manager                               | 59 |
| 3.86 | หน้าจอ Create new Server pools                                          | 59 |
| 3.87 | หน้าจอระบุรายละเอียคสำหรับ create new server pools                      | 60 |
| 3.88 | หน้าจอ Test Connection สำหรับ create server pools                       | 60 |
| 3.89 | หน้าจอ Create serv <mark>er pool สำเร็จแล้ว</mark>                      | 61 |
| 3.90 | หน้าจอหน้าต่าง Server tab                                               | 61 |
| 3.91 | หน้าจอ create server po <mark>ol เพิ่ม</mark> อีก s <mark>e</mark> rver | 62 |
| 3.92 | หน้าจอระบุรายละเอียดของ server pool                                     | 62 |
| 3.93 | หน้าจอ Test Connection ของ server pools                                 | 63 |
| 3.94 | หน้าจอแสดง admin ที่สามารถใช้งาน server pools นี้                       | 63 |
| 3.95 | หน้าจอแสดง Server status "Active"                                       | 64 |
| 3.96 | หน้าจอแสดง Server Pool status "Active"                                  | 64 |
| 3.97 | หน้าจอแสดงการรวมไฟล์ template ทั้งหมด                                   | 65 |
| 3.98 | หน้าจอ Resource page                                                    | 65 |

| 3.99  | หน้าจอเลือก Server pool ที่เก็บ template                             | 66 |
|-------|----------------------------------------------------------------------|----|
| 3.100 | หน้าจอระบุรายละเอียดของ template                                     | 66 |
| 3.101 | หน้าจอยืนยันก่อนการ import template เข้าไป                           | 67 |
| 3.102 | หน้าจอ Approve template ที่ import เข้าไปเพื่อนำไปใช้งาน             | 67 |
| 3.103 | หน้าจอแสดง status ของ template เป็น "Active"                         | 67 |
| 3.104 | หน้าจอ Virtual Machine Page                                          | 68 |
| 3.105 | หน้าจอเลือก Create VM โดยใช้ template                                | 68 |
| 3.106 | หน้าจอเลือก Server pool และ Server ที่ใช้                            | 69 |
| 3.107 | หน้าจอเลือก template ที่ต้องการใช้มา build VM                        | 69 |
| 3.108 | หน้าจอระบุรายละเอียดต่างๆในการ create VM                             | 70 |
| 3.109 | หน้าจอหน้าต่างยืนยันการ Create VM                                    | 70 |
| 3.110 | หน้าจอหลังจาก create VM ขึ้นมาแล้ว 1 ตัว                             | 71 |
| 3.111 | หน้าจอ VM ที่ create พร้อมใช้งาน "Running"                           | 71 |
| 3.112 | หน้าจอหน้า console ของ Oracle VM manager                             | 71 |
| 3.113 | หน้าจอเมื่อเริ่ม start VM ขึ้นมา                                     | 72 |
| 3.114 | หน้าจอ Create VM โดยใช้ iso file                                     | 72 |
| 3.115 | หน้าจอเลือก Server <mark>pool และ Server ที่ใช้</mark>               | 73 |
| 3.116 | หน้าจอเลือก iso file ที่จ <mark>ะใ</mark> ช้                         | 73 |
| 3.117 | หน้าจอระบุรายละเอียดข <mark>อง</mark> VM ที่ <mark>จ</mark> ะ Create | 74 |
| 3.118 | หน้าจอแสดงรายละเอียดก่อนการ Create VM                                | 74 |
| 3.119 | หน้าจอแสดงผลหลังจาก Create VM แล้ว                                   | 75 |
| 3.120 | หน้าจอแสดงว่า VM สามารถใช้งานได้ "Running"                           | 75 |
| 3.121 | หน้าจอก่อนเข้าหน้า console                                           | 76 |
| 3.122 | หน้าจอเมื่อเข้าไปสู่หน้า console แล้ว                                | 76 |
| 3.123 | หน้าจอหน้าต่าง Virtual machine Page                                  | 77 |
| 3.124 | หน้าจอ Configure ในส่วนของ General Tab                               | 77 |
|       |                                                                      |    |

| 3.125 | หน้าจอการเพิ่มลด memory สำหรับแต่ละ VM                                | 77 |
|-------|-----------------------------------------------------------------------|----|
| 3.126 | หน้าจอหลังจากเปลี่ยนค่า memory แล้ว                                   | 78 |
| 3.127 | หน้าจอ Network Tab ในส่วนของ Configure                                | 78 |
| 3.128 | หน้าจอระบุรายละเอียดของ Network adapter                               | 78 |
| 3.129 | หน้าจอเมื่อต้องการ delete network adapter                             | 79 |
| 3.130 | หน้าจอ storage tab เมื่อต้องการ create new disk                       | 79 |
| 3.131 | หน้าจอระบุรายละเอียดของ disk ที่ต้องการ add                           | 79 |
| 3.132 | หน้าจอรายละเอียดของ disk ก่อนจะ create ขึ้นมา                         | 80 |
| 3.133 | หน้าจอเมื่อ create disk เสร็จ                                         | 80 |
| 3.134 | หน้าจอแสดง template ที่ได้ add ไว้ทั้งหมด                             | 83 |
| 3.135 | หน้าจอแสดง Virtual machine ทั้งหมดที่ได้ build ขึ้นมาแล้ว             | 84 |
| 3.136 | หน้าจอแสดง Virtual machine ทั้งหมดที่ build ขึ้นมาบนเครื่อง myserver1 | 84 |
| 3.137 | หน้าจอแสดง Virtual machine ทั้งหมดที่ build ขึ้นมาบนเครื่อง myserver2 | 85 |
| ก.1   | หน้าจอโปรแกรม VMware                                                  | 90 |
| ข.1   | หน้าจอโปรแกรม Putty                                                   | 92 |
| ค.1   | หน้าจอโปรแกรม Filezilla                                               | 94 |
|       |                                                                       |    |

#### โล

## บทที่ 1 บทนำ

## 1.1 ชื่อและที่ตั้งของสถานประกอบการ

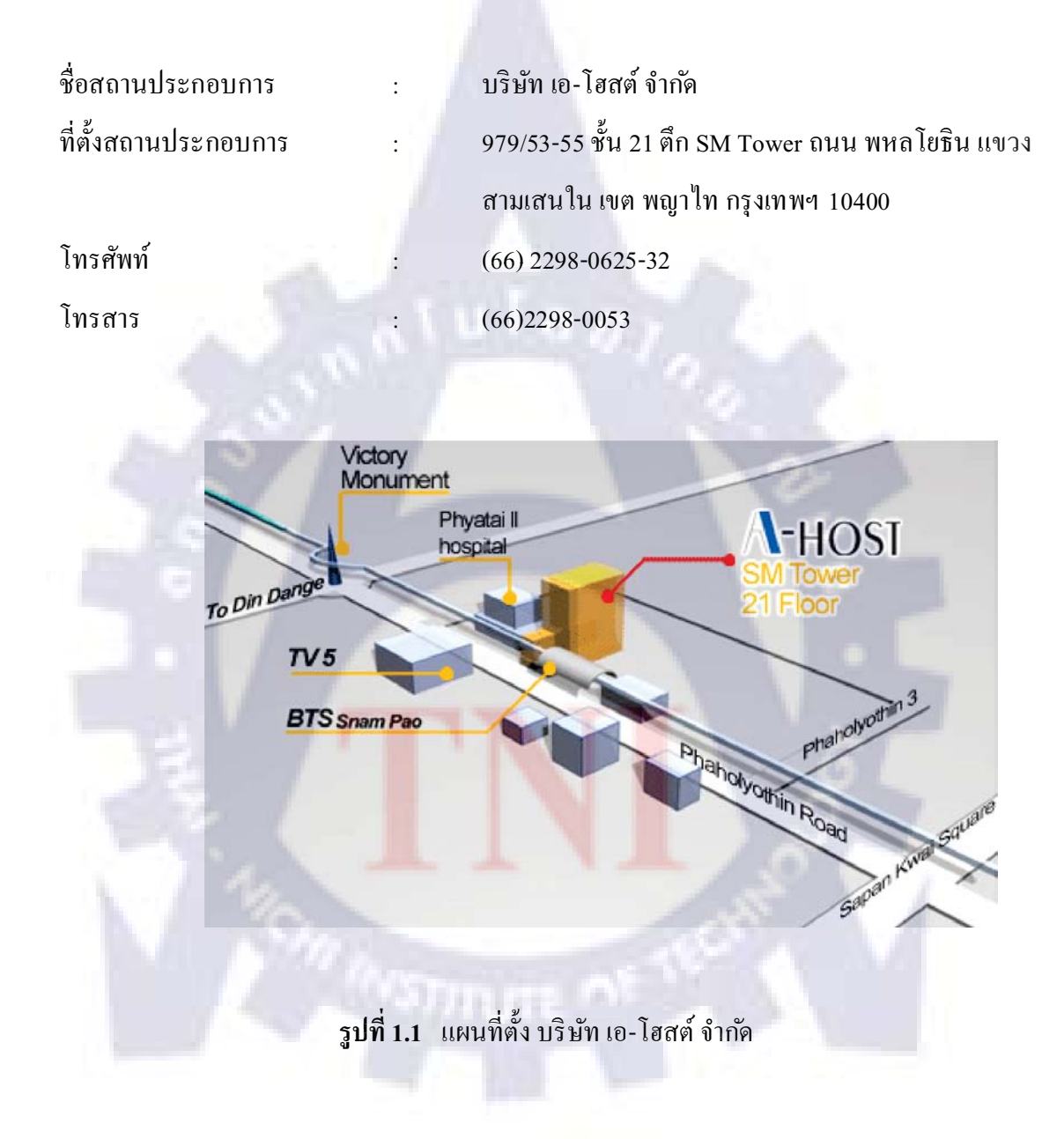

#### 1.2 ลักษณะธุรกิจของสถานประกอบการ หรือการให้บริการหลักขององค์กร

เอโฮสต์ก่อตั้งบริษัทเมื่อปี 2542 ในฐานะหนึ่งบริษัทในเครือของบริษัท เมโทร ซิสเต็มส์ คอร์ ปอเรชั่น (มหาชน) จำกัด และเป็นผู้เชี่ยวชาญด้านบริการจัดวางระบบไอที และบริการเสริมต่างๆ สำหรับถูกค้าตั้งแต่ธุรกิจขนาดย่อมไปจนถึงขนาดกลาง

ธุรกิจหลักของบริษัท เอ-โฮสต์ คือ การให้บริการโฮสติ้ง และบริการระบบไอทีด้วยผลิตภัณฑ์ของ ออราเคิล (Oracle) ซึ่งเป็นซอฟท์แวร์สำหรับการวางแผนบริหารทรัพยากรขององค์กร (ERP) ระดับ แนวหน้าของโลก

เอโฮสต์ถือกำเนิดขึ้นจากกลุ่มผู้เชี่ยวชาญด้านไอทีท่ามกลางภาวะเศรษฐกิจตกต่ำทั่วภูมิภาค เอเชียแต่เอ-โฮสต์ก์สามารถเติบโตได้อย่างรวดเร็ว และมั่นคงตั้งแต่แรกก่อตั้ง ด้วยจุดแข็งในฐานะผู้ บุกเบิกธุรกิจโฮสติงเซอร์วิส พร้อมทั้งนำธุรกิจแนวใหม่อย่างการให้บริการแอพพลิเคชั่น หรือ ASP

(Application Services Providing) เข้ามาให้บริการแก่องค์กรธุรกิจเป็นรายแรกในเมืองไทย ธุรกิจการให้บริการแอพพลิเคชัน ในรูปแบบ ASP ของเอ-โฮสต์ไม่เพียงแต่ให้บริการด้านแอพพลิเค ชันด้านการดำเนินธุรกิจทางอิเล็กทรอนิกส์ระดับโลกของออราเคิลพร้อมโครงสร้างพื้นฐานทาง เทคโนโลยีสารสนเทศเท่านั้น แต่ยังมีบริการที่ครอบคลุมตั้งแต่การให้คำปรึกษา การสนับสนุนและ การให้บริการทั่วไปอย่างพรั่งพร้อมครบครัน รวมทั้งยังมีความยืดหยุ่นสูงมีการปรับเปลี่ยนบริการ และทรัพยากรให้แมาะสมกับความ<mark>ต้อ</mark>งการ และสภาพงานที่<mark>แต</mark>กต่างกันของลูกค้าแต่ละราย

ในการดำเนินธุรกิจของเอ-โฮสต์ตลอดระยะเวลา 10 ปี ไม่เพียงแต่ในฐานะผู้บุกเบิกธุรกิจโฮส ติงและธุรกิจการให้บริการแอพพลิเคชันในรูปแบบ ASP เท่านั้น แต่เอ-โฮสต์ยังได้ทำการติดตั้ง ระบบไอที รวมทั้งผลิตภัณฑ์ของออราเคิลให้กับลูกค้าจนประสบความสำเร็จมาแล้วเป็นจำนวนมาก ซึ่งหลายรายเป็นหนึ่งในร้อยบริษัทชั้นนำของประเทศไทย แต่ที่สำคัญกว่านั้นก็คือการที่ เอ-โฮสต์ ได้สานสัมพันธ์กับลูกค้า และพันธมิตรทางธุรกิจอย่างแนบแน่นจนกลายเป็นหุ้นส่วนทางกลยุทธ์ และเป็นผู้สนับสนุนสำคัญที่มีส่วนช่วยผลักดันให้ธุรกิจของลูกค้าเติบโตสู่ความสำเร็จ

ปัจจุบันเอ-โฮสต์เป็นหนึ่งในบริษัทลูกของบริษัท คราก้อนวัน จำกัด ซึ่งเป็นบริษัทมหาชนที่อยู่ ในตลาคหลักทรัพย์แห่งประเทศไทย

### 1.3 รูปแบบการจัดองค์กรและการบริหารองค์กร

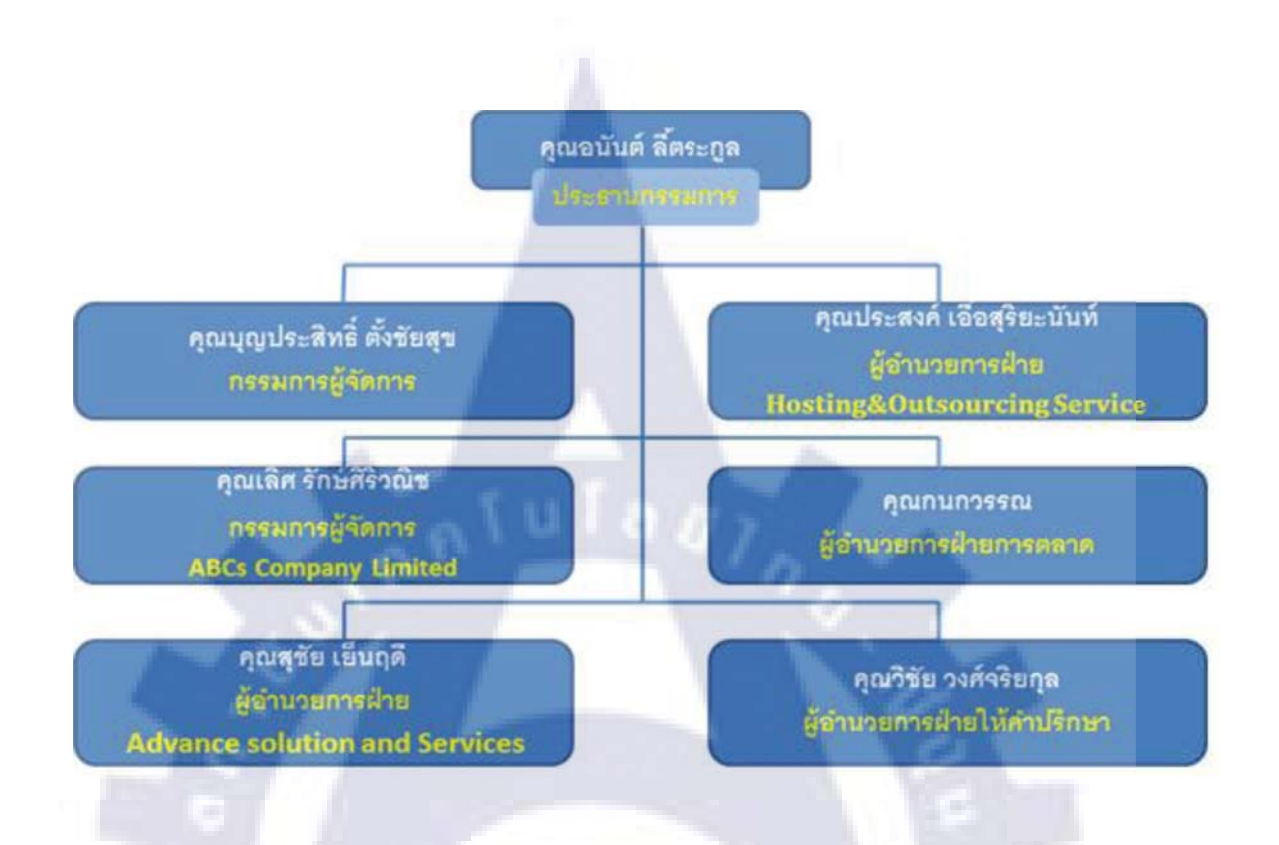

รูปที่ 1.2 A-HOST Organization

## 1.4 ตำแหน่งและหน้าที่งานที่นั<mark>กศ</mark>ึกษาไ<mark>ด้รับมอ</mark>บห<mark>มา</mark>ย

ตำแหน่ง : System Engineer (SE)

หน้าที่ : ดูแลและสนับสนุนระบบเครือข่ายภายในองค์กร รวมถึงศึกษาตัวโปรดักส์ของ ออราเคิลเพื่อการติดตั้งและตั้งค่าซอฟท์แวร์โปรดักส์ออราเคิลให้กับลูกค้าที่ไซด์งานและภายใน องค์กร เตรียมสถานที่และอุปกรณ์คอมพิวเตอร์เพื่อเทรนออราเคิลโปรดักส์ให้กับพาร์ทเนอร์ของ เอ-โฮสต์

### 1.5 พนักงานที่ปรึกษา และ ตำแหน่งของพนักงานที่ปรึกษา

| พนักงานที่ปรึกษา | : | คุณชูธรรม ธรรมรัตตกุล  ตำแหน่ง Product Manager     |
|------------------|---|----------------------------------------------------|
|                  |   | คุณพิชานน จะเรียมพันธ์ ตำแหน่ง Advisory Consultant |

## 1.6 ระยะเวลาที่ปฏิบัติงาน

| เริ่มต้นปฏิบัติงานสหกิจศึกษา | วันที่ 2 มิถุนายน พ.ศ. 2553 |
|------------------------------|-----------------------------|
| สิ้นสุดงานสหกิจศึกษา         | วันที่ 30 กันยายน พ.ศ. 2553 |

## 1.7 วัตถุประสงค์หรือจุดมุ่งหมายของการปฏิบัติงานหรือโครงงานที่ได้รับ มอบหมายให้ปฏิบัติงานสหกิจศึกษา

ให้สึกษาการติดตั้งและใช้งานของโปรแกรม Oracle VM Server และ Oracle VM Manager ว่ามีอะไรบ้างและทำงานอย่างไรในลักษณะใด สามารถใช้ทำงานอะไรได้บ้าง ลักษณะการใช้งาน เป็นแบบใด รวมถึงสามารถนำไปใช้ในการปฏิบัติงานจริงๆได้หรือไม่ และได้ขนาดไหน <u>ขอบเขต</u>

้ศึกษาการทำงานของ Oracle VM <mark>แล้</mark>วสามา<mark>ร</mark>ถใช้ง<mark>านใ</mark>ด้ตา<mark>มนี้</mark>

- 1. สามารถใช้ Oracle VM Manager ในการจัดการ Oracle VM Server ได้
- 2. สามารถสร้าง Virtual machine จาก iso file และ template file ใค้
- 3. สามารถสร้าง Virtual machine เป็นทั้ง Windows และ Linux ได้
- 4. สามารถ build template ขึ้นมาได้จากรายการที่กำหนดไว้ คือ
  - Oracle Grid control
  - Oracle Weblogic
  - Oracle Business Intelligence
  - Oracle Identity management
  - Oracle E-business

- Oracle RAC
- Oracle Middleware

## 1.8 ผลที่คาดว่าจะได้รับจากการปฏิบัติงานหรือโครงงานที่ได้รับมอบหมาย

- 1. ทราบถึงโครงสร้าง ลักษณะการทำงาน การใช้งานและวิธีการติดตั้งโปรแกรม Oracle VM
- 2. สามารถใช้ Oracle VM Manager ในการจัดการกับ Oracle VM Server
- สามารถเข้าใจถึงวิธีการสร้าง Virtual Machine โดย build ได้ทั้งแบบ iso file และ template file
- 4. สามารถเซตค่า เปลี่ยนค่าต่างๆ ของ Virtual Machine ได้
- นำความรู้และเทคนิคการใช้งานทั้งหมดที่ได้สึกษาไปพัฒนาประยุกต์ใช้ได้

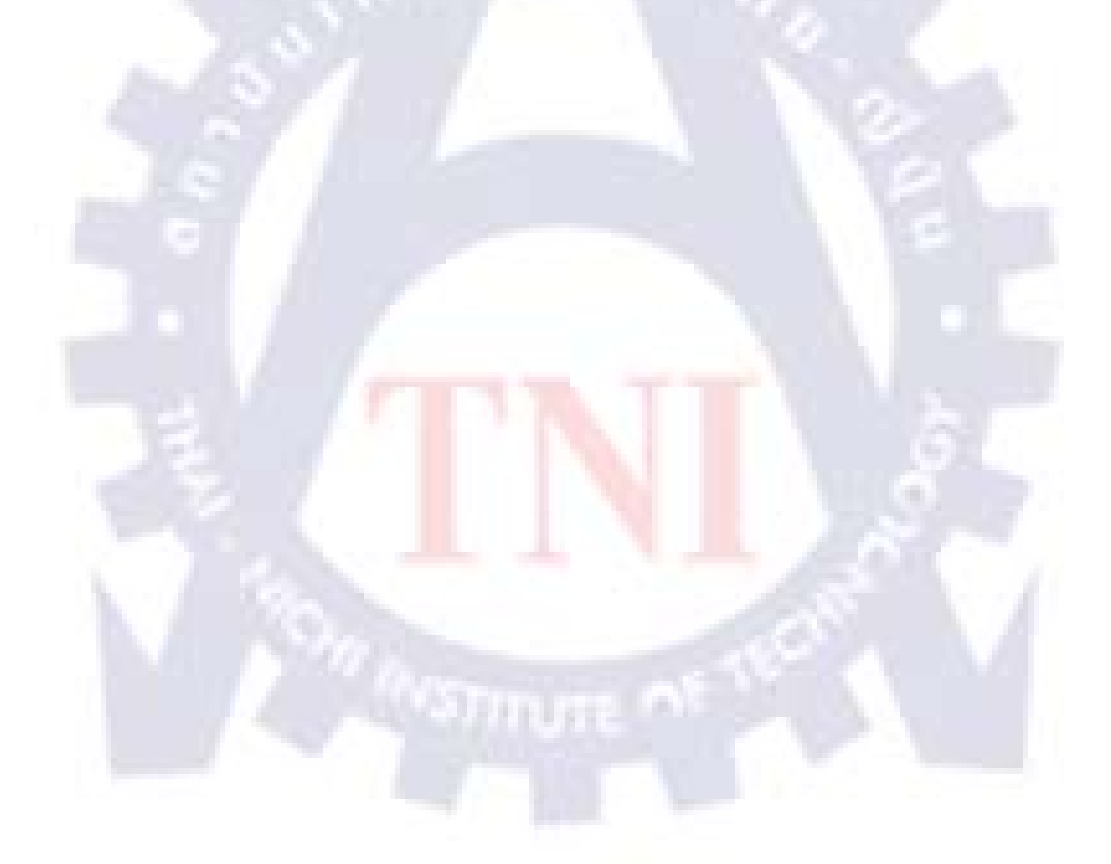

## บทที่ 2 ทฤษฎีและเทคโนโลยีที่ใช้ในการปฏิบัติงาน

## 2.1 ความรู้เบื้องต้นเกี่ยวกับ Oracle VM

Oracle VM 2.2 จากออราเคิลซึ่งเริ่มมีให้ใช้งานแล้วจะทำให้ผู้ใช้สามารถติดตั้งใช้งาน และ บริหารจัดการแอพพลิเคชันในระดับองค์กรขนาดใหญ่ได้ง่าย และรวดเร็วยิ่งขึ้น รวมทั้งใช้งานศูนย์ ข้อมูลภายใต้สภาพแวคล้อมการทำงานที่มีเสถียรภาพ และมีประสิทธิภาพมากขึ้น โดยเสียค่าใช้จ่าย ต่ำ

คุณสมบัติของ Oracle VM 2.2 ประกอบด้วย Xen 3.4 ไฮเปอร์ไวเซอร์มาตรฐาน อุตสาหกรรมเวอร์ชันล่าสุดที่ทำงานบน Xen และเพิ่มประสิทธิภาพการทำงานของระบบสำหรับ ผู้ใช้ที่รันโพรเซสเซอร์อินเทลซีออน 5500 ซีรีส์ที่ทำงานบนสถาปัตยกรรมไมโครของอินเทลที่มีชื่อ รหัสว่า Nehalem รวมทั้งโพรเซสเซอร์ออปเทอรอนแบบ 6 คอร์จากเอเอ็มดี Oracle VM 2.2 ยังมีคุณสมบัติใหม่ด้านการบริหารจัดการพลังงานของซีพียู การจัดการ หน่วยความจำ และความสามารถในการเข้าถึง I/O ของดิสก์ได้โดยตรง นอกจากนั้นในรีรีสนี้จะได้ ริเริ่มผนวกเทคโนโลยี Oracle VM และ Virtual Iron เข้าด้วยกัน ซึ่งจะทำให้ผู้ใช้สามารถย้ายจาก เวอร์ชวลแมชีนของ Virtual Iron มายังอิมเมจของ Oracle VM ได้ง่ายยิ่งขึ้น Oracle VM สามารถ รองรับการทำงานทั้งแอพพลิเคชันที่เป็นของออราเคิล และแอพพลิเคชั่นอื่นๆ รวมถึงให้ผู้ใช้ สามารถเลือกใช้งานระบบเวอร์ชวลไลเซชันที่ขยายระบบได้ในราคาด่ำภายใต้การสนับสนุนของออ ราเคิล

โดยการใช้ประโยชน์จากไฮเปอร์ไวเซอร์รุ่นล่าสุด และเคอร์เนลตัวใหม่ที่ทำงานอยู่บน Oracle Enterprise Linux 5.3 ช่วยให้ Oracle VM 2.2 สามารถรองรับการทำงานของฮาร์ดแวร์ได้ หลากหลายมากขึ้น และให้ประสิทธิภาพ ความสามารถในการขยายระบบ และระบบรักษาความ ปลอดภัยที่ดีขึ้นสำหรับทั้งฮาร์ดแวร์ที่ถูกทำเวอร์ชวลไลเซชัน และ guest โดยระบบปฏิบัติการที่อยู่ บนฮาร์ดแวร์ที่ถูกทำเวอร์ชวลไลเซชันจะมีประสิทธิภาพที่ดียิ่งขึ้น

Oracle VM 2.2 ยังรองรับการทำงาน Oracle Cluster File System (OCFS2) 1.4 ที่ใช้ประโยชน์จาก คุณสมบัติขั้นสูง อาทิ รองรับการทำงานของ sparse file เพื่อทำให้ทำโพรวิชันเวอร์ชวลแมชีน และ การ โคลน ได้เร็วขึ้น รวมทั้งยอมให้ผู้ใช้ควบคุมการจองพื้นที่ข้อมูล ได้มากขึ้น ช่วยเพิ่ม ประสิทธิภาพการทำงาน และใช้หน่วยจัดเก็บข้อมูลได้อย่างมีประสิทธิภาพมากขึ้น โดยการใช้ประโยชน์จากไฮเปอร์ไวเซอร์ Xen 3.4 นอกจากจะทำให้สามารถบริหารจัดการพลังงาน ของซีพียูได้อย่างมีประสิทธิภาพมากขึ้นแล้ว ยังช่วยรักษาสิ่งแวคล้อม และประหยัดค่าใช้จ่ายได้ดี ยิ่งขึ้น

Oracle VM 2.2 ได้เพิ่มความสามารถในการบริหารจัดการทรัพยากรต่างๆ มากขึ้นโดยยอม ให้ผู้ใช้ตั้งตารางการจัดลำดับความสำคัญของเวอร์ชวถซีพียูในเวอร์ชวถแมชีน และกำหนด เปอร์เซ็นต์สูงสุดของการใช้งานซีพียูที่แต่ละเวอร์ชวถแมชีนจะใช้งานได้ ด้วยความสามารถดังกล่าว นี้จะทำให้ผู้ใช้สามารถควบคุมคุณภาพของการให้บริการ (Quality of Service – QoS) ของซีพียู เน็ตเวอร์ก และ I/O ของดิสก์ผ่านบราวเซอร์ของ Oracle VM Manager ได้ "Oracle VM 2.2 ทำให้ผู้ใช้สามารถใช้ประโยชน์จากคุณสมบัติขั้นสูงของเทคโนโลยีเวอร์ชวลไลเซ ชันเซิร์ฟเวอร์ในการบริหารจัดการสภาพแวดล้อมแบบเวอร์ชวลได้ดียิ่งขึ้น และลดทั้งค่าใช้จ่าย และ การใช้พลังงานในศูนย์ข้อมูล

### 2.2 ความรู้เบื้องต้นเกี่ยวกับ Oracle Cluster File System (OCFS2)

OCFS เป็น File System ที่พัฒนาโดย oracle ช่วยให้เครื่องคอมพิวเตอร์ใน cluster สามารถ ทำงานและเข้าใช้ file เดียวกั<mark>นพร้อม</mark>กันได้ <mark>ทำให้การจัดการ da</mark>tabase ที่ใช้ร่วมกันใน cluster ทำได้ ง่ายขึ้น

ผู้ดูแล Linux kernel <mark>บอ</mark>กว่า OCFS 2 ซึ่งเป็น open source cluster file system ได้รับเป็นการยอมรับอย่างดีจากผู้ใช้ Linux และเหตุการณ์นี้เป็นก้าวสำคัญของ Oracle ที่จะมี บทบาทสำคัญในตลาด open source technologies

Oracle อ้างว่า OCFS 2 สามารถทำงานร่วมกับ Linux kernel ได้อย่างดี ช่วยให้การจัดการ ระบบง่ายขึ้นรวมทั้งเพิ่มประสิทธิภาพให้กับระบบโดยรวมด้วย

## 2.3 ความรู้เบื้องต้นเกี่ยวกับ Oracle Enterprise Linux

Oracle <u>linux</u> Enterprise เป็น <u>linux</u> Distro ที่พัฒนามาจาก Redhat Enterprise เป็น ระบบปฏิบัติการลินุกซ์โอเพ่นซอส

Oracle Enterprise Linux ที่ใช้ในโปรเจคนี้จะใช้เวอร์ชัน 5 update 3 x86 โดยจุดเด่นของ Oracle Linux นี้คือการมี package เตรียมพร้อมไว้ให้ สำหรับติดตั้ง Oracle Database บวกกับการที่ ใช้ kernel ของ Red hat ทำให้เพิ่มความเสถียร และประสิทธิภาพในการทำงานมากขึ้น

## 2.4 ความรู้เบื่องต้นเกี่ยวกับ Microsoft Windows Server 2003

Windows Server 2003 คือแพล็ตฟอร์มที่ช่วยเพิ่มประสิทธิผลให้กับผู้ใช้ ให้มุมมองใหม่ ของข่าวสารทางธุรกิจที่สำคัญต่อผู้ใช้ เพื่อจะสามารถทำงานร่วมกัน จัดการ และตอบสนองความ เปลี่ยนแปลงในโลกแห่งการแข่งขันใด้ดีขึ้น ระบบปฏิบัติการตระกูล Windows Server 2003 ทำให้ งานด้าน IT มีประสิทธิภาพสูงขึ้น พร้อมกับช่วยลดค่าใช้จ่าย สำหรับเครือข่ายขนาดเล็ก จนถึงศูนย์ ข้อมูลขนาดใหญ่

ในโปรเจคนี้จะใช้เป็นเครื่องสำหรับลง Vmware และภายใน VMware จะติดตั้ง Oracle VM Manager ไว้

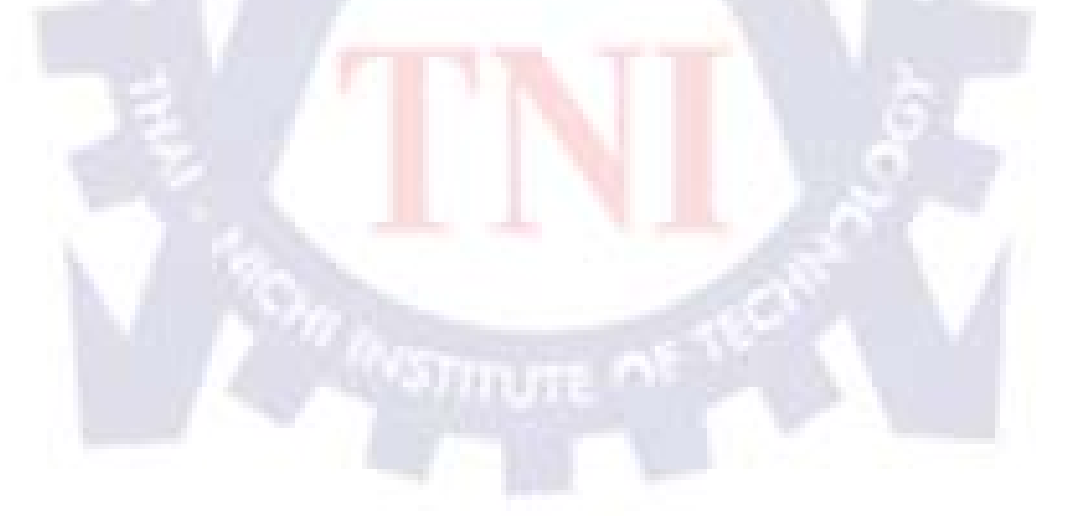

## บทที่ 3 แผนงานการปฏิบัติงานและขั้นตอนการดำเนินงาน

#### 3.1 แผนงานปฏิบัติงาน

ลักษณะงานที่ได้รับมอบหมายนั้นจะมีทั้งสองแบบ คือ งานที่ทำในระยะสั้นๆ และงานที่ทำ ในระยะยาว สำหรับโครงงานนี้เป็นโครงงานที่ได้รับมอบให้ทำในระยะยาว โดยประมาณเกือบ 2 เดือน โดยเริ่มที่การวางแผนสถาปัตยกรรมและไอพีที่ใช้ และทดสอบการติดตั้งของตัวโปรแกรม บนเครื่องจริงทั้ง 3 เครื่อง , ทดสอบใช้งานจนสามารถเข้าใจหลักการการทำงานทั้งหมด หลังจาก นั้นจึงเริ่มทำการติดตั้งใหม่ทั้งหมดตามแผนที่ได้รับมอบหมายไว้

## 3.2 รายละเอียดงานที่นักศึกษาปฏิบัติในงานสหกิจศึกษา หรือรายละเอียดโครงงาน ที่ได้รับมอบหมาย

งานที่ได้รับมอบหมายส่วนใหญ่ เป็นงานทางสาย System Engineer แบ่งเป็น 2 ประเภทงาน ภายในบริษัท กับงานภายนอกบริษัท ซึ่งงานภายใน จะรับผิดชอบเกี่ยวกับการติดตั้ง, ทดสอบ, ดูแล รักษา และแก้ไขปัญหาภายใน เกี่ยวกับอุปกรณ์เน็ตเวิร์คและแอพพลิเคชั่นของ Oracle เช่น Database Server, Web Application Server, E-business Suite ส่วนงานภายนอกคือ ต้องออกไปบริษัทลูกค้า ของ A-Host รับผิดชอบเกี่ยวกับการติดตั้ง, แก้ไขปัญหาต่างๆที่เกิดขึ้น

โครงงานที่ผมคัดเลือกมาคืองานติดตั้ง Oracle VM และใช้ Template ในการ build Virtual Machine , แนวความคิดของ Oracle VM คือ สามารถสร้าง Server สำหรับเก็บ Virtual Machine หลายตัวๆ และสามารถจัดการกับมันได้ โดยมีเรื่องของการใช้ Template ซึ่งแต่ละ Template ของ Oracle ก็จะรวบรวมโปรดักต่างๆ ของ Oracle เอาไว้มากมาย อะทิเช่นในโครงงานนี้ จะมี Oracle Middleware , Oracle weblogic ,Oracle grid control เป็นต้น

## 3.3 ขั้นตอนการดำเนินงานที่นักศึกษาปฏิบัติงานหรือโครงงาน

สามารถแบ่งเป็นงานย่อยได้ดังนี้

## 3.3.1 วางแผนจัดการ IP address และเตรียมเครื่องที่จะลง

1. Spec เครื่องเซิร์ฟเวอร์

ตารางที่ 3.1 แสดงสเป็คเครื่องทั้งหมดของเครื่องเซิฟเวอร์ที่ใช้

| Spec เครื่องเซิฟเวอร์ทั้ง 3 |                          |  |  |  |
|-----------------------------|--------------------------|--|--|--|
| СРИ                         | Intel Xeon 3060, 2.4 GHz |  |  |  |
| RAM                         | DDR2 4 GB                |  |  |  |
| Hard Disk                   | 250 GB                   |  |  |  |

2. Oracle VM Manager

| ตารางที่ 3.2 | แสดงไอพีแล | เะชื่อเครื่อ | องทั้งหมดของ | Oracle VM Manager     |
|--------------|------------|--------------|--------------|-----------------------|
|              |            |              |              | oracie i in infanager |

| < 37                  | Oracle VM Manager | 0 7                       |
|-----------------------|-------------------|---------------------------|
| เครื่อง               | IP address        | ชื่อแทนใอพ <mark>ี</mark> |
| Oracle VM Manager     | 192.168.2.50      | manager                   |
|                       | 192.168.3.50      | manager-priv              |
| VM1                   | 192.168.2.51      | vm1                       |
|                       | 192.168.3.51      | vm1-priv                  |
| VM2                   | 192.168.2.52      | vm2                       |
|                       | 192.168.3.52      | vm2-priv                  |
| PC Gateway @ A-Host   | 192.168.2.250     |                           |
| #PC Gateway @ SW Park | 192.168.2.53      |                           |

#### 3. Oracle RAC & Grid control

### ตารางที่ 3.3 แสดงไอพีและชื่อเครื่องทั้งหมดของ Oracle RAC และ Grid control

| Oracle RAC & Oracle                            | Grid control |                      |
|------------------------------------------------|--------------|----------------------|
| รายละเอียดของไอพี                              | IP address   | ชื่อแทนไอพี          |
| Public Network - (eth0)                        | 192.168.2.54 | racnode1             |
|                                                | 192.168.2.55 | racnode2             |
| Private Interconnect - (eth1)                  | 192.168.3.54 | racnode1-priv        |
|                                                | 192.168.3.55 | racnode2-priv        |
| Public Virtual IP (VIP) addresses - (eth0:1)   | 192.168.2.56 | racnode1-vip         |
|                                                | 192.168.3.57 | racnode2-vip         |
| Single Client Access Name (SCAN)               | 192.168.2.58 | racnode-cluster-scan |
| Private Storage Network for Openfiler - (eth1) | 192.168.2.59 | openfiler1           |
|                                                | 192.168.3.59 | openfiler1-priv      |
| Grid Control                                   | 192.168.2.60 | grid                 |

4. Template Building

#### ตารางที่ 3.4 แ<mark>สด</mark>งไอพีข<mark>อ</mark>งเทม<mark>เพลต</mark>ที่สร้างและกำหนดไอพีให้แล้ว

| Oracle Fusion Middleware |               |  |  |
|--------------------------|---------------|--|--|
| IP address               | ชื่อแทนใอพี   |  |  |
| 192.168.2.56             | SOA10gR3      |  |  |
| 192.168.3.56             | SOA10gR3-priv |  |  |

5. windows & Linux

| Operat                             | ion System   |                   |
|------------------------------------|--------------|-------------------|
| รายละเอียด                         | IP address   | ชื่อเครื่อง       |
| Oracle Enterprise Linux 5 update 3 | 192.168.2.54 | linux1            |
|                                    | 192.168.3.54 | linux 1-priv      |
| Windows Server 2003                | 192.168.2.55 | WindowsServer2003 |
| Windows Server 2008                | 192.168.2.57 | WindowsServer2008 |

### ตารางที่ 3.5 แสดง ไอพีของเครื่องวินโดว์และลีนุกส์

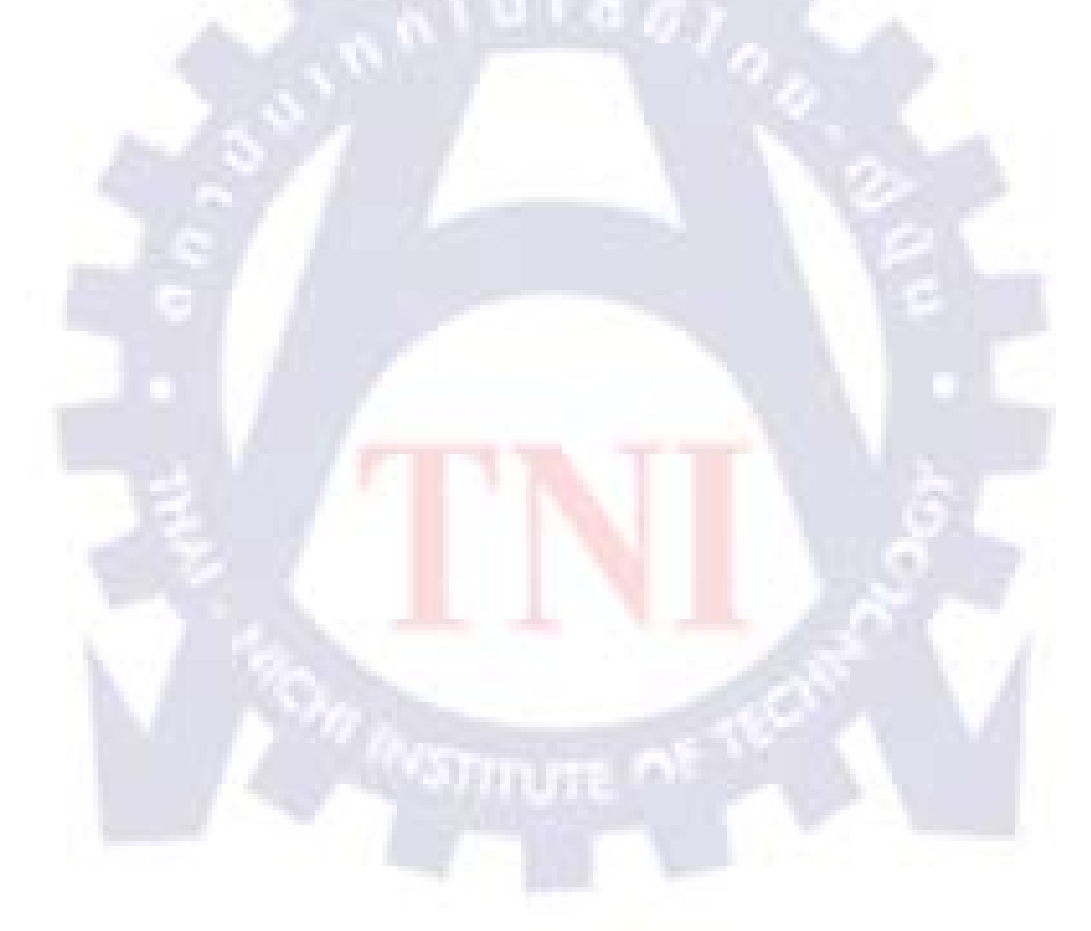

#### 3.3.2 วางแผน Server Pools และจัดการ Hardware & software components

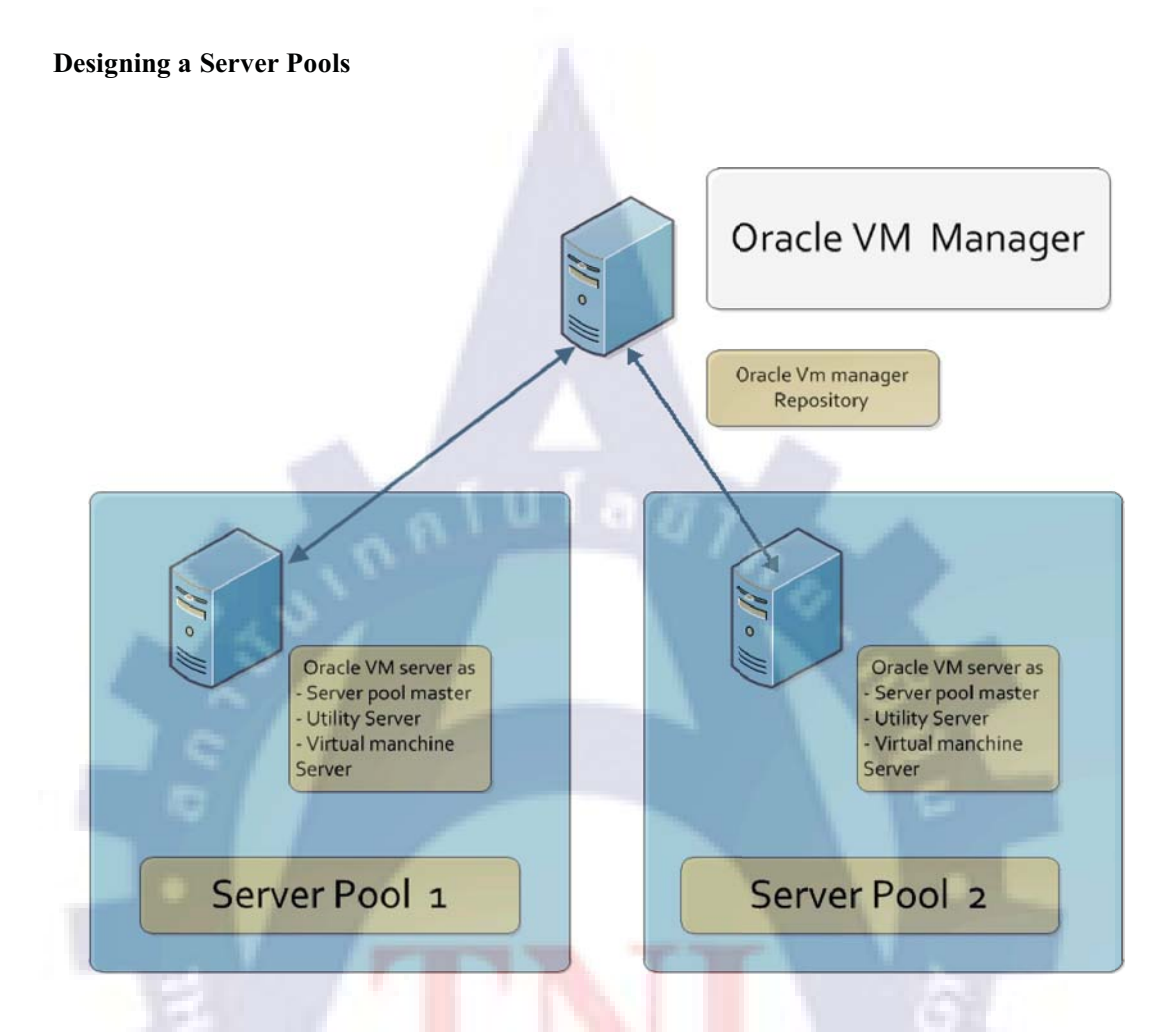

ร**ูปที่ 3.1** แสดงการออกแบบ Server Pools ที่ใช้

#### กำหนดให้มี

- 1. Oracle VM Manager 1 เครื่อง
- Oracle VM Server 2 เครื่อง

โดยให้ทั้ง 2 เครื่องมีสิทธิ์เป็นทั้ง Server Pool Master , Utility Server , Virtual Machine

#### Hardware & Software Components

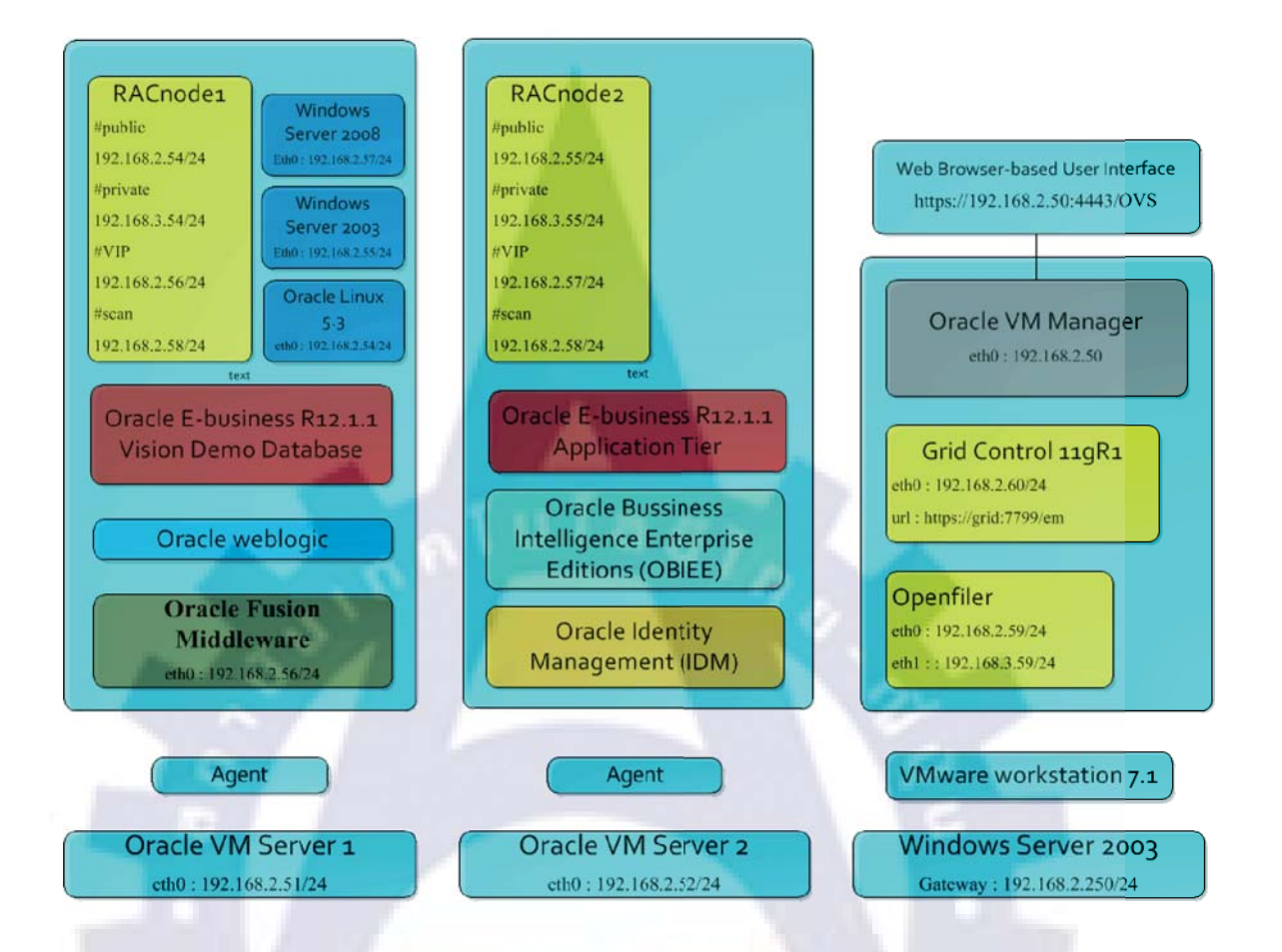

รูปที่ 3.2 แสดงสถาปัตยกรรมของ Hardware และ Software ที่ใช้

#### Install Oracle VM Server

|             | Partiti   | ioning    |        |
|-------------|-----------|-----------|--------|
| Mount Point | Size      | File Type | Format |
| /boot       | 100 MB    | ext3      | YES    |
| /           | 10240 MB  | ext3      | YES    |
| Swap        | 4096 MB   | swap      | YES    |
| /OVS        | 200000 MB | ocfs2     | YES    |

ตาราง 3.6 แสดงรายละเอียดการแบ่ง Partition ของ Oracle VM Server

# From OracleVM-Server-2.2.1 CD

1. Starting the Installation, And then press <Enter>

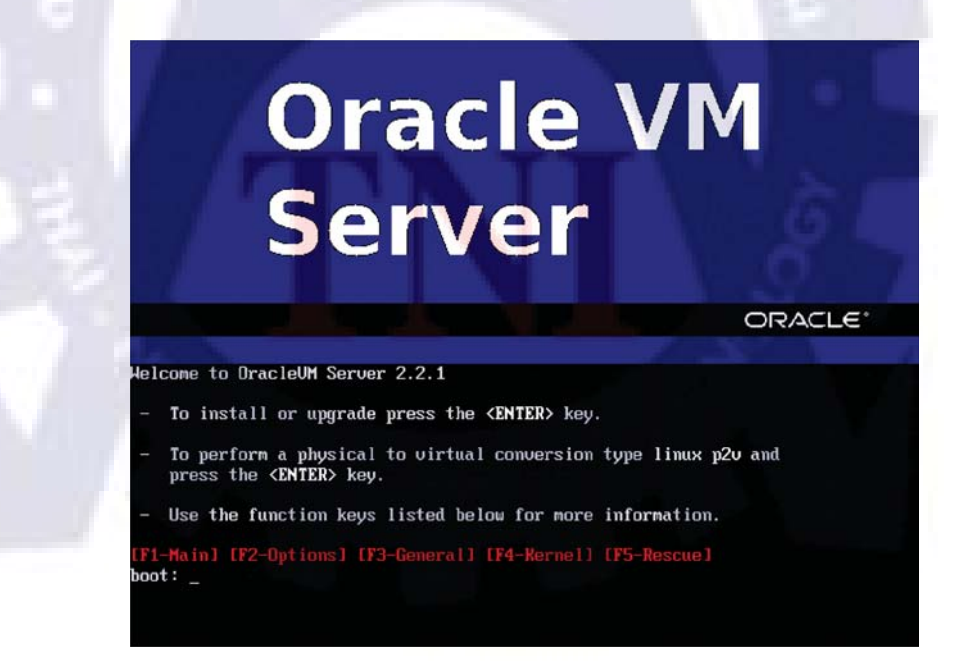

รูปที่ 3.3 หน้าจอก่อน install Oracle VM Server

2. Choose Skip

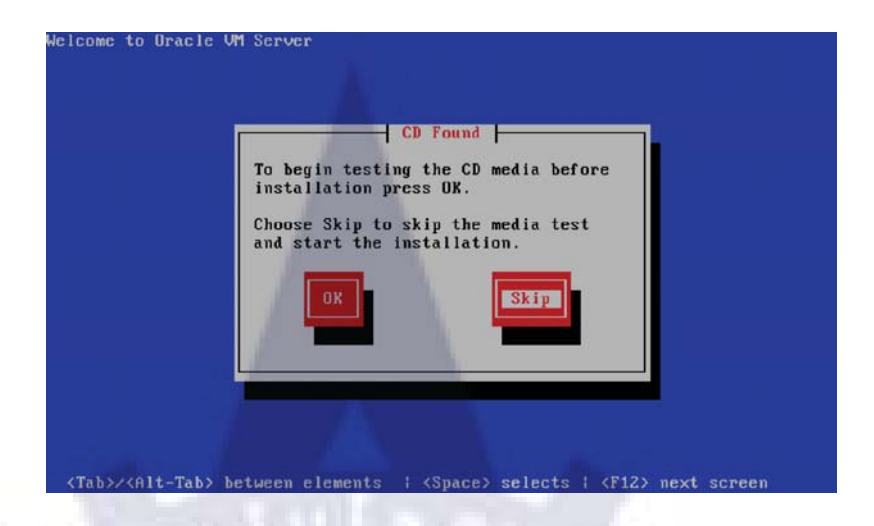

### รูปที่ 3.4 หน้าจอถามการตรวจสอบแผ่น CD

3. Choose model keyboard : us

| 101                                                                                                    |                           | Which model keyboard is attached to this computer?                   |  |
|----------------------------------------------------------------------------------------------------|---------------------------|----------------------------------------------------------------------|--|
|                                                                                                    |                           | sr-cy<br>sv-latini                                                   |  |
| 8                                                                                                    |                           | tml-inscript<br>tml-uni<br>trq                                       |  |
| 6.2                                                                                                    |                           |                                                                      |  |
|                                                                                                    |                           | Back                                                                 |  |
| · / E                                                                                                    |                           |                                                                      |  |
|                                                                                                    |                           |                                                                      |  |
| <ta< td=""><td>b&gt;/<alt-tab> b</alt-tab></td><td>between elements   <space> selects   <f12> next screen</f12></space></td><td></td></ta<> | b>/ <alt-tab> b</alt-tab> | between elements   <space> selects   <f12> next screen</f12></space> |  |

### ร**ูปที่ 3.5** หน้าจอเลือกภาษาสำหรับ keyboard

4. Create custom layout

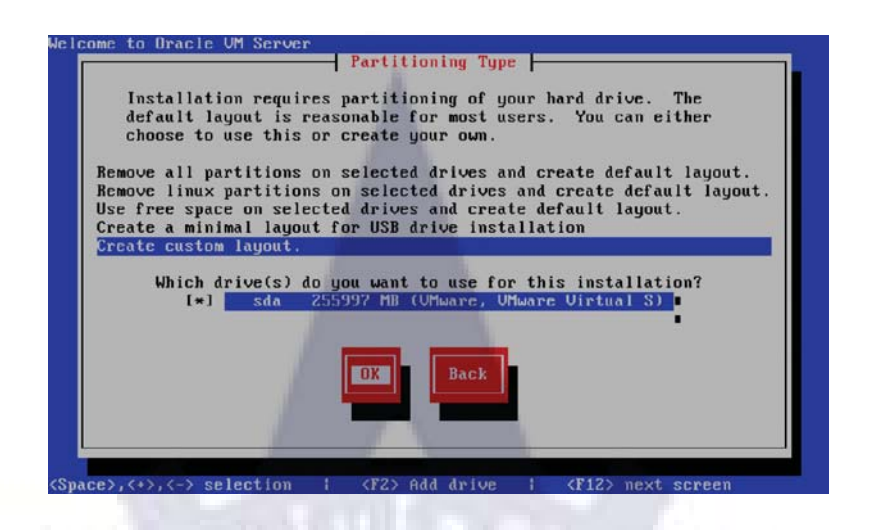

#### รูปที่ 3.6 หน้าจอเลือกสำหรับการวางแผน partition

5. Define Partitions

| Device   | Start | End   | Size    | Туре     | Mount Poin |
|----------|-------|-------|---------|----------|------------|
| /dev/sda |       | 12    | 1011    | avt2     | cheat      |
| sda2     | 14    | 1318  | 10236M  | ext3     | /          |
| sda3     | 1319  | 1840  | 1094M   | swap     |            |
| sda4     | 1841  | 32635 | 241563M | Extended | 20115      |
|          |       |       |         |          |            |
|          |       |       |         |          |            |
| New      | dit   | lete  | RAID    | UK       | Back       |
| 1000     |       |       |         | 11       |            |
|          |       |       |         |          |            |

### รูปที่ 3.7 หน้าจอการแบ่ง Partition ที่จัดสรรไว้

6. Choose OK

| I | lhere do you wa       | ant to install th                | e boot loader?               |     |
|---|-----------------------|----------------------------------|------------------------------|-----|
|   | 'dev/sda<br>'dev/sda1 | Master Boot Re<br>First sector o | cord (MBR)<br>f boot partiti | ion |
|   |                       |                                  |                              |     |
|   | Change drive          | s order                          | Back                         |     |
|   |                       |                                  |                              |     |
|   | _                     |                                  |                              |     |

รูปที่ 3.8 หน้าจอเลือก partition สำหรับ boot loader

7. Set IP address in each Ethernet Card

| 20 C  | Choose the network interface to use<br>for management of this machine. |
|-------|------------------------------------------------------------------------|
| 84 B. | th0: 00:0C:29:1E:6C:D6<br>th1: 00:0C:29:1E:6C:E0                       |
|       | DK                                                                     |
| 1 28  |                                                                        |

ร**ูปที่ 3.9** หน้าจอเลือกเซตค่า IP address สำหรับ eth0 และ eth1

8. Set IP 192.168.2.51 /24 (eth0)

| Intel Corpo<br>00:0C:29:1E  | ration 82545EM G                      | igabit Ethernet           | Controller (Coppe |
|-----------------------------|---------------------------------------|---------------------------|-------------------|
| ( ) Dynamic<br>(*) Manual ( | IP configuration<br>address configura | T (DHCP)                  |                   |
| IP Addr<br>192.168          | ess Pref<br>.2.51 / 255.7             | ix (Netmask)<br>255.255.0 |                   |
|                             | OK                                    |                           | Back              |
|                             |                                       |                           |                   |
|                             |                                       |                           |                   |

รูปที่ 3.10 หน้าจอระบุ IP address แบบ static สำหรับ eth0

9. Set Gateway 192.168.2.259 Then Choose Back

|      | Gateway: 192.16<br>Primary DNS: | 8.2.250 |      | - |
|------|---------------------------------|---------|------|---|
| E    | Secondary DNS:                  |         |      |   |
|      |                                 |         | Back |   |
| L.   |                                 | - 1     |      |   |
| 1.25 |                                 |         |      |   |

รูปที่ 3.11 หน้าจอระบุ Gateway ให้กับ Oracle VM server

10. Set IP address in eth1

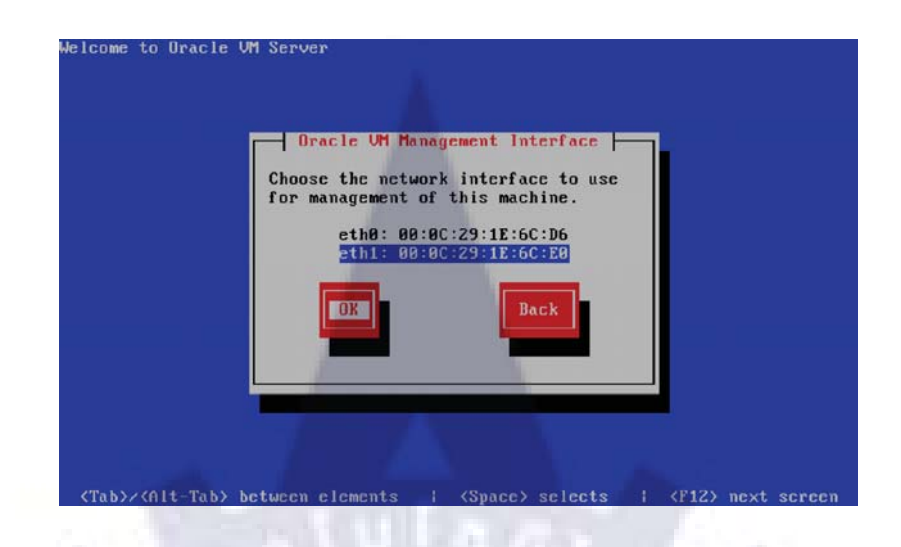

รูปที่ 3.12 หน้าจอเลือกเซต eth1

11. Set IP 192.168.3.51 / 24 (eth1)

| Intel Corporation 82545EM Gigabit Ethernet Controller (Copper)          |
|-------------------------------------------------------------------------|
| ( ) Dynamic IP configuration (DHCP)<br>(*) Manual address configuration |
| IP Address Prefix (Netmask)<br>192.168.3.51 / 255.255.8                 |
| Back                                                                    |
|                                                                         |
|                                                                         |

ร**ูปที่ 3.13** หน้าจอเลือกระบุ IP address แบบ static สำหรับ eth1

#### 12. Set Hostname : vm1

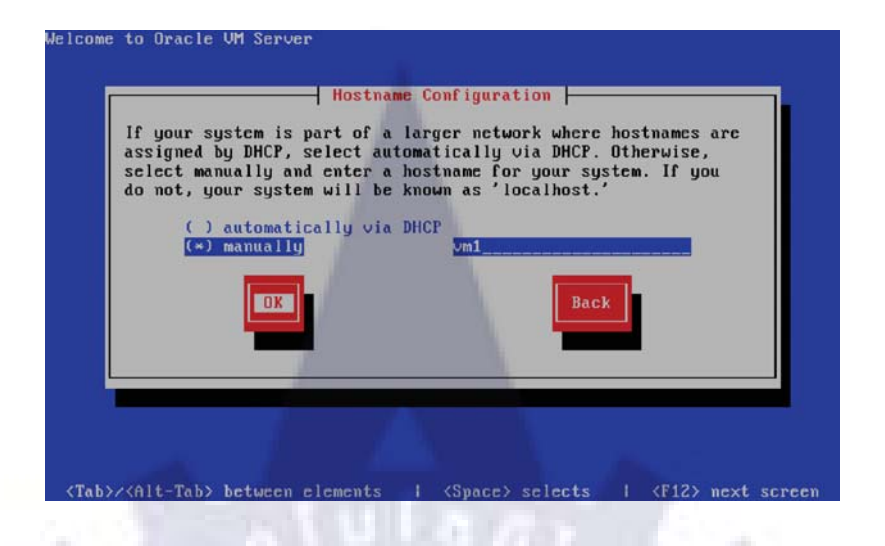

รูปที่ 3.14 หน้าจอระบุชื่อ hostname สำหรับเครื่อง Oracle VM

13. Select Time Zone

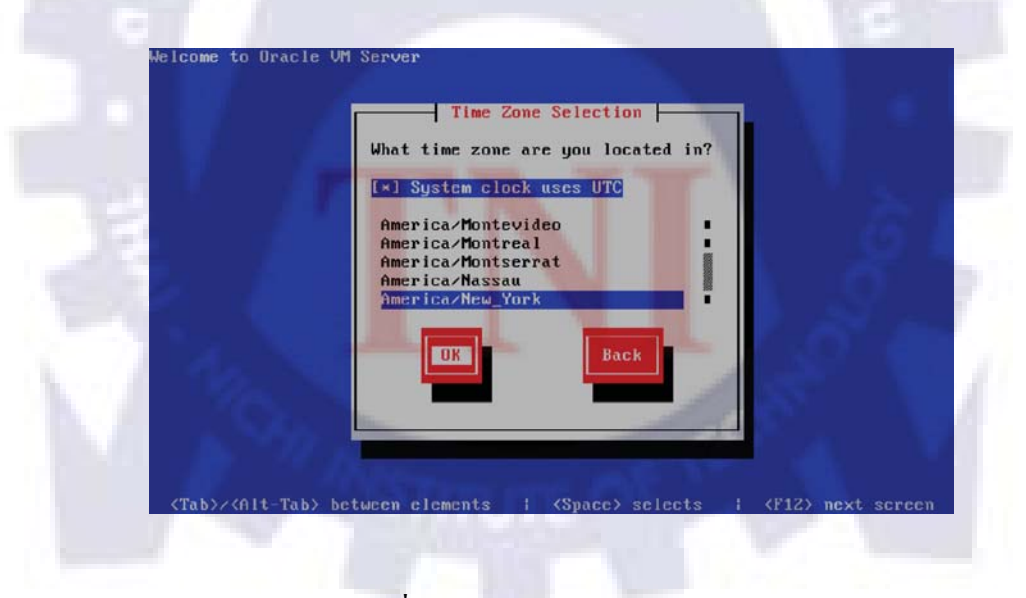

รูปที่ 3.15 หน้าจอเลือก time zone

14. Set Oracle VM Agent Password (In this examples set : oracle)

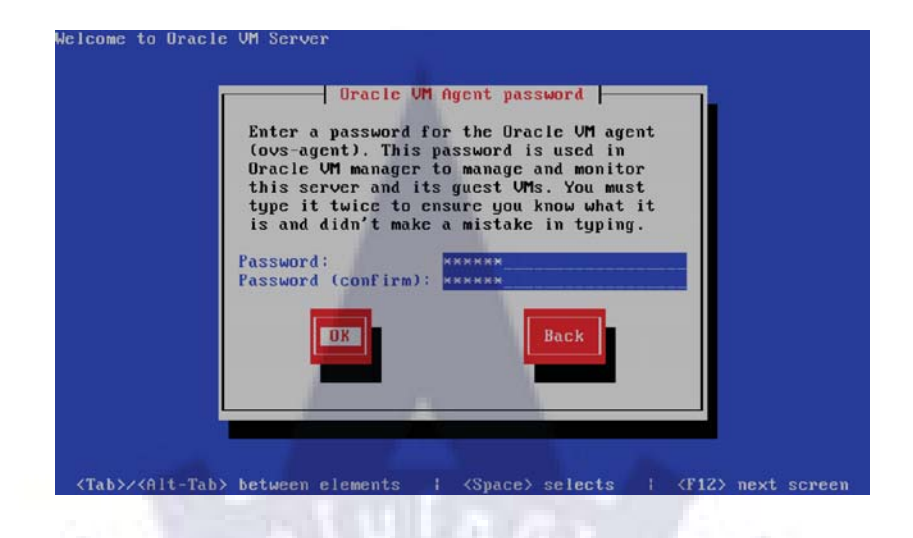

รูปที่ 3.16 หน้าจอระบุ password สำหรับ Oracle VM agent

15. Set Root Password (In this examples set : oracle)

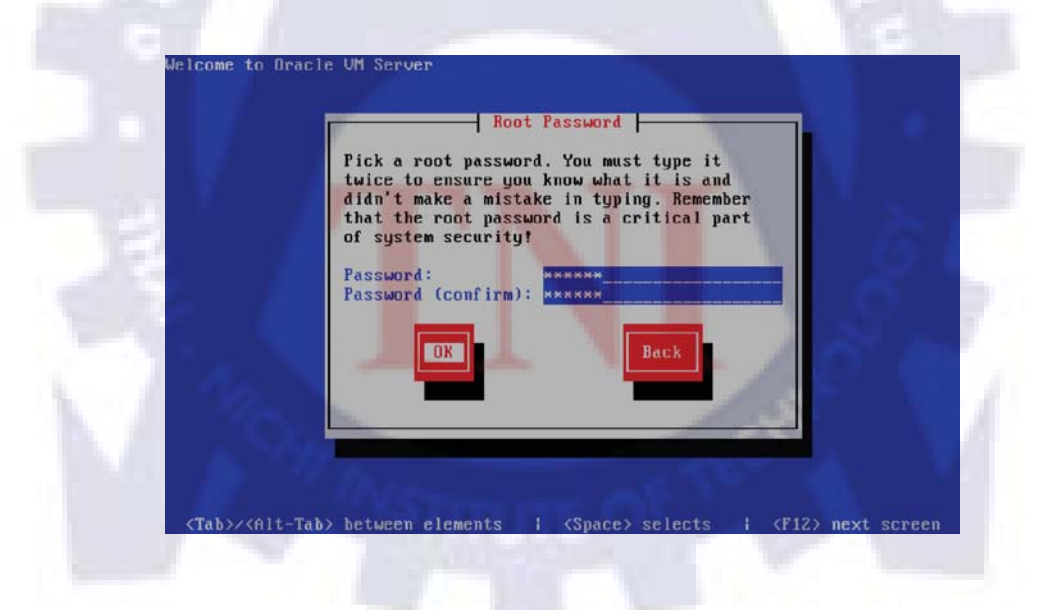

รูปที่ 3.17 หน้าจอระบุ password สำหรับ login เข้าเครื่อง server
#### 16. Choose OK

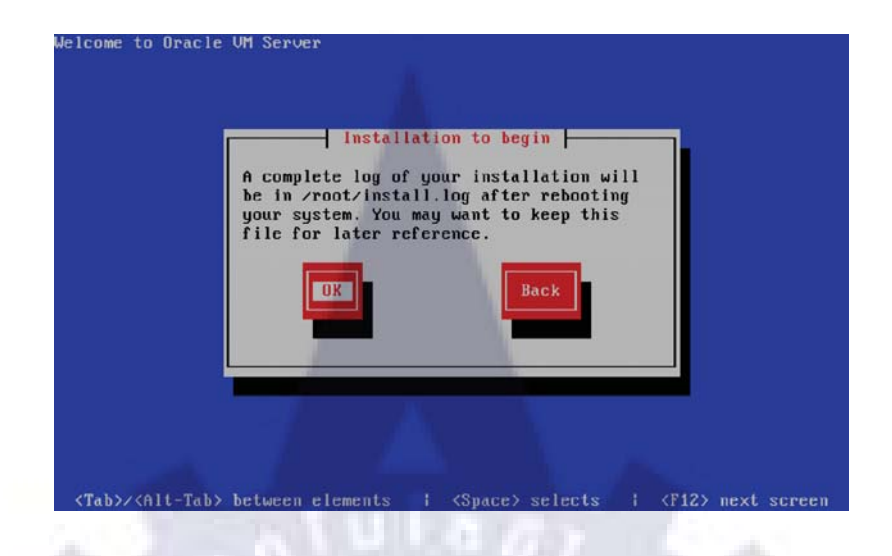

## รูปที่ 3.18 หน้าจอยืนยันก่อนจะเริ่มทำการ install

17. Installation begin

|   | Name : glibc-2.5<br>Size : 12309k   | 5-34-1686                    |                              |                                       |  |
|---|-------------------------------------|------------------------------|------------------------------|---------------------------------------|--|
|   | Summary: The Gou                    | 22%                          |                              |                                       |  |
| 8 | Total :<br>Completed:<br>Remaining: | Packages<br>337<br>16<br>321 | Bytes<br>621M<br>87M<br>534M | Timc<br>0:04:57<br>0:00:41<br>0:04:15 |  |
|   |                                     | 14×                          | 1                            |                                       |  |

รูปที่ 3.19 หน้าจอกำลัง install Oracle VM server

#### 18. Choose Reboot

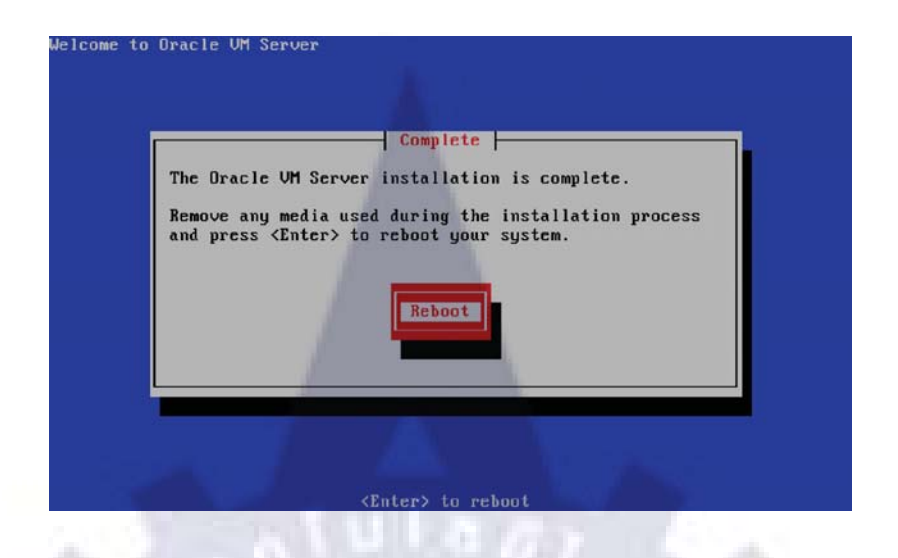

รูปที่ 3.20 หน้าจอหลังจาก install เสร็จเครื่องจะขอให้ reboot

19. License Agreement : Choose Agree

|      | Please read and agree to the End User License Agreement                       |
|------|-------------------------------------------------------------------------------|
| 122  | Inc. "You" and "your"<br>refers to the individual or entity that has accuired |
| Sec. | the Dracle UM Server                                                          |
| 0.2  | software product you wish                                                     |
| 1.0  | documentation. "License" refers to your                                       |
|      | right to use the Oracle VM Server programs under the terms of this Agreement  |
|      | Agree                                                                         |
|      |                                                                               |
|      |                                                                               |
|      |                                                                               |

ร**ูปที่ 3.21** หน้าจอยอมรับ License

20. Login Screen, user : root password : oracle

| Network :      |                                 |                      |
|----------------|---------------------------------|----------------------|
| lanagement Int | erface :                        |                      |
| lf : xenbr1(Up | ) Mac : 00:0C:29:1E:6C:E0 IP ad | dress : 192.168.3.51 |
| Configured Net | works and Bridges :             |                      |
| If : eth0      | Mac : 00:0C:29:1E:6C:D6         |                      |
| If : eth1      | Mac : 00:0C:29:1E:6C:E0         |                      |
| If : xenbr0    | Mac : 00:0C:29:1E:6C:D6         |                      |
| lf : xenbr1    | Mac : 00:0C:29:1E:6C:E0         |                      |
| CPU :          |                                 |                      |
| cpu family     | : 6                             |                      |
| nodel          | : 23                            |                      |
| model name     | : Intel(R) Core(TM)2 Duo CPU    | T6600 @ 2.20GHz      |
|                |                                 |                      |
| vm1 login: roo | t                               |                      |
| Password:      |                                 |                      |
| [root@vm1 ~]#  |                                 |                      |

# รูปที่ 3.22 หน้าจอเข้าสู่ Oracle VM Server

Install Oracle VM Manager

ตาราง 3.7 แสดงรายละเอียดการแบ่ง Partition ของ Oracle VM Manager

| Partitioning |          |           |        |  |  |  |
|--------------|----------|-----------|--------|--|--|--|
| Mount Point  | Size     | File Type | Format |  |  |  |
| /boot        | 150 MB   | ext3      | YES    |  |  |  |
| /            | 32768 MB | ext3      | YES    |  |  |  |
| /stage       | 10240 MB | ext3      | YES    |  |  |  |
| swap         | 4096 MB  | swap      | YES    |  |  |  |
| /u01         | 20480 MB | ext3      | YES    |  |  |  |

# From Enterprise-R5-U3-Server-i386-dvd

1. Set VMnet > edit/Virtual Network Editor

| ile Ec              | dit View            | VM Team                                                         | Windows                                                                            | Help                                                         |                                                                     |                                              |  |  |
|---------------------|---------------------|-----------------------------------------------------------------|------------------------------------------------------------------------------------|--------------------------------------------------------------|---------------------------------------------------------------------|----------------------------------------------|--|--|
|                     | Cut                 |                                                                 | Ctrl+                                                                              |                                                              | लाब ह                                                               | 0 8                                          |  |  |
| lor                 | Сору                |                                                                 | Ctrl+                                                                              | C C                                                          |                                                                     |                                              |  |  |
|                     | Paste               |                                                                 | Ctrl+                                                                              | v                                                            |                                                                     |                                              |  |  |
| M                   | Virtual             | Network Editor                                                  |                                                                                    |                                                              |                                                                     |                                              |  |  |
| VM                  | Prefere             | nces                                                            | Ctrl+                                                                              | P systems                                                    | and their apoli                                                     | lications to                                 |  |  |
| hardwa<br>New<br>Ma | vare choices.       | ent to a PC with<br>Create a new<br>operating sys               | a unique netw<br>virtual machin<br>tems in the vir                                 | e. Install and rur<br>ual machine.                           | chines. Each v<br>full compleme<br>n a variety of                   | virtual<br>ent of<br>standard                |  |  |
| hardwa<br>New<br>Ma | w Virtual<br>achine | Create a new<br>operating sys<br>Create a new<br>with private t | a unique netw<br>virtual machin<br>tems in the vir<br>team. Add se<br>eam LAN segm | e. Install and rur<br>ual machine.<br>reral virtual machine. | chines. Each \<br>full compleme<br>n a variety of<br>hines and coni | virtual<br>ent of<br>istandard<br>inect them |  |  |

## รูปที่ 3.23 หน้าจอของ VMware เซตค่า VMnet

2. Set VMnet0 use Ethernet (Lans Card)

| Name                            | Type                                                                                          | External Connection                                                                                                    | Host Connection     | DHCP    | Subnet Address            | *   |
|---------------------------------|-----------------------------------------------------------------------------------------------|----------------------------------------------------------------------------------------------------|---------------------|---------|---------------------------|-----|
| vMnet0                          | Bridged                                                                                       | Marvell Yukon 88E8072 PCI                                                                                                    |                     | -       | -                         |     |
| VMnet1                          | Host-only                                                                                     | -                                                                                                    | Connected           | Enabled | 192.168.206.0             |     |
| VMnet2                          | Custom                                                                                        | -                                                                                                    |                     | -       | 192.168.23.0              |     |
| VMnet3                          | Custom                                                                                        | -                                                                                                    | -                   | -       | 192.168.232.0             | 1   |
| VMnet4                          | Custom                                                                                        |                                                                                                    | -                   | -       | 192.168.117.0             | 1.2 |
| VMnet5                          | Custom                                                                                        | -                                                                                                    |                     | -       | 192.168.14.0              |     |
| VMnet6                          | Custom                                                                                        |                                                                                                    | -                   |         | 192.168.129.0             |     |
| VMnet7                          | Custom                                                                                        | -                                                                                                    | -                   | -       | 192.168.146.0             |     |
| VMnet8                          | NAT                                                                                           | NAT                                                                                                    | Connected           | Enabled | 192.168.112.0             | +   |
|                                 | Pro To: Lidi A                                                                                | en rokon doedd yn yn er e digaol e                                                                                                    | aner net controller |         | [ refree in the sector of |     |
|                                 |                                                                                               | 1D address with Uble)                                                                                                    |                     |         | NAT Settings              |     |
| ONAT                            | (shared host's                                                                                | LF aboress wron viris)                                                                                                    |                     |         |                           |     |
| O NAT                           | (shared host's<br>-only (connect                                                              | VMs internally in a private netwo                                                                                                    | rik)                |         |                           |     |
| © NAT<br>© Host<br>Conn<br>Host | (shared hosts<br>-only (connect<br>ect a host yir<br>: virtual adapt<br>ocal <u>D</u> HCP ser | Was internally in a private network<br>wal adapter to this network<br>er name: VMware Network Adapter<br>vice to distribute IP address to VM | rk)<br>er VMoet0    | T       | DH@P Settings             |     |

รูปที่ 3.24 หน้าจอ Virtual machine editor

3. Create new Virtual Machine <choose Typical>

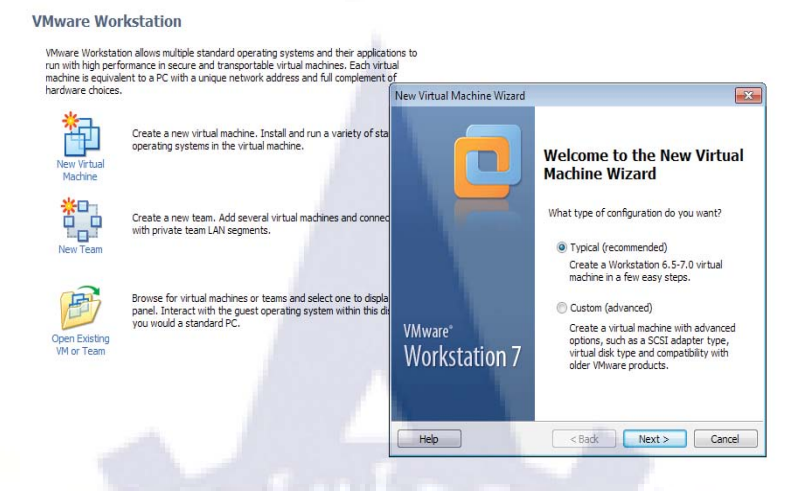

รูปที่ 3.25 หน้าจอเริ่มต้น create virtual machine

4. Browse Linux iso file from your file location

| New Virtual Machine Wizard                                                                                                    |
|----------------------------------------------------------------------------------------------------|
| Guest Operating System Installation<br>A virtual machine is like a physical computer; it needs an operating<br>system. How will you install the guest operating system? |
| Install from:<br>O Installer disc:                                                                                                    |
| BVO RW Drive (E:)                                                                                                    |
| () Installer disc image file (ioo):                                                                                                    |
| D:\OS Linux\Enterprise-R5-U3-Server-I386-dvd.iso  Browse                                                                                                    |
| i) Oracle Enterprise Linux detected.                                                                                                    |
| I will install the operating system later.                                                                                                    |
| The virtual machine will be created with a blank hard disk.                                                                                                    |
| Hep < Back Next > Cancel                                                                                                    |

รูปที่ 3.26 หน้าจอระบุ iso file สำหรับ install Linux

5. Set VM name/Location <manager>

| What name would you like to use for this v | virtual machine? |
|--------------------------------------------|------------------|
| Virtual machine name:                      |                  |
| manager                                    |                  |
| Location:                                  |                  |
| D:\Virtual Machines\manager                | Browse           |
|                                            |                  |
|                                            |                  |

ร**ูปที่ 3.27** หน้าจอระบุชื่อของ VM และที่เก็บไฟล์ VM

6. Set Maximum disk size : 70 GB and choose "Spilt virtual disk into 2GB file"

| New Virtual Machine Wizard                                                                                                    | <b>X</b>                                                    |
|----------------------------------------------------------------------------------------------------|-------------------------------------------------------------|
| Specify Disk Capacity<br>How large do you want this disk to be?                                                                                                    |                                                             |
| The virtual machine's hard disk is stored as one or i<br>computer's physical disk. These file(s) start small a<br>add applications, files, and data to your virtual ma | more files on the host<br>nd become larger as you<br>chine. |
| Maximum disk size (G8): 70 🖨                                                                                                    |                                                             |
| Recommended size for Oracle Enterprise Linux: 20                                                                                                    | GB                                                          |
| Store virtual disk as a single file                                                                                                    |                                                             |
| Split virtual disk into 2 GB files                                                                                                    |                                                             |
| Splitting the disk makes it easier to move the vir<br>computer.                                                                                                    | rtual machine to another                                    |
| Pocket ACE size calculator                                                                                                    | - <u>_</u>                                                  |
|                                                                                                    | 100                                                         |
|                                                                                                    | 100                                                         |
| Help < Back                                                                                                    | Next > Cancel                                               |
| Help Sack                                                                                                    | Next > Cancel                                               |

**รูปที่ 3.28** หน้าจอระบุพื้นที่ของ hard disk

7. Set Network Adapter to "VMnet0"

| Device          | Summary                       | Device status                                       |  |
|-----------------|-------------------------------|-----------------------------------------------------|--|
| Memory          | 1024 MB                       | Connected                                           |  |
| Processors      | 1                             | Connect at power on                                 |  |
| New CD/DVD (    | Using file D: (OS Linux Enter | Network connection                                  |  |
| Network Adapter | NAT                           | Bridged: Connected directly to the physical network |  |
| USB Controller  | Present                       | Replicate physical network connection state         |  |
| Sound Card      | Auto detect                   | NAT: Used to share the host's IP address            |  |
| Display         | Auto detect                   | Host-only: A private network shared with the host   |  |
|                 |                               | Custom: Specific virtual network                    |  |
|                 |                               | (Mnet0 (Bridged)                                    |  |
|                 |                               |                                                     |  |
|                 |                               |                                                     |  |
|                 |                               |                                                     |  |
|                 |                               |                                                     |  |
|                 | Add Remove                    |                                                     |  |
|                 |                               |                                                     |  |

รูปที่ 3.29 หน้าจอกำหนดรูปแบบของ Network adapter

8. Add new Network Adapter

| Device                             | Add Hardware Wizard                                                                                                    |                                       |                                                       |
|------------------------------------|----------------------------------------------------------------------------------------------------|---------------------------------------|-------------------------------------------------------|
| Memory<br>Processors<br>New CD/DVD | Hardware Type<br>What type of hardware do y                                                                                                    | rou want to install?                  |                                                       |
| Roppy<br>Network Ada<br>Sound Card | Hardware  CD(DVD Drive Pappy Drive Pappy Drive Pappy Drive Pappy Drive Pappy Drive Pappie Controller Paralel Port Paralel Port Paralel Port Paralel Pinter Pappie Drite Pappie Drite Pappie | Explanation<br>Add a network adapter. | ysical network<br>clon state<br>ress<br>with the host |
|                                    | Astron                                                                                                    | <gad: next=""> Can</gad:>             |                                                       |

รูปที่ 3.30 หน้าจอ Add new Network adapter

9. Set Network connection : Custom VMnet0 (bridged)

| Device               | Add Hardware Wizard                                                      |               |
|----------------------|--------------------------------------------------------------------------|---------------|
| Memory<br>Processors | Network Adapter Type<br>What type of network adapter do you want to add? |               |
| Floppy               | Network connection                                                       | unical metuod |
| US8 Controlle        | Bridged: Connected directly to the physical network                      | rtion state   |
| Sound Card           | Replicate physical network connection state                              | ress          |
| Display              | NAT: Used to share the host's IP address                                 | with the host |
|                      | Host-only: A private network shared with the host                        |               |
|                      | Custom: Spedific virtual network                                         |               |
|                      | VMnet0 (Bridged)                                                         |               |
|                      | Device status                                                            |               |
|                      | Connect at power on                                                      |               |
|                      |                                                                          |               |
|                      | < Back Finish Cancel                                                     | 1             |

รูปที่ 3.31 หน้าจอกำหนดรูปแบบของ network adapter eth 1

| Device Summary<br>Memory D24 MB<br>Processors 1<br>New CD/DVD ( Uking file Di/DS Linux/Enter<br>Fipppy Auto detect<br>Network Adapter: Outstom (Minet0)<br>Sulfs Controller Present<br>Sound Card Auto detect<br>Display Auto detect | Specify the amount of memory allocated to this virtual machine. The memory size must be a multiple of 4 MB.<br>Memory for this virtual machine 2040 MB<br>4 A A 2728<br>A Guest OS recommended minimum: 512 MB<br>A Recommended memory: 1024 MB<br>Maximum recommended memory: 2528 MB<br>(Vemory swapping may occur beyond this size.)<br>Maximum configurable memory: 32268 MB |
|----------------------------------------------------------------------------------------------------|----------------------------------------------------------------------------------------------------|
|----------------------------------------------------------------------------------------------------|----------------------------------------------------------------------------------------------------|

10. Set Memory : 2048 MB

ร**ูปที่ 3.32** หน้าจอเปลี่ยนขนาดของ memory ที่ใช้

#### 11. Click "Finish" to start Virtual Machine

| Name:          | manager                     |     |
|----------------|-----------------------------|-----|
| Location:      | D:\Virtual Machines\manager |     |
| Version:       | Workstation 6.5-7.0         | _   |
| Operating Syst | Oracle Enterprise Linux     | =   |
| Hard Disk:     | 70 GB, Split                |     |
| Memory:        | 2048 MB                     | -   |
| 4              | 111                         | - F |

รูปที่ 3.33 หน้าจอสรุปการเซตค่าต่างๆก่อนจะ install Linux

12. Starting the Installation, And then press <Enter>

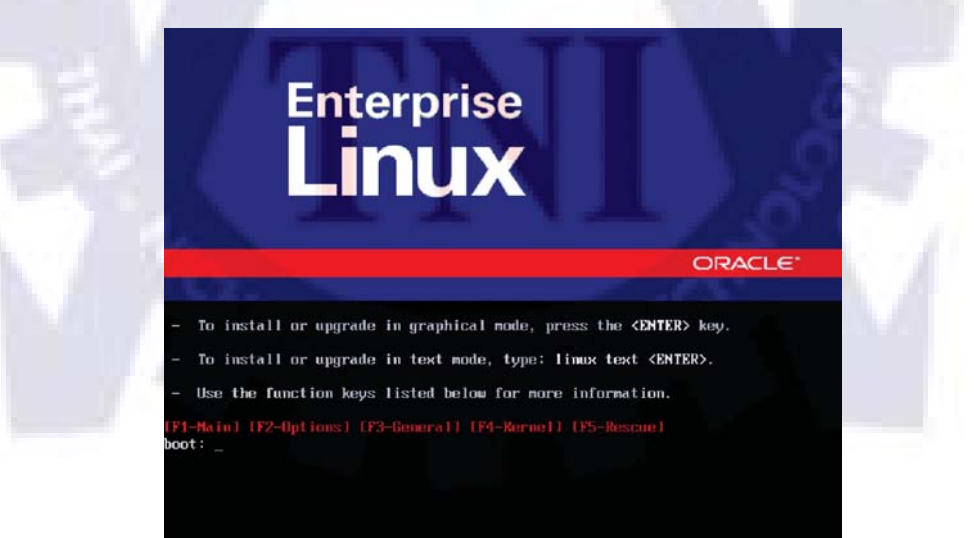

รูปที่ 3.34 หน้าจอเริ่มต้นการ install Oracle Linux 5.3

#### 13. Choose Skip

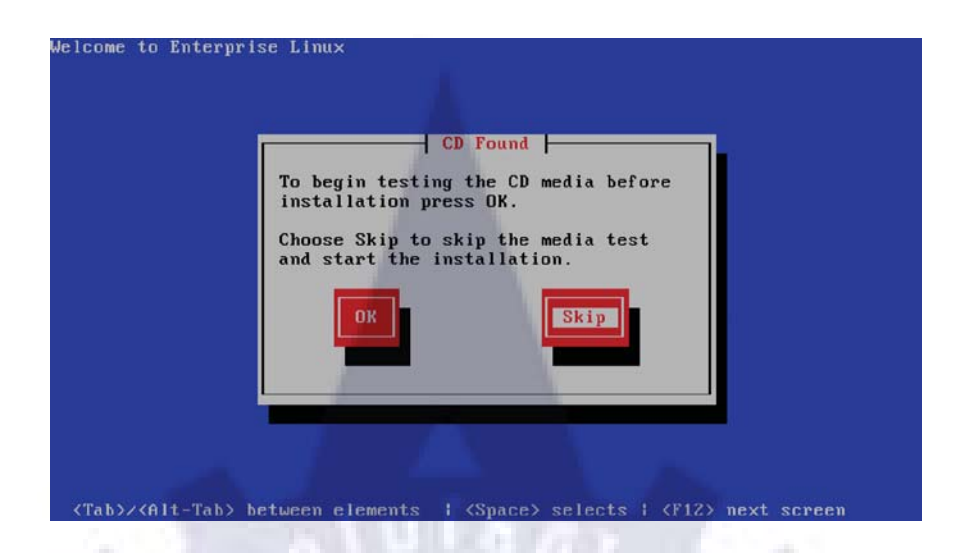

รูปที่ 3.35 หน้าจอตรวจสอบแผ่นหรือ iso ที่ใช้ในการ install

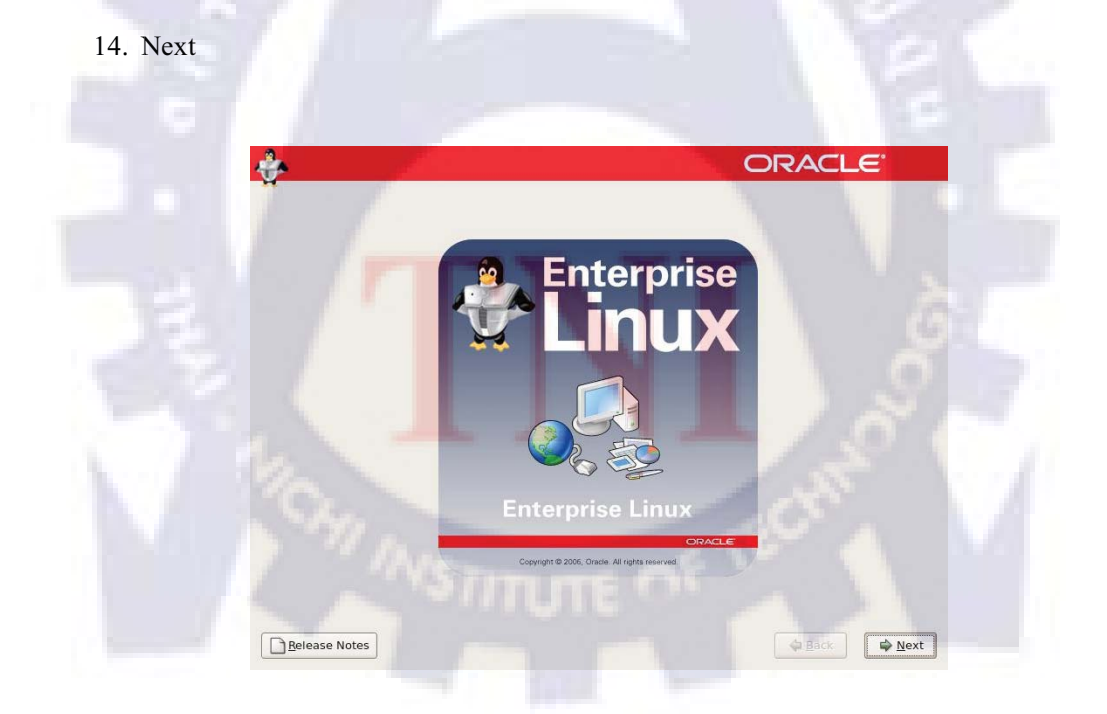

รูปที่ 3.36 หน้าแรกของการเข้าสู่กระบวนการ install Linux

#### 15. Choose "English" language

| What language would you like to use during the |         |     |
|------------------------------------------------|---------|-----|
| installation process?                          |         |     |
| cataran (catara)                               |         |     |
| Chinese(Simplified) (简体中文)                     |         |     |
| Chinese(Traditional) (繁體中文)                    |         |     |
| Croatian (Hrvatski)                            |         |     |
| Danish (Dansk)                                 |         |     |
| Dutch (Nederlands)                             |         |     |
| English (English)                              |         |     |
| Estonian (eesti keel)                          |         |     |
| Finnish (suomi)                                |         |     |
| French (Français)                              |         |     |
| German (Deutsch)                               |         |     |
| Greek (Ελληνικά)                               |         |     |
| Gujarati (ગુજરાતી)                             |         |     |
|                                                |         |     |
|                                                |         |     |
| Delever Netre                                  | /> Dack | Nex |

## รูปที่ 3.37 หน้าจอเลือกภาษาสำหรับใช้งาน

| Select the appropriate keyboard for the system | m.                                                                                                    |
|------------------------------------------------|----------------------------------------------------------------------------------------------------|
| Slovaklan                                      | Ê l                                                                                                    |
| Slovenian                                      |                                                                                                    |
| Spanish                                        |                                                                                                    |
| Swedish                                        |                                                                                                    |
| Swiss French                                   |                                                                                                    |
| Swiss French (latin1)                          |                                                                                                    |
| Swiss German                                   |                                                                                                    |
| Swiss German (latin1)                          |                                                                                                    |
| Tamii (inscript)                               |                                                                                                    |
| Tamil (Typewriter)                             |                                                                                                    |
| Turkish                                        |                                                                                                    |
| U.S. English                                   | and the second second se |
| U.S. International                             |                                                                                                    |
| Ukrainian                                      |                                                                                                    |
| United Kingdom                                 |                                                                                                    |

16. Choose "U.S. English" keyboard

**รูปที่ 3.38** หน้าจอเรื่องภาษาสำหรับ keyboard

#### 17. Click "Yes"

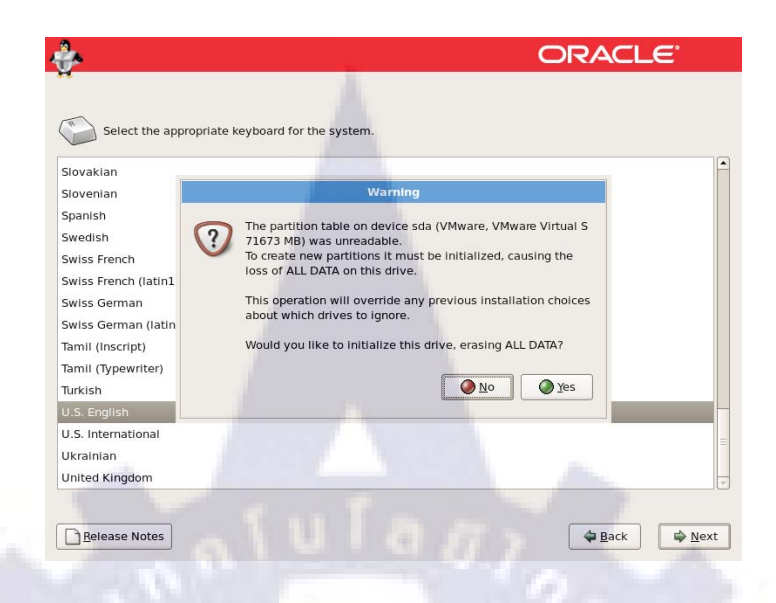

### รูปที่ 3.39 หน้าจอยืนยันว่าจะ format ใครฟ์ใหม่ทั้งหมดหรือไม่

| Installation requires partitioning of your hard drive.                                                                                      |  |
|----------------------------------------------------------------------------------------------------|--|
| By default, a partitioning layout is chosen which is<br>reasonable for most users. You can either choose<br>to use this or create your own. |  |
| Create custom layout.                                                                                                    |  |
| Encaypt system                                                                                                    |  |
| Select the drive(s) to use for this installation.                                                                                           |  |
| G. 71673 ME VMware, VMware Vintaal S                                                                                                    |  |
| 1922                                                                                                    |  |
| Advanced storage configuration                                                                                                    |  |
|                                                                                                    |  |
| Review and modify partitioning rayout                                                                                                    |  |

#### 18. Create custom layout

รูปที่ 3.40 หน้าเลือก create partition โดยระบุด้วยตัวเอง

#### 19. Add /boot ext3 150 MB

|                 |                                                               | Add Part                         | ition    |     |      |
|-----------------|---------------------------------------------------------------|----------------------------------|----------|-----|------|
|                 | Mount Point:                                                  | /boot                            |          | •   |      |
|                 | File System Type:                                             | ext3                             |          | •   |      |
|                 | Allowable <u>D</u> rives:                                     | ☑ sda 71673 MB                   |          |     |      |
| New             | Size (MB):                                                    | 150                              |          | :   | 1.VM |
| Device          | Additional Size O                                             | ptions                           |          |     |      |
| Hard Drives     | <ul> <li>Fill all space y</li> <li>Fill to maximum</li> </ul> | ip to (MB):<br>im allowable size |          |     |      |
| Free            | Force to be a p Encrypt                                       | rimary partition                 |          |     |      |
| Hide RAID devic |                                                               |                                  | X Cancel | ₽дк |      |

## รูปที่ 3.41 หน้าจอ create /boot partition

20. Add /stage ext3 10240 MB

|                         |                           | Add Part                  | ition             |       |     |  |
|-------------------------|---------------------------|---------------------------|-------------------|-------|-----|--|
|                         | Mount Point:              | /stage                    |                   | •     |     |  |
|                         | File System Type:         | ext3                      |                   | ¢     | 1   |  |
|                         | Allowable <u>D</u> rives: | 🗹 sda - 71673 MB          | VMware, VMware Vi |       | đ   |  |
| New                     | Size (MB):                | 10240                     |                   | :     | LVM |  |
| Device                  | Additional Size O         | ptions                    |                   | 1     |     |  |
| ✓ Hard Drives           | O Fill all space          | up to (MB):               |                   |       |     |  |
| ✓ /dev/sda<br>/dev/sda1 | O Fill to maxim           | um <u>a</u> liowable size |                   |       |     |  |
| Free                    | Force to be a g           | primary partition         |                   | 100   |     |  |
|                         |                           |                           | X Cancel          | ¢₽ QK |     |  |

## รูปที่ 3.42 หน้าจอ create /stage partition

#### 21. Add /u01 ext3 20480 MB

22. Add swap 4096 MB

|                                          |                                                               | Edit Partition:                          | /dev/sda2 |       |     |
|------------------------------------------|---------------------------------------------------------------|------------------------------------------|-----------|-------|-----|
|                                          | Mount Point:                                                  | /101                                     |           | •     |     |
|                                          | File System Jype:                                             | ext3                                     |           | :     |     |
|                                          | Allowable Drives:                                             | 🖸 sda 71673 MD                           |           |       |     |
| New                                      | <u>S</u> ize (MB):                                            | 20480                                    |           | -     | ΓΛW |
| Device                                   | -Additional Size O                                            | ptions                                   |           |       |     |
| ✓ Hard Drives<br>✓ /dev/sda<br>/dev/sda1 | <ul> <li>Fill all space t</li> <li>Fill to maximum</li> </ul> | ıp to (MB):<br>um <u>a</u> ilowable size |           | * p   |     |
| /dev/sda2                                | Force to be a p                                               | rimary partition                         |           |       |     |
| /dev/sda3<br>Free                        | Encrypt                                                       |                                          | V Cancel  | allor |     |
|                                          |                                                               |                                          | A Sauce   | 4 2h  |     |

## รูปที่ 3.43 หน้าจอ create /u01 partition

| *        |                                     |                                                             |                                          |                  | ORAC   | ILE'           |
|----------|-------------------------------------|-------------------------------------------------------------|------------------------------------------|------------------|--------|----------------|
|          |                                     |                                                             | Add Par                                  | lition           |        |                |
|          |                                     | Mount Point:                                                | -Not Applicable>                         | 1                | -      | 1.1.1          |
|          |                                     | File System Type:                                           | swap                                     |                  | •      | and the second |
|          |                                     | Allowable <u>D</u> rives:                                   | 🔁 (.u.) 71673 MB                         | VMware, VMware V | minf,5 | 2              |
|          | Ne <u>w</u>                         | <u>S</u> ize (MB):                                          | 4096                                     |                  |        | LVM            |
|          | Device                              | Additional Size O                                           | ptions                                   |                  |        | -              |
| ▼ H<br>▼ | ard Drives<br>/dev/sda<br>/dev/sda1 | <ul> <li>Fill all space ;</li> <li>Fill to maxim</li> </ul> | up to (MB):<br>um <u>a</u> llowable size |                  | ŧ      |                |
|          | /dev/sda2                           | Force to be a g                                             | rimary partition                         |                  |        |                |
|          | /dev/sda3                           | Encrypt                                                     |                                          |                  |        |                |
|          | de RAID devic                       |                                                             |                                          | X Cancel         | Ø 0K   |                |

ร**ูปที่ 3.44** หน้าจอ create swap partition

|                                     |                           | Add Part                  | tion     |     |     |
|-------------------------------------|---------------------------|---------------------------|----------|-----|-----|
|                                     | Mount Point:              | /                         |          | -   |     |
|                                     | File System Type:         | ext3                      |          | •   |     |
|                                     | Allowable <u>D</u> rives: | 🖸 (SIL) 71673 MB          |          |     |     |
| New                                 | <u>S</u> ize (MB):        | 100                       |          | •   | LVM |
| Device                              | Additional Size O         | ptions                    |          |     |     |
| Hard Drives                         | O Fill all space y        | up to (MB):               |          |     |     |
| ♥ /dev/sda                          | Fill to maximum           | um <u>a</u> llowable size |          |     |     |
| /dev/sda1<br>/dev/sda2<br>/dev/sda3 | Force to be a p Encrypt   | primary partition         |          |     |     |
| ⊽ /dev/sda4                         |                           |                           | X Cancel | Ок  |     |
| Hide RAID devic                     | ·                         |                           |          | 100 |     |

#### 23. Add / ext3 set "Fill to maximum allowable size"

รูปที่ 3.45 หน้าจอ create / partition

|               | Drive /dev/sda (            | 71673 MB)     | (Model: | VMwar            | e, VMv | are Vir | tual S) |      |               |     | - 1   |
|---------------|-----------------------------|---------------|---------|------------------|--------|---------|---------|------|---------------|-----|-------|
|               | sda2<br>20481 MB            | sda3<br>10236 | MB 409  | 5sda6<br>4367111 | 4B     |         |         |      |               |     | 18 18 |
|               |                             |               |         |                  |        |         |         |      | 1             |     | 100   |
|               |                             |               |         |                  |        |         |         |      |               |     | 1.00  |
| New           | Edit                        | D             | elete   |                  | Reget  |         | R       | UD   |               | LVM |       |
| Device        | Mount Point/<br>RAID/Volume | Туре          | Format  | Size<br>(MB)     | Start  | End     |         |      | in the second |     | Ĥ     |
| /dev/sdal     | /boot                       | ext3          | 4       | 149              | 1      | 19      |         | 1.25 |               |     |       |
| <br>/dev/sda2 | /u01                        | ext3          | 4       | 20481            | 20     | 2630    |         |      |               |     |       |
| /dev/sda3     | /stage                      | ext3          | 1       | 10236            | 2631   | 3935    |         |      |               |     |       |
| ♥ /dev/sda4   |                             | Extended      | 1       | 40805            | 3936   | 9137    |         |      |               |     |       |
| /dev/sda5     |                             | swap          | 1       | 4094             | 3936   | 4457    |         |      |               |     | 4     |
|               |                             |               |         |                  |        |         |         |      |               |     |       |

24. Check partition again and Next

ร**ูปที่ 3.46** หน้าจอการแบ่ง partition ทั้งหมด

25. Next

| The GRUB                                                     | oot loader will                                                        | be installed on /dev/sda.                                                                                                  |                                                                                                    |
|--------------------------------------------------------------|------------------------------------------------------------------------|----------------------------------------------------------------------------------------------------|----------------------------------------------------------------------------------------------------|
| No boot loa                                                  | der will be inst                                                       | alled.                                                                                                    |                                                                                                    |
| u can config<br>boot from th<br>hange the ope                | ure the boot loa<br>e list. To add a<br>erating system                 | der to boot other operating systems, i<br>dditional operating systems, which are<br>booted by default, select "Default" by | it will allow you to select an operating system<br>not automatically detected, click 'Add.' To<br>the desired operating system. |
| Default Label                                                | De                                                                     | vice                                                                                                    | Add                                                                                                    |
| 2 Enter                                                      | prise Linux /de                                                        | v/sda6                                                                                                    | Edit                                                                                                    |
| enter                                                        |                                                                        |                                                                                                    |                                                                                                    |
| er errer                                                     |                                                                        |                                                                                                    | Delete                                                                                                    |
| A boot loader p<br>s recommende                              | assword preve<br>ed that you set<br>loader passwor                     | nts users from changing options passe<br>a password.<br>d [Enange password]                                                | ed to the kernel. For greater system security,                                                                                  |
| A boot loader p<br>s recommende<br>Use a boot                | lassword preve<br>ed that you set<br>loader passwor<br>dvanced boot lo | nts users from changing options passe<br>a password.<br>d [Change password]<br>oader gptions                               | d to the kernel. For greater system security,                                                                                   |
| V boot loader p<br>s recommende<br>Use a boot                | lassword preve<br>ed that you set<br>loader passwor<br>dvanced boot li | nts users from changing options passe<br>a password.<br>d <u>crange persword</u><br>oader <u>options</u>                   | Delete                                                                                                    |
| A boot loader p<br>s recommende<br>Use a boot                | assword preve<br>ed that you set<br>loader passwor<br>dvanced boot l   | nts users from changing options passe<br>a password.<br>d <u>Change password</u><br>oader <u>options</u>                   | Delete                                                                                                    |
| A boot loader p<br>s recommende<br>use a boot<br>Configure a | assword preve<br>ed that you set<br>loader passwor<br>dvanced boot l   | nts users from changing options passe<br>a password.<br>d Change password<br>oader gptions                                 | Delete                                                                                                    |
| A boot loader p<br>s recommend<br>Use a boot                 | Nassword preve<br>ed that you set<br>loader passwor<br>dvanced boot l  | nts users from changing options passe<br>a password.<br>d Change password<br>oader gptions                                 | Delete                                                                                                    |

รูปที่ 3.47 หน้าจอระบุ partition สำหรับ loader

26. Set IP address in each Ethernet Card

Set IP 192.168.2.50 /24 (eth0)

|                    | Edit In                             | terface             |          |     |
|--------------------|-------------------------------------|---------------------|----------|-----|
| Network Devi       | Advanced Micro Devices [AMD] 790    | 970 [PCnet32 LANCE] |          |     |
| Active on Boo      | Hardware address: 00:0C:29:CF:FC    | 26                  |          |     |
|                    | Enable IPv4 support                 |                     |          |     |
| U                  | O Dynamic IP configuration (DHCP)   |                     |          | 100 |
|                    | Manual configuration     IP Address | Prefix (Netmask)    |          |     |
| Hostname           | 192.168.2.56                        | / 255.255.255.0     |          |     |
| Set the hostnar    | Enable IPv6 support                 |                     |          |     |
| <u>a</u> utomatica | Automatic neighbor discovery        |                     |          |     |
| O manually         |                                     |                     |          |     |
| Miscellaneous      | O Manual configuration              |                     |          |     |
|                    |                                     |                     | Profix   |     |
| Entrary DNS        |                                     |                     |          |     |
|                    |                                     | X Cancel            | 20K      |     |
|                    |                                     | C. Starter          |          |     |
|                    |                                     |                     | ALC: NOT |     |
|                    |                                     |                     |          |     |
|                    |                                     |                     |          |     |

ร**ูปที่ 3.48** หน้าจอระบุไอพีสำหรับ eth0

#### 27. Set IP 192.168.3.50 / 24 (eth1)

| Network Devi    |                                                          | Edit Interface   |            |        |
|-----------------|----------------------------------------------------------|------------------|------------|--------|
| Active on Boo   | Advanced Micro Devices [A                                | MD) 79c970 [PCne | t32 LANCE] |        |
| 2               | Enable IPv4 support                                      |                  |            |        |
|                 | <ul> <li>Dynamic IP configuratio</li> </ul>              | n (DHCP)         |            |        |
|                 | Manual configuration                                     |                  |            |        |
| Hostnama        | IP Address                                               | Prefix (         | Netmask)   |        |
| Set the hostnar | 192.168.3.56                                             | / 255.25         | 5.255.0    |        |
| automatica      | Enable IPv6 support                                      |                  |            |        |
| O manually [    | Automatic relignoor disc     O. Dynamic IB configuration |                  |            |        |
| Miscellaneous   |                                                          |                  |            |        |
| Catoway         |                                                          |                  |            |        |
|                 |                                                          |                  |            |        |
|                 |                                                          |                  | Cancel @OK |        |
|                 |                                                          |                  |            |        |
|                 |                                                          |                  |            |        |
|                 |                                                          |                  |            |        |
|                 |                                                          |                  |            |        |
|                 |                                                          |                  |            |        |
|                 |                                                          |                  |            | 100000 |

ร**ูปที่ 3.49** หน้าจอระบุไอพีสำหรับ eth1

28. Set Hostname : manager / Gateway : 192.168.2.250

| Active on Boot, Device InvAPretmask IPv6/Prefix Edit C etho 192.168.256/24 Disabled etho 192.168.256/24 Disabled |  |
|----------------------------------------------------------------------------------------------------|--|
| Hastrane                                                                                                    |  |
| Set the hostname:                                                                                                |  |
| © manually manager (e.g., host.domain.com)                                                                       |  |
| Miscellaneous Settings                                                                                           |  |
| Gateway:<br>Primary DNS:                                                                                         |  |
| Secondary Auron                                                                                                  |  |

รูปที่ 3.50 หน้าจอที่ระบุไอพีโดยรวมและระบุชื่อ hostname

#### 29. Select Time Zone

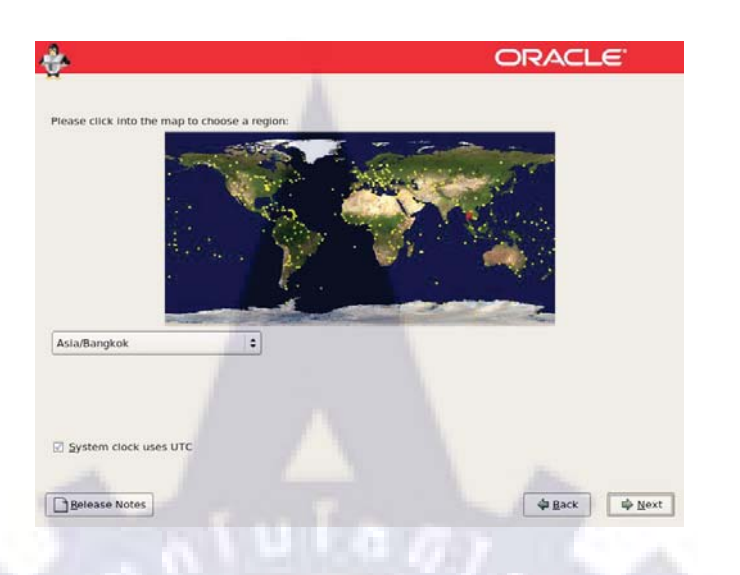

รูปที่ 3.51 หน้าจอเลือก Time Zone

30. Set Password for root user <oracle>

| Root gassword: |  |
|----------------|--|
| Confirm:       |  |
|                |  |
|                |  |
|                |  |

ร**ูปที่ 3.52** หน้าจอระบุ password สำหรับ login เข้า Linux

31. Choose "Customize now"

|                                            |                                        | our system to include    | support for? |  |
|--------------------------------------------|----------------------------------------|--------------------------|--------------|--|
| Software Develop                           | oment                                  |                          |              |  |
| Web server                                 |                                        |                          |              |  |
| Clustering                                 |                                        |                          |              |  |
| Storage Clusterin                          | g                                      |                          |              |  |
|                                            |                                        |                          |              |  |
|                                            |                                        |                          |              |  |
| au can further custo                       | mize the software selection now.       | or after install via the | software     |  |
| ou can further custo<br>aanagement applica | mize the software selection now, tion. | or after install via the | software     |  |

รูปที่ 3.53 หน้าจอเลือกลง Package ที่จะใช้

32. Select Development > Development Libraries, Development tools, Legacy software

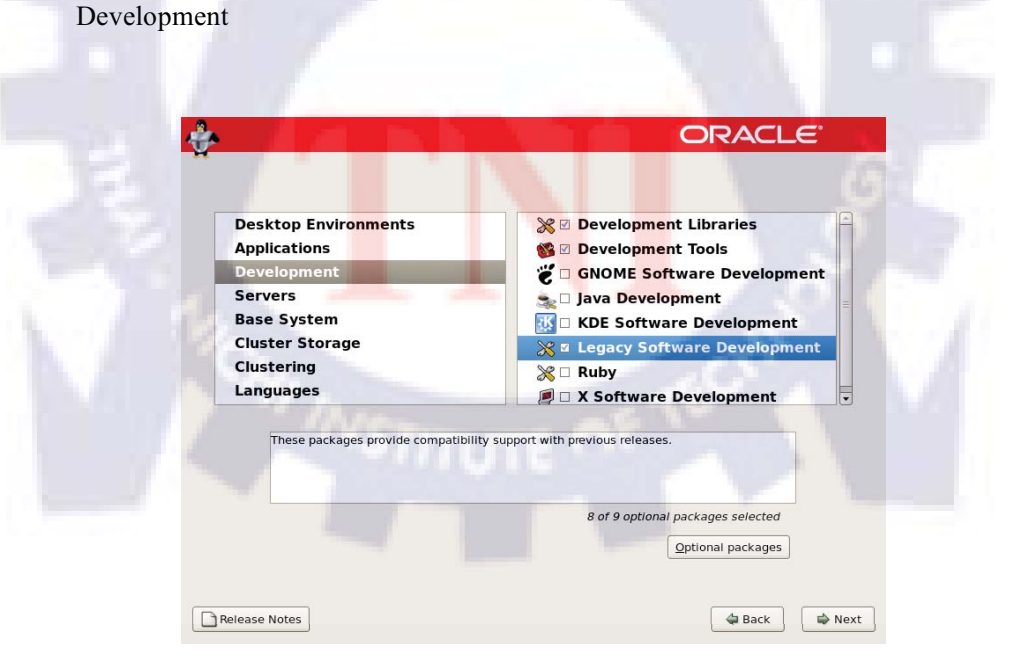

รูปที่ 3.54 หน้าจอเลือก package ในส่วนของ Development

#### 33. Select Servers > Server Configuration Tools

| Desktop Environments<br>Applications<br>Development | <ul> <li>MySQL Database</li> <li>Network Servers</li> <li>News Server</li> </ul> |
|-----------------------------------------------------|----------------------------------------------------------------------------------|
| Servers<br>Base System                              | PostgreSQL Database Support                                                      |
| Cluster Storage<br>Clustering<br>Languages          | Server Configuration Tools                                                       |
| This group contains all of Red Hat's                | custom server configuration tools.<br>6 of 9 optional packages selected          |
|                                                     |                                                                                  |

รูปที่ 3.55 หน้าจอเลือก Package ในส่วนของ Servers

| Applications<br>Development<br>Servers                  | <ul> <li>Base</li> <li>Dialup Networking Support</li> <li>Java</li> <li>Leggcy Software Support</li> </ul>                                     |
|---------------------------------------------------------|----------------------------------------------------------------------------------------------------|
| Base System<br>Cluster Storage<br>Clustering            | OpenFabrics Enterprise Distribut     System Tools     X Window System                                                                          |
| Servers<br>Base System<br>Cluster Storage<br>Clustering | <ul> <li>Java</li> <li>Legacy Software Support</li> <li>OpenFabrics Enterprise Distr</li> <li>System Tools</li> <li>X Window System</li> </ul> |

34. Select Base System > System Tools, X window System

รูปที่ 3.56 หน้าจอเลือก Package ในส่วนของ Base System

#### 35. Next

|                  | ORACL                                                                                                    | .e <sup>.</sup>                                                                                                    |
|------------------|----------------------------------------------------------------------------------------------------|----------------------------------------------------------------------------------------------------|
|                  | Click next to begin<br>Installation of Enterprise<br>Linux.<br>A complete log of the<br>Installation can be found in<br>the file 'roodinstall.log'<br>after rebooting your system.<br>A kickstart file containing<br>the installation options<br>selected can be found in the<br>file 'root/anaconda-ks.cfg'<br>after rebooting the system. |                                                                                                    |
|                  | ack                                                                                                    | Next                                                                                                    |
| 3.57 หน้าจอยืนยั | นก่อนเริ่ม install                                                                                                    |                                                                                                    |
|                  | oracl                                                                                                    |                                                                                                    |
|                  |                                                                                                    |                                                                                                    |
|                  | 3.57       หน้าจอยืนยัง         Center         Formatting / file syst                                                                                                    | CORACL<br>Constant to begin<br>instaliation of Enterprise<br>Instaliation of Enterprise<br>Instaliation of Enterprise<br>Instaliation of Enterprise<br>Instaliation of Enterprise<br>Instaliation of Enterprise<br>Instaliation of Enterprise<br>Instaliation of Enterprise<br>Instaliation of Enterprise<br>Instaliation of Enterprise<br>Instaliation of Enterprise<br>Instaliation of Enterprise<br>Instaliation of Enterprise |

รูปที่ 3.58 หน้าจอกำลัง Install Oracle Linux

#### 37. Reboot

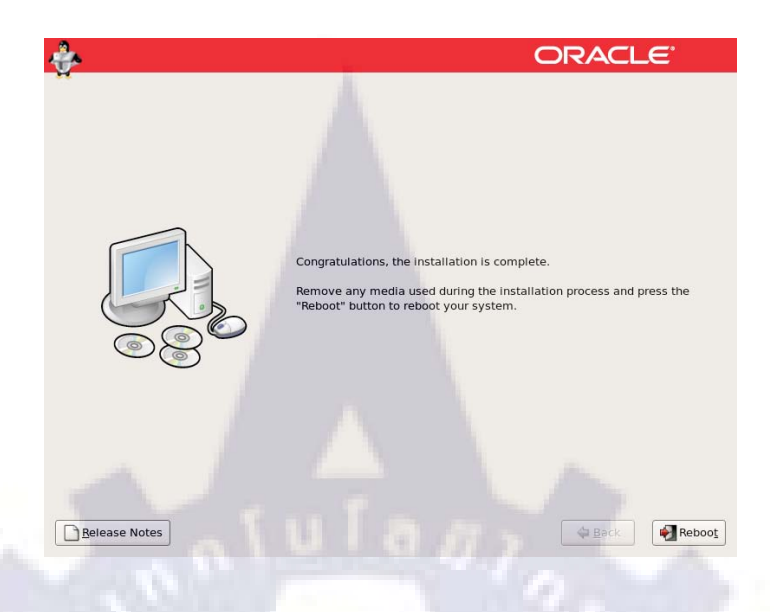

รูปที่ 3.59 หน้าจอหลังจาก install เสร็จจะให้ทำการ reboot

38. When reboot finish Choose "Yes"

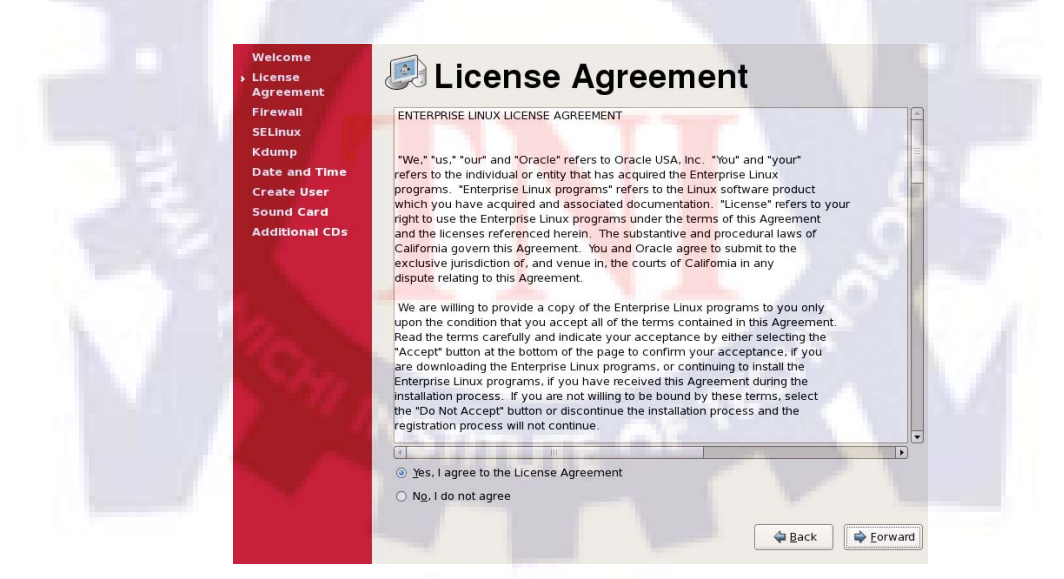

รูปที่ 3.60 หน้าจอยอมรับ License

#### 39. Disabled Firewall

| Date and Time  | Dinak            |                    |   |
|----------------|------------------|--------------------|---|
| Create User    | Hrewall: Disab   | lea                |   |
| Sound Card     | Trusted services | FTP.               | F |
| Additional CDs |                  | Mail (SMTP)        |   |
|                |                  | □ NF54             |   |
|                |                  | SSH SSH            |   |
|                |                  | 🗆 Samba            | 1 |
|                |                  | Secure WWW (HTTPS) |   |
|                | D. Other ports   |                    |   |
|                | p and point      |                    |   |
|                |                  |                    |   |
|                |                  |                    |   |
|                |                  |                    |   |
|                |                  |                    |   |
|                |                  |                    |   |
|                |                  |                    |   |

## รูปที่ 3.61 หน้าจอ Disabled Firewall

40. Disabled SELinux

| License<br>Agreement<br>Firewall<br>> SELinux<br>Kdump<br>Date and Time | Security Enhanced Linux (SELinux) provides finer-grained security controls than those available in a traditional Linux system. It can be set up in a disabled state, a state which only warms about things which would be denied, or a fully active state. Most people should keep the default setting. |   |
|-------------------------------------------------------------------------|----------------------------------------------------------------------------------------------------|---|
| Create User                                                             | SELinux Setting: Disabled                                                                                                    | + |
| Sound Card                                                              |                                                                                                    |   |
| Additional CDs                                                          |                                                                                                    |   |
|                                                                         |                                                                                                    |   |
|                                                                         |                                                                                                    |   |
| and the second second                                                   |                                                                                                    |   |
| 10.0                                                                    |                                                                                                    |   |
| 1. The State                                                            |                                                                                                    |   |
|                                                                         |                                                                                                    |   |
| 1.0                                                                     | Ate                                                                                                    |   |
| 7 12                                                                    | VSTITUTE OF                                                                                                    |   |
|                                                                         | NSTITUTE OF                                                                                                    |   |
|                                                                         | NSTITUTE OF                                                                                                    |   |

รูปที่ 3.62 หน้าจอ Disabled SELinux

#### 41. Forward

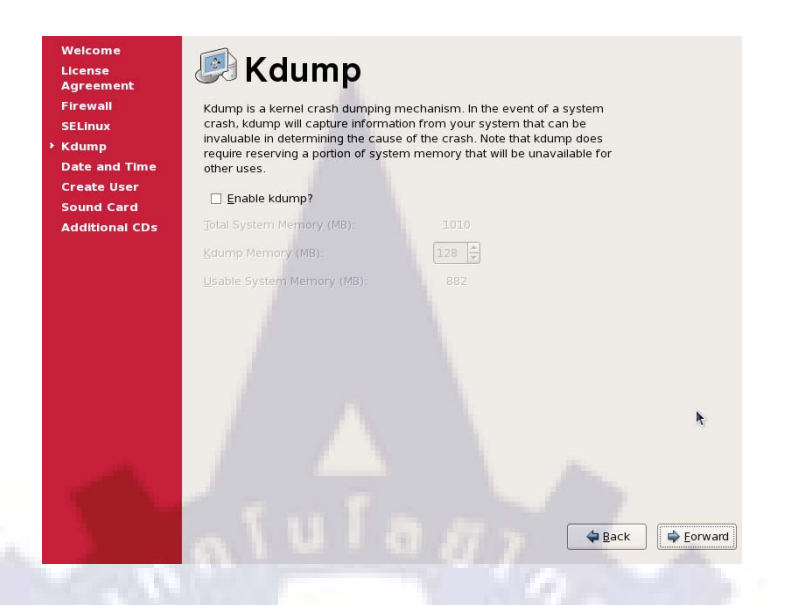

### รูปที่ 3.63 หน้าจอ Kdump ให้ Forward ผ่านได้เลย

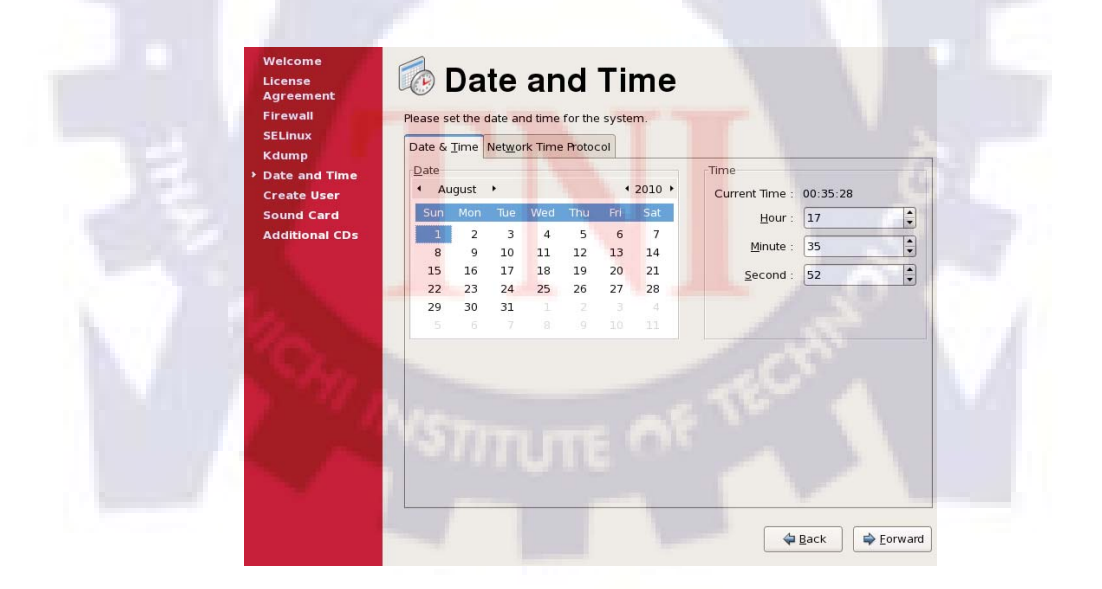

**รูปที่ 3.64** หน้าจอกำหนด วันและเวลา

#### 42. Set Date and Time

#### 43. Forward

| Welcome<br>License<br>Agreement | 🖆 Create User                                                                                                    |
|---------------------------------|----------------------------------------------------------------------------------------------------|
| Firewall<br>SELinux<br>Kdump    | It is recommended that you create a 'username' for regular (non-<br>administrative) use of your system. To create a system 'username,' please<br>provide the information requested below. |
| Date and Time Create User       | Username:                                                                                                    |
| Additional CDs                  | Password:                                                                                                    |
|                                 | Confirm Password:                                                                                                    |
|                                 | Use Network Login                                                                                                    |
| -                               | 🖨 Back 🖨 Forward                                                                                                    |
|                                 |                                                                                                    |

รูปที่ 3.65 หน้าจอ create user เพิ่มนอกจาก root

44. Forward

| Welcome<br>License<br>Agreement                                                                                                    | Sound Card                                                                                                    |
|----------------------------------------------------------------------------------------------------|----------------------------------------------------------------------------------------------------|
| Firewall                                                                                                    | An audio device has been detected in your computer.                                                                                                    |
| SELinux<br>Kdump<br>Date and Time                                                                                                    | Click the "Play" button to hear a sample sound. You should hear a series of<br>three sounds. The first sound will be in the right channel, the second sound<br>will be in the left channel, and the thrird sound will be in the center. |
| Create User                                                                                                    | The following audio device was detected.                                                                                                    |
| <ul> <li>Sound Card</li> <li>Additional CDs</li> </ul>                                                                                                    | Selected card                                                                                                    |
|                                                                                                    | Vendor: Ensoniq<br>Model: ES1371 [AudioPCI-97]<br>Module: snd-ens1371                                                                                                    |
|                                                                                                    | Sound test                                                                                                    |
| A State                                                                                                    | Volume settings                                                                                                    |
| and the second second se |                                                                                                    |
|                                                                                                    | Device settings                                                                                                    |
|                                                                                                    | PCM device ES1371 DAC2/ADC 💠                                                                                                    |
|                                                                                                    |                                                                                                    |
|                                                                                                    |                                                                                                    |

รูปที่ 3.66 หน้าจอเซตค่าแสดงผลของเสียง

#### 45. Finish and Reboot

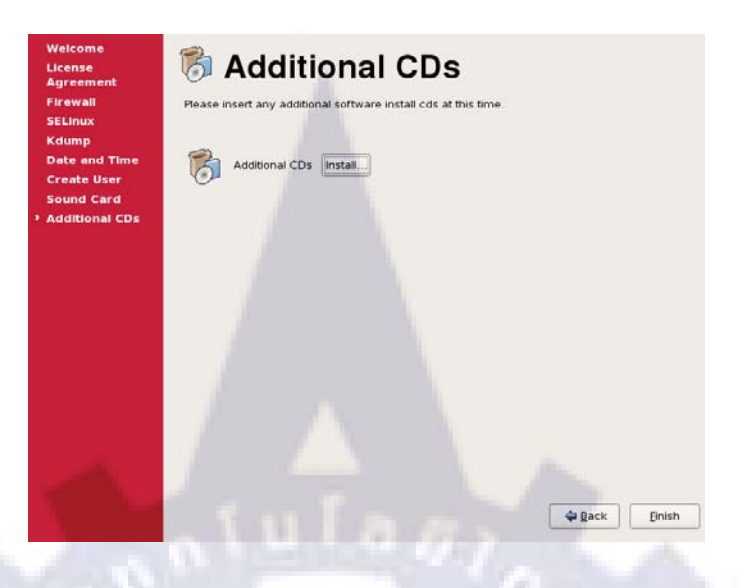

### รูปที่ 3.67 หน้าจอให้เสร็จสิ้นการ install ทั้งหมด

46. Login screen :<user : root password : oracle>

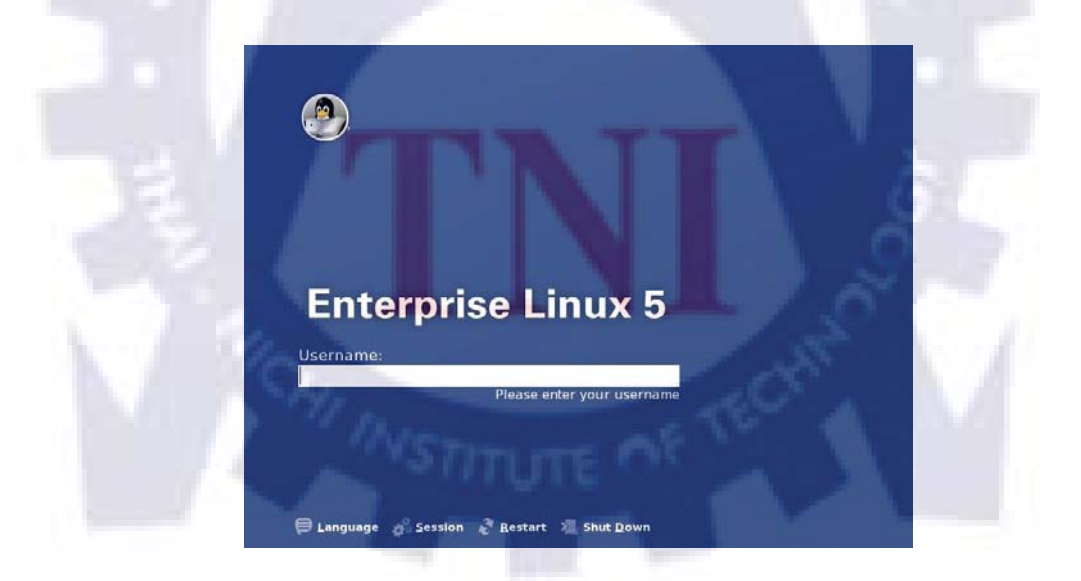

รูปที่ 3.68 หน้าจอเข้าหน้า login สำหรับ Oracle Linux

#### Install OracleVm-Manager

# From OracleVM-Manager-2.2.0.iso

1. Copy OracleVM-Manager-2.2.0.iso in directory /stage

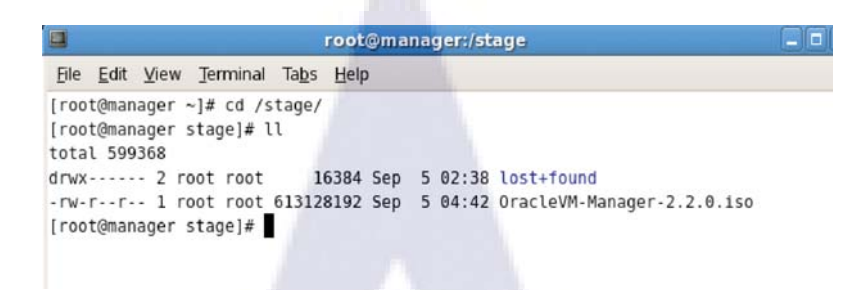

รูปที่ 3.69 หน้าจอเก็บไฟล์ install ไว้ที่ directory /stage

2. Mount iso file

|                                                                                  | root@manager:/mnt                                                                                                    |
|----------------------------------------------------------------------------------|----------------------------------------------------------------------------------------------------|
| <u>File Edit</u>                                                                 | View Terminal Tabs Help                                                                                                    |
| [root@man<br>[root@man<br>total 599<br>drwx<br>-rw-rr-<br>[root@man<br>[root@man | ager ~]# cd /stage/<br>ager stage]# ll<br>368<br>- 2 root root 16384 Sep 5 02:38 lost+found<br>- 1 root root 613128192 Sep 5 04:42 OracleVM-Manager-2.2.0.1so<br>ager stage]# mount -o loop OracleVM-Manager-2.2.0.1so /mnt/<br>ager stage]# /mnt/              |
| bash: /mn<br>[root@man<br>[root@man<br>EULA LIC<br>[root@man<br>tota] 108        | it/: is a directory<br>wager stage]# cd /mnt/<br>wager mnt]# ls<br>ENSE readme.txt runInstaller.sh scripts source TRANS.TBL<br>wager mnt]# ll                                                                                                    |
|                                                                                  | - 1 root root 6922 Jul 13 2009 EULA<br>- 1 root root 6922 Jul 13 2009 LICENSE<br>- 1 root root 4180 Jul 13 2009 readme.txt<br>- 1 root root 80530 Sep 25 2009 runInstaller.sh<br>x 2 root root 1712 Oct 13 2009 scripts<br>x 2 root root 816 Oct 14 2009 source |

รูปที่ 3.70 หน้าจอ หลังจากการ mount file OVM แล้ว

#mount -o loop <iso file> <mount point>

#mount -o loop OracleVM-Manager-2.2.0.iso /mnt

3. Run "runInstaller.sh" for install oracle vm manager

Enter 1 to Install Oracle VM manger

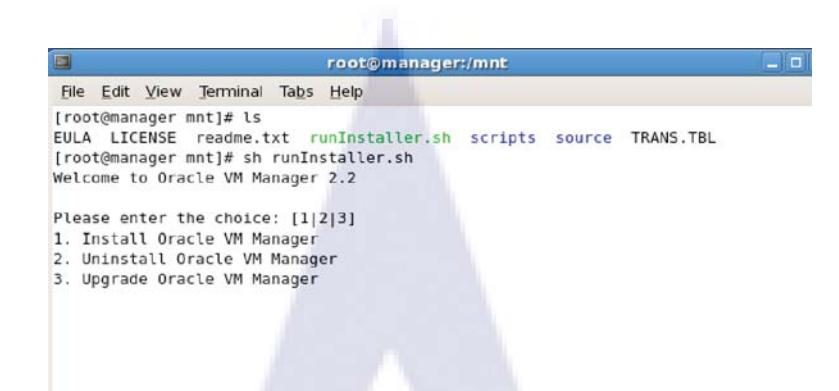

รูปที่ 3.71 หน้าจอรันสคริปส์ install จะมี option ให้เลือก

4. Enter 1 to Install a new Oracle XE database

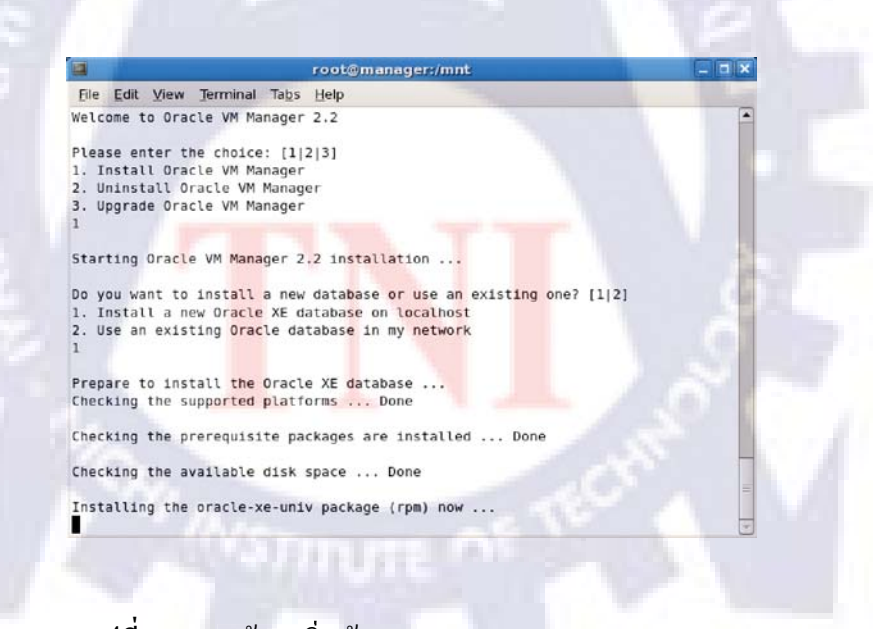

รูปที่ 3.72 หน้าจอเริ่มต้นการ install Oracle VM Manager

#### 5. Enter HTTP port / Enter listener port

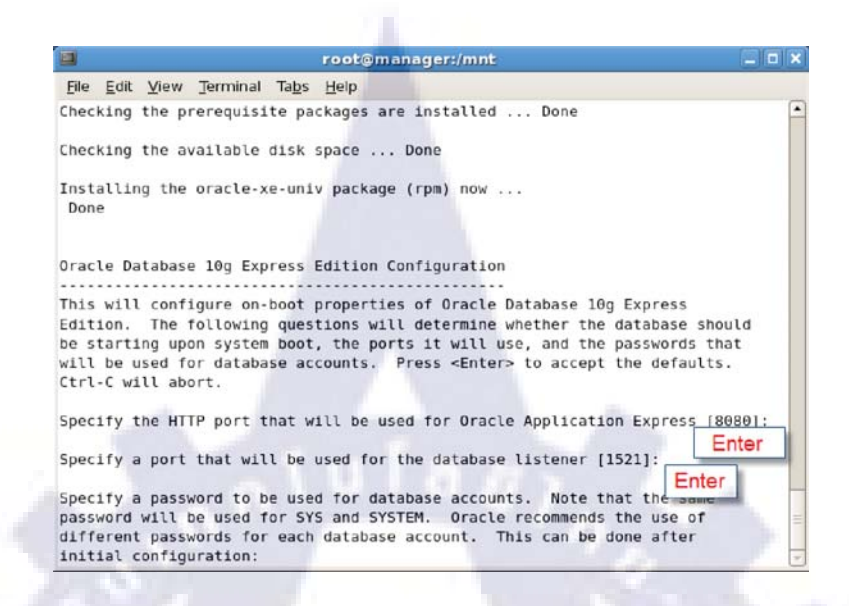

รูปที่ 3.73 หน้าจอกำหนด HTTP port และ listener port

6. Enter a Password to use database accounts <oracle> / Enter "y"

|                                                      |                                                                               | root@manager:/m                                                                                                    | int                                                                                                    | _ 0  |
|------------------------------------------------------|-------------------------------------------------------------------------------|----------------------------------------------------------------------------------------------------|----------------------------------------------------------------------------------------------------|------|
| <u>File</u> <u>E</u> d                               | it ⊻iew <u>T</u> ermir                                                        | nal Ta <u>b</u> s <u>H</u> elp                                                                                                    |                                                                                                    |      |
| racle                                                | Database 10g                                                                  | Express Edition Configurat                                                                                                    | tion                                                                                                    |      |
| This wi<br>dition<br>be star<br>will be<br>Ctrl-C w  | ll configure<br>. The follow<br>ting upon sys<br>used for dat<br>will abort.  | on-boot properties of Orac<br>ing questions will determi<br>tem boot, the ports it wil<br>abase accounts. Press <er< td=""><td>le Dat<mark>abase</mark> 10g Express<br/>Ine wh<mark>ether</mark> the database shoul<br/>I use, and the passwords that<br/>Iter&gt; to accept the defaults.</td><td>1</td></er<> | le Dat <mark>abase</mark> 10g Express<br>Ine wh <mark>ether</mark> the database shoul<br>I use, and the passwords that<br>Iter> to accept the defaults. | 1    |
| Specify                                              | the HTTP por<br>a port that                                                   | t that will be used for Or<br>will be used for <mark>t</mark> he datab                                                                                                    | racle Application Express [8080<br>base listener [1521]:                                                                                                | 9]:  |
| Specify<br>bassword<br>ifferen<br>Initial<br>Confirm | a password t<br>d will be use<br>nt passwords<br>configuratio<br>the password | b be used for database acc<br>d for SYS and SYSTEM. Ora<br>for each database account.<br>n:<br>Pass: Oracle                                                                                                    | counts. Note that the same<br>acle recommends the use of<br>. This can be done after                                                                    |      |
| Do you you you you you you you you you yo            | want Oracle D                                                                 | atabase 10g Express Editio                                                                                                    | on to be started on boot (y/n)                                                                                                    | [y]: |

รูปที่ 3.74 หน้าจอระบุ password สำหรับใช้ database

7. Enter a password to use for the OVS account <oracle>

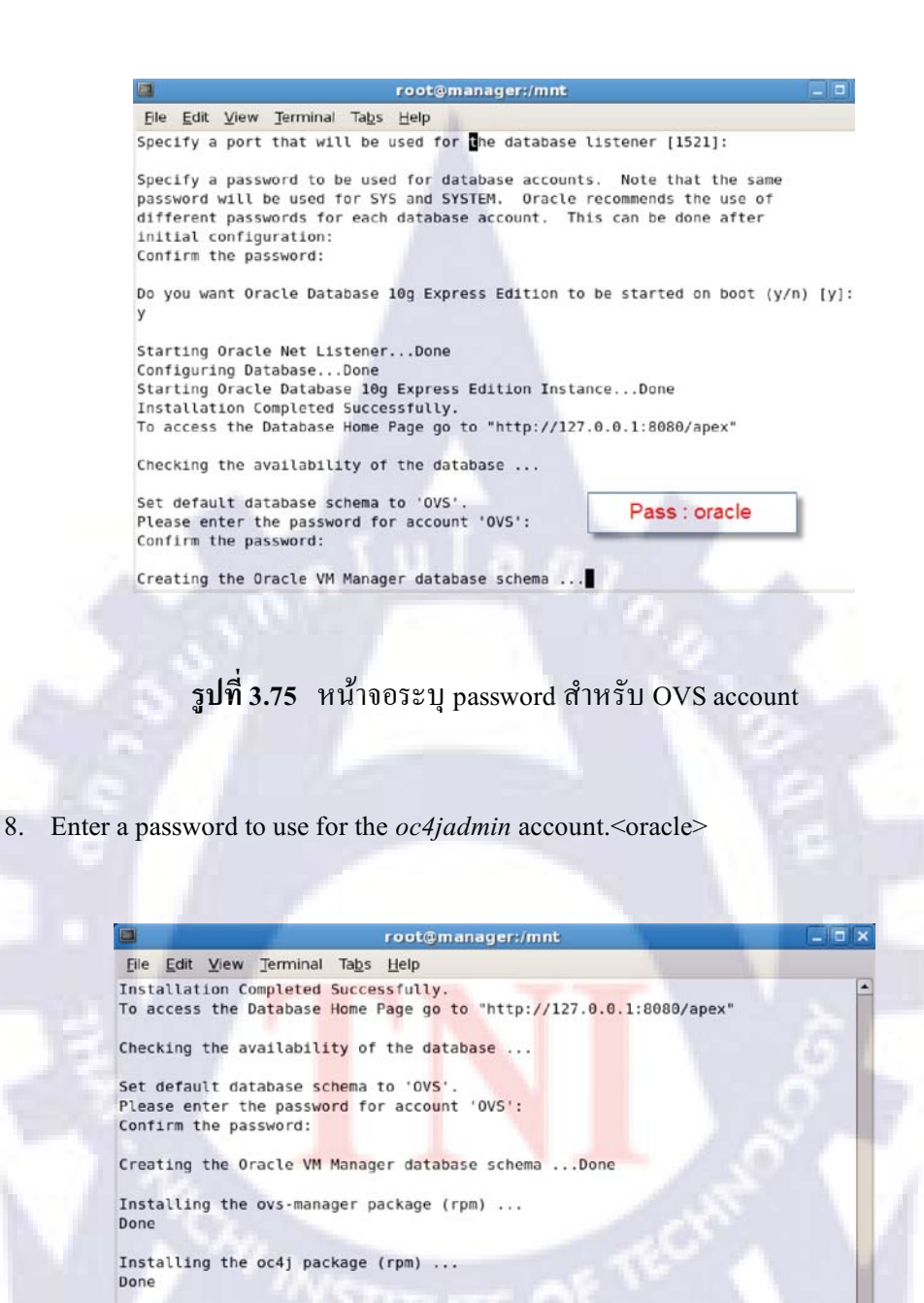

52

รูปที่ 3.76 หน้าจอระบุ password สำหรับ oc4jadmin

Pass : oracle

Please enter the password for account 'oc4jadmin':

Please enter the password for account 'oc4jadmin':

Confirm the password: Passwords do not match.

Confirm the password:

9. Enter a password to use for the default *admin* account< oracle>

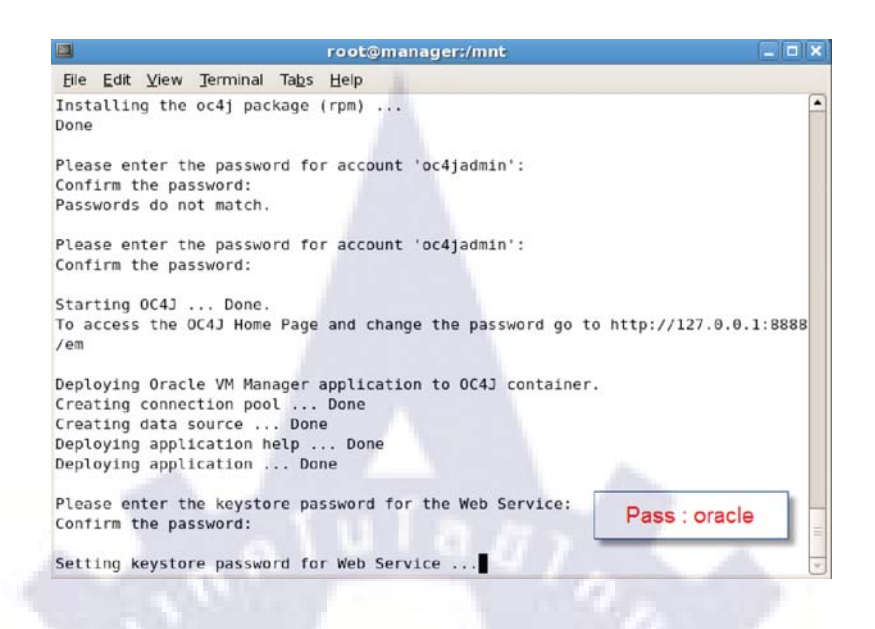

### รูปที่ 3.77 หน้าจอระบุ password สำหรับ web server

10. Enter Y to configure SSL (HTTPS), and n to use HTTP

|                              |                                    |                                     |                                           |                                | root@manager:/mnt                                      |                       |
|------------------------------|------------------------------------|-------------------------------------|-------------------------------------------|--------------------------------|--------------------------------------------------------|-----------------------|
| Eile                         | Edit                               | View                                | Terminal                                  | Tabs                           | Help                                                   |                       |
| Conf<br>Pass                 | irm th<br>words                    | do no                               | sword:<br>t match                         |                                |                                                        |                       |
| Plea<br>Conf                 | ise ent<br>irm th                  | er th<br>e pas                      | e passwo<br>sword:                        | ord fo                         | r account 'oc4jadmin':                                 |                       |
| Star                         | ting (                             | C4J.                                | Done.                                     |                                |                                                        |                       |
| To a                         | ccess                              | the O                               | C4J Home                                  | Page                           | and change the password go to h                        | http://127.0.0.1:8888 |
| /em                          |                                    |                                     |                                           |                                |                                                        |                       |
| Depl<br>Crea<br>Crea<br>Depl | oying<br>ting o<br>ting o<br>oying | Oracl<br>connect<br>lata s<br>appli | e VM Mar<br>tion por<br>ource<br>cation P | nager<br>ol<br>. Don<br>nelp . | application to OC4J container.<br>Done<br>e<br>Done    |                       |
| Depl                         | oying                              | appli                               | cation .                                  | Do                             | ne                                                     |                       |
| Plea<br>Conf                 | ise ent<br>irm th                  | er th<br>ie pas                     | e keysto<br>sword:                        | ore pa                         | ssword for the Web Service:                            |                       |
| Sett<br>Do y                 | ing ke<br>ou war                   | ystor<br>t to                       | e passwo<br>use HTTP                      | ord fo<br>PS acc               | r Web Service Done<br>ess for Oracle VM Manager (Y n)? | 'n                    |
| Conf                         | igurir                             | ig 0C4                              | J to use                                  | HTTP                           | Done                                                   |                       |

รูปที่ 3.78 หน้าจอระบุว่าจะใช้ HTTP หรือ HTTPS

11. Enter the host name of an SMTP server

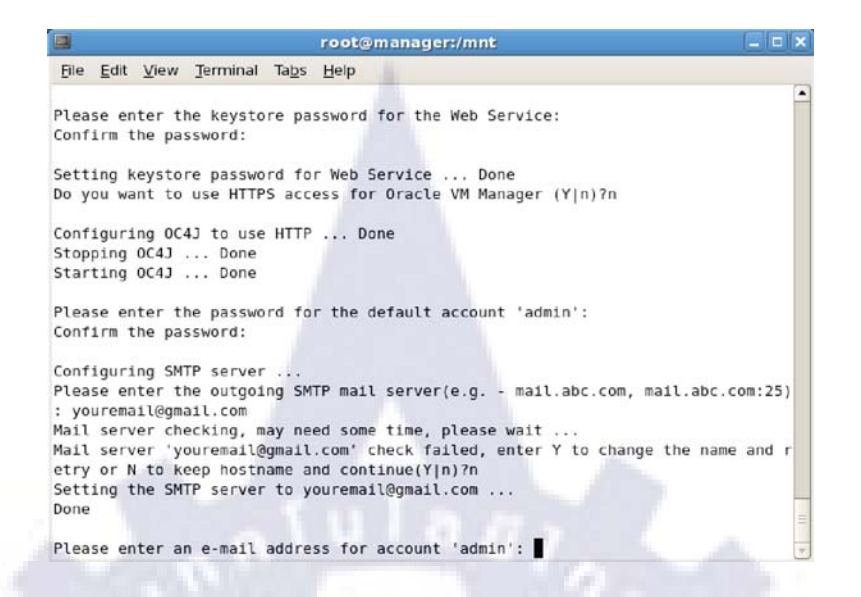

### รูปที่ 3.79 หน้าจอระบุ hostname สำหรับ SMTP server

12. Enter the Email address for the admin account

Please enter an e-mail address for account 'admin': youremail@gmail.com Confirm the e-mail address : youremail@gmail.com Unable to send an email to 'youremail@gmail.com', would you like to change the e mail address(Y|n)?n Updating e-mail address for account 'admin' to 'youremail@gmail.com' ... Done

รูปที่ 3.80 หน้าจอระบุ Email address ของ admin account

13. a message similar to the following is displayed

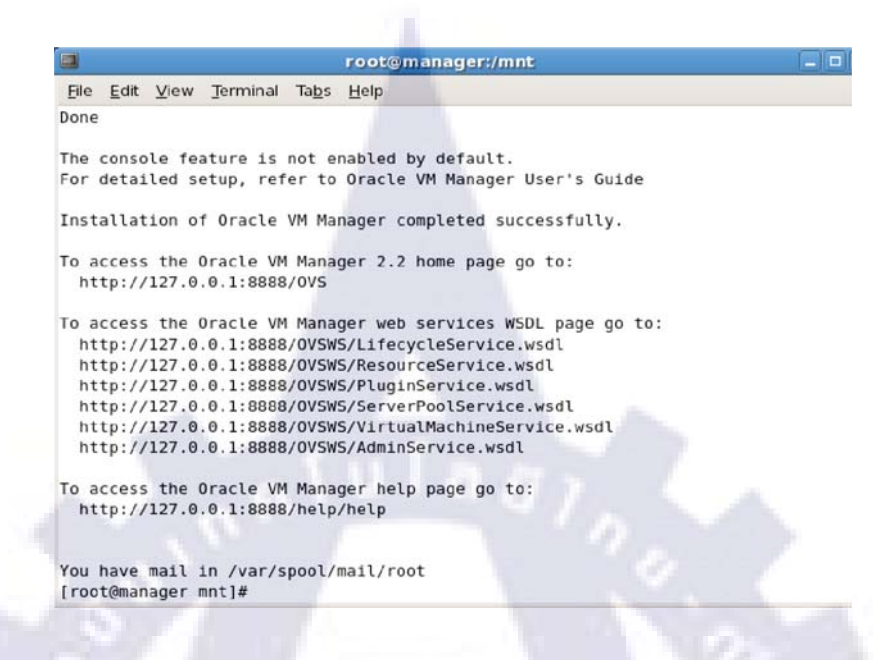

รูปที่ 3.81 หน้าจอแสดงข้อมูลทั้งหมดสำหรับเข้าใช้ OVM

14. Oracle VM Manager user interface with a web browser

| Bie Edit View Higtory Bookmarks Tools Help                                                                                                    | <b>U</b>                            | Oracle VM Manager Login - Mozilla Firefox                                    |   |
|----------------------------------------------------------------------------------------------------|-------------------------------------|------------------------------------------------------------------------------|---|
|                                                                                                    | Ele Edit View History               | Bookmarks Tools Help                                                         |   |
| Most Visited Centerprise Linux Cunux Technology C Oracle University Feature: Faster Linu  CRACLE VM Manager  Oracle VM Manager Legin  Username: Password  Register: Forget Password | 🗢 🔶 😁 😳                             | Imanager:8888/OVS/faces/infrastructure/OVS_I     S     G     Google          | 1 |
| ORACLE VM Manager Oracle VM Manager Login Username: Password: Register: Forget Password                                                                                             | Most Visited 🔻 🥃 Ente               | rprise Linux 😇 Linux Technology C 😇 Oracle University 💽 Feature: Faster Linu |   |
| Usemame: Password: Register: Forgot Password                                                                                                    | ORACLE                              | /M Manager                                                                   |   |
| Password Register Forgot Password                                                                                                    | ORACLE V<br>Oracle VM Manager Login | /M Manager                                                                   |   |
| Register Forgot Password                                                                                                    | Oracle VM Manager Login             | Usemame:                                                                     |   |
|                                                                                                    | ORACLE V                            | Usemame:                                                                     |   |
|                                                                                                    | ORACLE V                            | M Manager Usemame: Password Register Forget Password Login                   |   |

รูปที่ 3.82 หน้าจอหน้า login สำหรับ Oracle VM manager

#### Install TightVNC for Non-Linux Users

To access virtual machines from within the Oracle VM Manager UI using the Console feature, you must first install TightVNC. The TightVNC Java applet enables non-Linux users to connect to a virtual machine's console. TightVNC must be installed on the Oracle VM Manager host. You can get the latest TightVNC package from:

http://oss.oracle.com/oraclevm/manager/RPMS/

1. Install tightvnc-java package in Oracle VM Manager

Manager#rpm -Uvh tightvnc-java-1.3.9-3.noarch.rpm

|           |                                                  | root@r                                                        | nanager:~/Desktop                        |                                         |          |
|-----------|--------------------------------------------------|---------------------------------------------------------------|------------------------------------------|-----------------------------------------|----------|
| 100 F     | File Edit View                                   | Terminal Tabs Help                                            |                                          | *                                       |          |
| 81.       | Comp [root@manager<br>manager                    | ~]# hostname                                                  |                                          | N 22                                    | F        |
| 1         | [root@manager<br>[root@manager<br>warning: tight | ~]# Cd Desktop/<br>Desktop]# rpm -Uvh<br>:vnc-java-1.3.9-3.nd | tightvnc-java-1.3.<br>arch.rpm: Header V | 9-3.noarch.rpm<br>8 DSA signature: NOKE | Y, key I |
| 1.00      | D leSe0159                                       | *****                                                         |                                          |                                         | [106%]   |
|           | 1:tightvnc-<br>[root@manager                     | java #####<br>Desktop]#                                       | ******                                   | *******                                 | [106%]   |
| Ente      | prise L                                          |                                                               |                                          |                                         |          |
|           | 20090                                            |                                                               |                                          |                                         |          |
| 1 A M     | 9                                                |                                                               |                                          |                                         |          |
|           |                                                  |                                                               |                                          |                                         |          |
|           | Tras                                             |                                                               |                                          |                                         |          |
| 100       |                                                  |                                                               |                                          |                                         |          |
| 1 1 m 1 m | - E                                              |                                                               |                                          |                                         |          |
| tiah      | tync-iar                                         |                                                               |                                          |                                         |          |
|           | I.noarc                                          |                                                               |                                          |                                         |          |
| 100 C     |                                                  | _                                                             |                                          |                                         | [        |
|           |                                                  | And in case of                                                |                                          |                                         |          |
|           |                                                  |                                                               |                                          |                                         |          |
|           |                                                  |                                                               |                                          |                                         |          |
|           |                                                  | 01                                                            |                                          |                                         |          |
|           | รูปที่ 3.83                                      | หน้าจอแสดง                                                    | การลง Package                            | e tightvnc-java                         |          |
|           |                                                  |                                                               |                                          | 0 5                                     |          |

#### Getting start with Oracle VM Manager

#### **Oracle VM Agent**

Configure Oracle Vm agent with command-line

1. As root, run the Oracle VM Agent configuration script:

# service ovs-agent configure

You are prompted to enter the IP addresses that are allowed to access to the computer.
 ;network access control by ip --

;rules := if addr.match(allow) and not addr.match(deny): return True

;pattern items delimited by comma and could be

- ;10.1.1.1 #single ip
- ;10.1.1.\* #range
- ;10.1.1.1/24 #range

;default to allow all, deny none

allow=\*

allow=

#### Press Enter.

 You are prompted to enter the IP addresses that are denied access to the computer. now allow=\*.example.com

deny=

deny=

#### Press Enter.

 You are prompted whether you want to change the Oracle VM Agent password. now deny=

would you like to modify password to communicate with agent?[y/N]

Enter y

use "oracle" for password.

#### Press Enter.

5. Restart Oracle VM Agent for the configuration changes to take effect.

# service ovs-agent restart

you should run the following command on all Oracle VM Server

#### Logging in to Oracle VM Manager

- For local access : http[s]://127.0.0.1:port/OVS

http://manager:8888/OVS , htttps://manager:4443/OVS

- For remote access : http[s]://hostname:port/OVS

http://192.168.2.50:8888/OVS, https://192.168.2.50:4443/OVS

Logging in to Oracle VM Manager

Username : admin

Password : oracle

DRACL E'VM Mana

ร**ูปที่ 3.84 <mark>หน้**าจอลีอ</mark>กอินเข้าหน้า O<mark>rac</mark>le VM manager
Using the wizard to Create a Server pool and managing server

1. On the Welcome page, click Next.

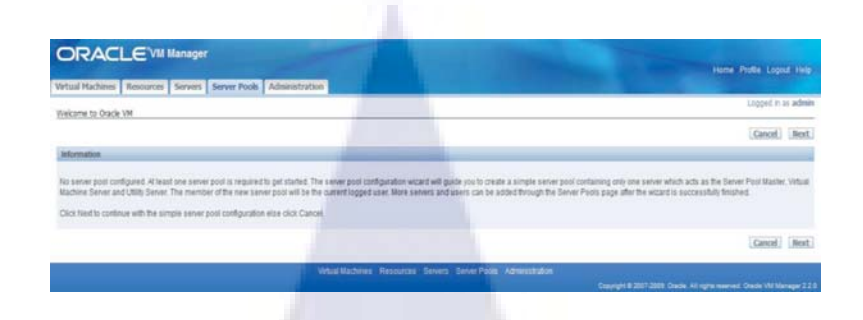

รูปที่ 3.85 หน้าจอ Welcome page ของ Oracle VM manager

2. On the Server Information page, enter the server pool information

| Virtual Machines R                               | esources Servers              | Server Pools          | Administration | 100 C |
|--------------------------------------------------|-------------------------------|-----------------------|----------------|-------|
| Server Pools > Create<br>Create Server Pool      | e Server Pool                 |                       |                |       |
| Provide details of the server<br>Server Pool Nar | pool you want to create.      |                       |                |       |
| Server Pool Virtual                              | IP<br>Need Oracle VM 2.2.4    | 0 or later            |                |       |
| Server Details                                   |                               |                       |                | 6     |
| Provide details of the (ma<br>* Serv             | ester/utiity/virtual) servers | you want to register. | Location       |       |
| Se<br>Server Agent                               | rver Name                     |                       | Description    | 2     |
| <ul> <li>Server</li> <li>Server</li> </ul>       | Username:<br>Password:        |                       |                |       |
|                                                  |                               |                       |                |       |

รูปที่ 3.86 หน้าจอ Create new Server pools

### 3. Example

|         | Server Pools > Cre<br>Create Server Pool                                                                                                    | ate Server Po                                                                                                    | ol              |                     |         |            |        |         |               |                                |                             |
|---------|----------------------------------------------------------------------------------------------------|----------------------------------------------------------------------------------------------------|-----------------|---------------------|---------|------------|--------|---------|---------------|--------------------------------|-----------------------------|
|         | Provide details of the ser                                                                                                    | ver pool you wa                                                                                                    | nt to create.   |                     |         |            |        |         |               |                                |                             |
|         | Server Pool N                                                                                                    | Name mySer                                                                                                    | ver1            |                     |         |            |        |         |               |                                |                             |
|         | Server Pool Virtu                                                                                                    | ual IP                                                                                                    |                 |                     |         |            |        |         |               |                                |                             |
|         | High Availability (                                                                                                    | Need Or<br>Mode                                                                                                    | acle VM 2.2.0   | or later            |         |            |        |         |               |                                |                             |
|         | Tigh Availability i                                                                                                    | HOUL EN                                                                                                    | ible            |                     |         |            |        |         |               |                                |                             |
|         | Server Details                                                                                                    |                                                                                                    |                 |                     | _       | -          |        |         |               |                                | _                           |
|         | Provide details of the                                                                                                    | (master/utility/vin                                                                                                    | tual) servers y | ou want to register |         |            |        |         |               |                                |                             |
|         | * Se                                                                                                    | erver Host/IP                                                                                                    | 192.168.3       | 2.101               |         | Location   |        |         |               |                                |                             |
|         |                                                                                                    | Server Name                                                                                                    | <u>vm</u> 1     |                     | D       | escription |        |         |               |                                |                             |
|         | . Server Age                                                                                                    | ent Password                                                                                                    |                 | 1                   | 7       |            |        |         |               |                                |                             |
|         | . Serve                                                                                                    | er Username:                                                                                                    | root            |                     |         |            |        |         |               |                                |                             |
|         | . Serv                                                                                                    | er Password:                                                                                                    |                 |                     |         |            |        |         |               | B                              |                             |
|         |                                                                                                    |                                                                                                    | -               | 100                 | -       |            |        |         |               |                                |                             |
|         | รูปที่ 3.8                                                                                                    | <mark>37</mark> หน้                                                                                                    | ่าจอระ          | ະນຸรາຍຄະ            | เอียดส  | สำหรับ     | J crea | ate sei | rver j        | oools                          |                             |
| . click | รูปที่ 3.8<br>Test Conne                                                                                                    | 37 หน้<br>ction                                                                                                    | ่าจอระ          | ะบุรายละ            | ะเอียดถ | สำหรับ     | J crea | ate ser | rver I        | pools                          |                             |
| . click | รูปที่ 3.8<br>Test Conne                                                                                                    | 87 หน้<br>ction                                                                                                    | ่าจอระ          | ະນຸรາຍຄະ            | ะเอียคา | สำหรับ     | J cre: | ate ser | rver I        | pools                          |                             |
| click   | รูปที่ 3.8<br>Test Conne<br>ORACLE                                                                                                    | 87 หน้<br>ction                                                                                                    | ่าจอระ          | ະນຸรາຍຄະ            | ะเอียดา | สำหรับ     | J crea | ate ser | rver I        | pools                          |                             |
| click   | รูปที่ 3.8<br>Test Conne<br>ORACLE VM MA                                                                                                    | 87 หน้<br>ction                                                                                                    | 1005:           | ະນຸรາຍຄະ            | ะเอียดา | สำหรับ     | J crea | ate ser | rver I        | bools                          | d 149                       |
| click   | รูปที่ 3.8<br>Test Conne<br>ORACLE VM<br>Wild Picking Toponon for<br>Security - Ours Sower For                                                                                                    | 87 หน้<br>ction                                                                                                    | Admentration    | ະນຸรາຍຄະ            | ะเอียดส | สำหรับ     | J cre: | ate ser | rver I        | ne Prote Loo<br>Lood n         | of two<br>crafters          |
| click   | รูปที่ 3.8<br>Test Conne<br>ORACLE 14 Ma<br>Vene fieldes<br>ออเมือง ออเช Sear Fait                                                                                                    | 87 หน้<br>ction                                                                                                    | Assessments     | ະນຸรາຍຄະ            | ะเอียดา | สำหรับ     | J cre: | ate ser | rver I        | ocols                          | d trep<br>s: admin          |
| click   | รูปที่ 3.8<br>Test Conne<br>ORACLE Vit Me<br>Vote Package - Case Seer For<br>The seer (182342.318) co<br>Tasta Seer For                                                                                                    | 87 หน้<br>ction<br><sup>nagee</sup><br>term Interation                                                                                                    | noos:           | ะบุรายละ            | ะเอียดา | สำหรับ     | J cre  | ate ser | rver I        | pools                          | of two<br>ar above          |
| click   | รูปที่ 3.8<br>Test Conne<br>ORACLE Vit Ma<br>Vote Package - Cast Seer For<br>Test Science 102.141.2181 cm<br>Tester 102.141.2181 cm                                                                                                    | 87 หน้<br>ction<br>nager<br>ress press Root                                                                                                    | Admentration    | ະນຸรາຍຄະ            | ะเอียดา | สำหรับ     | J crea | ate ser | rver j        | ne free Lee                    | d tro<br>status             |
| click   | รูปที่ 3.8<br>Test Conne<br>ORACLEVIA<br>Vita fisikae<br>โดยเมือง - Cata Save Fait<br>โดยเมือง - Cata Save Fait<br>โดยเมือง - Cata Save Fait<br>โดยเมือง - Cata Save Fait                                                                                                    | 87 หน้<br>ction<br>nager<br>tecostates.                                                                                                    | Admention       | ະນຸรາຍຄະ            | ะเอียดา | สำหรับ     | J crea | ate ser | rver I        | ne free Lee                    | st Herp<br>crafts           |
| click   | รูปที่ 3.6<br>Test Conne<br>ORACLEVI<br>Vita Palansi<br>Secold > Cress Secon For<br>Decide > Cress Secon For<br>Decide > Cress Secon For<br>Decide > Cress Secon For<br>Decide > Cress Secon For<br>Decide > Cress Secon For<br>Decide > Cress Secon For<br>Decide > Cress Secon For<br>Decide > Cress Secon For<br>Decide > Cress Secon For<br>Decide > Cress Secon For<br>Secon For Status                                                                                                    | 87 หน้<br>ction<br>Mager<br>พระ โดงคะ<br>ระสะ<br>เราะ                                                                                                    | Adventuation    | ະນຸรາຍຄະ            | ะเอียดา | สำหรับ     | J crea | ate ser | Jast Connects | ne Prete Lego<br>coord y       | of Hes<br>at abus<br>Canoti |
| click   | รูปที่ 3.6<br>Sylin 3.6<br>Test Conne<br>ORACLE Via<br>Interference<br>Via Package<br>Second State<br>Cast<br>Cast<br>Cast<br>Cast<br>Cast<br>Cast<br>Cast<br>Cast                                                                                                    | 87 หน้<br>ction<br>Mager<br>1 to contacted.<br>1 to contacted.                                                                                                    | Adventuation    | ະນຸรາຍຄະ            | ะเอียดา | สำหรับ     | J crea | ate ser | Jast Connects | ex Prote Log<br>Control 1      | of tree<br>statem           |
| click   | รูปที่ 3.6<br><b>Test Conne</b><br><b>ORACLE 1</b><br><b>Market Conne</b><br><b>Contact Conne</b><br><b>Contact Contact Contact Cont</b>                                                                                                    | 87 หน้<br>ction<br>                                                                                                    | Adventuation    | ະນຸรາຍຄະ            | ะเอียดา | สำหรับ     | J crea |         | Int Connects  | ocols<br>re free Lee<br>Lorent | of Here<br>are advant       |
| click   | รูปที่ 3.6<br>รูปที่ 3.6<br>Test Conne<br>Conceletation<br>(Conceletation)<br>(Conceletation)<br>(Conceletation                                                                                                    | 87 หน้<br>ction<br>tion<br>becentatue<br>becontatue<br>becontatue<br>bec | Admentation     | ะบุรายละ            | ะเอียดา | สำหรับ     | J crea | ate ser | rver I        | ocols<br>re free Lee<br>Loose  | of trep<br>a salar          |
| . click | รูปที่ 3.5<br>รูปที่ 3.5<br>Test Conne<br>Conceletation<br>Test Conne<br>Test Consec<br>Test Consec<br>Test Co | 87 หน้<br>ction<br>                                                                                                    | Absorbation     | ะบุรายละ            | ะเอียดา | สำหรับ     | J crea |         | set canet     | n Prese Log                    | of they<br>at adver         |
| . click | ਤੁਹੀਸੈਂ 3.5<br>Test Conne<br>Conceletation<br>Test Conne<br>Test Consec<br>Test Consec<br>Tes   | 87 หน้<br>ction<br>                                                                                                    | Alexentration   | ะบุรายละ            | ะเอียดา | สำหรับ     | J crea |         | rver I        |                                | d tee<br>statue             |
| . click | SUN ASSERDANCE CONTROL                                                                                                    | 87 หน้<br>ction<br>                                                                                                    | Absorbation     | ະນຸรາຍຄະ            | ะเอียดา | สำหรับ     | J crea | ate ser | rver f        |                                | of Area<br>statem           |

รูปที่ 3.88 หน้าจอ Test Connection สำหรับ create server pools

# 4.

5. Click **Create** to create the server pool.

|                                                        | 1-00                  |                          |
|--------------------------------------------------------|-----------------------|--------------------------|
| Virtual Machines Resources Servers Serv                | er Pools Administrati | on                       |
| DInformation<br>Create server pool (myServer1) started |                       |                          |
| Server Pools                                           |                       |                          |
| Search                                                 |                       |                          |
| Show Search     Server Pools                           |                       |                          |
| Select and Restore Edit Delete                         |                       |                          |
| Select Server Pool Name                                | Status                | High Availability Status |
| myServer1                                              | Creating              | Disabled                 |

# รูปที่ 3.89 หน้าจอ Create server pool สำเร็จแล้ว

- 6. Then finish create server pool myServer1
- 7. Click to Server Tab

| Servers               |                    |                                                            |        |     |
|-----------------------|--------------------|------------------------------------------------------------|--------|-----|
| Search                |                    |                                                            |        |     |
| E Show Search         |                    |                                                            |        |     |
| Servers               | 1000               |                                                            |        |     |
| Select and Reboot Pe  | ower Off Edit Dele | te Set Maintenance                                         |        |     |
| Select Server Host/IP | Server Name        | Server Type                                                | Status | Ser |
| <u>192.168.2.101</u>  | vm1                | Server Pool Master, Utility Server, Virtual Machine Server | Active |     |
|                       |                    |                                                            |        |     |
|                       |                    |                                                            |        |     |

8. You have 1 server in Server Pools myServer1

9. Go to Server Pools Tab and click create

10.

| erver Pools > Create Server Pool                                                                                                    |                                                 |                                                                                                    |                  |              |
|----------------------------------------------------------------------------------------------------|-------------------------------------------------|----------------------------------------------------------------------------------------------------|------------------|--------------|
|                                                                                                    |                                                 | <b>D</b>                                                                                               |                  |              |
| reate Server Pool                                                                                                    | Serv                                            | er Pool Information                                                                                    | User Information | Confirmation |
| rovide details of the server pool you want to c                                                                                                    | reate.                                          |                                                                                                    |                  |              |
| Server Pool Name                                                                                                    |                                                 |                                                                                                    |                  |              |
| Server Pool Virtual ID                                                                                                    |                                                 |                                                                                                    |                  |              |
| Need Oracle V                                                                                                    | M 2.2.0 or later                                |                                                                                                    |                  |              |
| High Availability Mode 📃 Enable                                                                                                    |                                                 |                                                                                                    |                  |              |
| Server Details                                                                                                    |                                                 |                                                                                                    |                  |              |
| Provide details of the (master/utility/virtual)                                                                                                    | servers you want to register.                   |                                                                                                    |                  |              |
| * Server Host/IP                                                                                                    |                                                 | Location                                                                                               |                  |              |
| Server Name                                                                                                    |                                                 | Description                                                                                            |                  |              |
| * Server Agent Password                                                                                                    |                                                 |                                                                                                    |                  |              |
| Server Type                                                                                                    | Server Pool Master                              |                                                                                                    |                  |              |
|                                                                                                    | Utility Server                                  |                                                                                                    |                  |              |
| the second second second second second second second second second second second second second second second se                                                                                                    | Virtual Machine Server                          |                                                                                                    |                  |              |
|                                                                                                    |                                                 |                                                                                                    |                  |              |
| Select Server Host/IP                                                                                                    | Sei                                             | ver Name                                                                                               | Server Type      | St           |
| No rows yet.                                                                                                    |                                                 |                                                                                                    |                  |              |
|                                                                                                    |                                                 |                                                                                                    |                  |              |
|                                                                                                    |                                                 |                                                                                                    |                  |              |
|                                                                                                    |                                                 |                                                                                                    |                  |              |
|                                                                                                    |                                                 |                                                                                                    |                  |              |
|                                                                                                    |                                                 |                                                                                                    |                  |              |
| Id                                                                                                    | y                                               |                                                                                                    | 4 4              |              |
| 31171.3.5                                                                                                    | ม ทนเขยเ                                        | reate serve                                                                                            | г рооглимент     | server       |
| e server pool in                                                                                                    | nformation f                                    | or myServ                                                                                              | er2 use vm2      | 12           |
| te server pool it                                                                                                    | nformation f                                    | õr myServ                                                                                              | er2 use vm2      | 1            |
| ie server pool ii                                                                                                    | nformation f                                    | õr myServ                                                                                              | er2 use vm2      |              |
| e server pool in                                                                                                    | nformation f                                    | òr myServ                                                                                              | er2 use vm2      |              |
| DRACLEVM N                                                                                                    | nformation f<br>lanager<br>Servers Server Pools | for myServ                                                                                             | er2 use vm2      |              |
| DRACLEVM M<br>Intual Machines Resources                                                                                                    | nformation f                                    | for myServ                                                                                             | er2 use vm2      |              |
| Trtual Machines Resources                                                                                                    | nformation f<br>lanager<br>Servers Server Pools | for myServ                                                                                             | er2 use vm2      | Contirnati   |
| Trictual Machines Resources<br>Server Pool                                                                                                    | nformation f<br>Nanager<br>Servers Server Pools | for myServ                                                                                             | er2 use vm2      | Confirmati   |
| The server pool in                                                                                                    | Information f                                   | For myServ<br>Administration<br>Server Pool Information                                                | er2 use vm2      | Contirmatio  |
| ne server pool in                                                                                                    | Information f                                   | For myServ<br>Administration                                                                           | er2 use vm2      | Confirmati   |
| The server pool in<br>ORACLEVM M<br>Intual Machines Resources<br>Server Pool<br>Provide details of the server pool you want<br>* Server Pool Name myServer<br>Server Pool Name myServer<br>* Server Pool Name myServer<br>* Server Pool Name myServer<br>* Server Pool Name myServer<br>* Server Pool Name myServer                                                                                                    | Information f                                   | for myServ                                                                                             | er2 use vm2      | Confirmation |
| The server pool in                                                                                                    | Information f                                   | or myServ                                                                                              | er2 use vm2      | Confirmation |
| Artual Machines Resources<br>Cerver Pool<br>Server Pool Name<br>Server Pool Name<br>Server Pool Virtual P<br>Server Pool Virtual P<br>High Avalability Mode Email                                                                                                    | Information f                                   | or myServ                                                                                              | er2 use vm2      | Confirmati   |
| Are server pool in                                                                                                    | Information f                                   | for myServ                                                                                             | er2 use vm2      | Confirmation |
| Are server pool in                                                                                                    | Information f                                   | For myServ                                                                                             | er2 use vm2      | Confirmati   |
| Are server pool in                                                                                                    | Information f                                   | For myServ                                                                                             | er2 use vm2      | Confirmati   |
| A C SERVER POOL IN<br>CORACLEVM N<br>Artual Machine Resources<br>Server Pool > Create Server Pool<br>Server Pool Virtual P<br>High Availability Mode<br>Server Pool Virtual P<br>High Availability Mode<br>Server Deol Virtual P<br>High Availability Mode<br>Server Deol Virtual P<br>High Availability Mode<br>Server Deol Virtual P<br>High Availability Mode<br>Server Deol Virtual P<br>High Availability Mode<br>Server Details<br>Provide declais of the (mater/utility/Vir                                                                                                    | Information f                                   | For myServ                                                                                             | er2 use vm2      | Confirmati   |
| The server pool in                                                                                                    | Information f                                   | Tor myServ         Administration         Server Pool Information         Location         Description | er2 use vm2      | Confirmati   |
| Are server pool in                                                                                                    | Information f                                   | Cor myServ Administration Server Pool Information Location Description                                 | er2 use vm2      | Confirmati   |
| Are server pool in                                                                                                    | Information f                                   | Cor myServ Administration Server Pool Information Location Description                                 | er2 use vm2      | Confirmati   |
| A C SERVER POOL IN<br>CORACLEVM N<br>Artual Machine Resources<br>Server Pool > Create Server Pool<br>Yordde deals of the server pool you ward<br>& Server Pool Virtual P<br>High Availability Mode<br>Server Pool Virtual P<br>High Availability Mode<br>Server Decision<br>Server Decision<br>Server Decision<br>Server Pool Virtual P<br>High Availability Mode<br>Server Pool Virtual P<br>High Availability Mode<br>Server Pool Virtual P<br>Server Decision<br>Server Pool Virtual P<br>Server Mode<br>Server Mode<br>* Server Host/P<br>Server Name<br>* Server Agent Password<br>Server Type                                                                                                    | Information f                                   | Cor myServ                                                                                             | er2 use vm2      | Confirmation |
| Are server pool in                                                                                                    | Information f                                   | Tor myServ         Administration         Server Pool Information         Location         Description | er2 use vm2      | contirnation |
| A CONTRACTOR OF A CONTRACTOR OF A CONTRACTOR O | Information f                                   | Cor myServ Administration Server Pool Information Description                                          | er2 use vm2      | Confirmation |
| Are server pool in                                                                                                    | Information f                                   | Cor myServ Administration Server Pool Information Location Description                                 | er2 use vm2      | Contirmati   |

ร**ูปที่ 3.92** หน้าจอระบุรายละเอียดของ server pool

### 11. Test Connection and click Add and then click Next

|                                                                |                                                                    |                         |                                  |                   | H      | ne Platie Lagad He |
|----------------------------------------------------------------|--------------------------------------------------------------------|-------------------------|----------------------------------|-------------------|--------|--------------------|
| Server Fach + Creats Server Pool                               | serves   server room   r                                           | Server Puol Information | Dist Monaton                     | E<br>Confirmation |        | Lopped in as with  |
| VENTR SHOW FOR<br>Provide details of the server paul your next | le crafe.                                                          |                         |                                  |                   |        | Cancel Ser         |
| . Server Pool Name ImpServe                                    | 12                                                                 |                         |                                  |                   |        | Canadara rasa      |
| Server Pool Virtual IP                                         |                                                                    |                         |                                  |                   |        |                    |
| High Availability Hode Effects                                 | w YM J.L. I or law                                                 |                         |                                  |                   |        |                    |
| Server Details                                                 |                                                                    |                         |                                  |                   |        |                    |
| Provide details of the Disaberi, Alberton                      | all an one one to replace                                          |                         |                                  |                   | Test   | Constanting Add    |
| * Canar Mont 10                                                |                                                                    | Location                |                                  |                   | C.SBK  | Committee ( 1998)  |
| Server Name                                                    |                                                                    | Description             |                                  |                   |        |                    |
| * Server Agent Password                                        |                                                                    |                         |                                  |                   |        |                    |
| Server Type                                                    | E Server Pool Haster<br>E utilty Server<br>E Vitual Machine Server |                         |                                  |                   |        |                    |
| Select and Edit   Delete                                       |                                                                    |                         |                                  |                   |        |                    |
| Select Server Nost/IP                                          | Server Name                                                        | Server Type             |                                  |                   | Status | Location           |
| 10 192.168.2.102                                               | und .                                                              | Server Pool Master 191  | by Server, Vetual Machine Server |                   | Active |                    |

# รูปที่ 3.93 หน้าจอ Test Connection ของ server pools

### 12. Click Next

| tual Hachines Resou                                                                        | tes Servers Server Po                                                                                                    | ob Administrat | kan l         |                  |           |                    | Hone                   | Prolife Logout Help |
|--------------------------------------------------------------------------------------------|----------------------------------------------------------------------------------------------------|----------------|---------------|------------------|-----------|--------------------|------------------------|---------------------|
| er Information                                                                             |                                                                                                    | Server Pot     | I information | User Information | Contern   | den                |                        | Logged in as admin  |
| Administration User Infor                                                                  | mation                                                                                                    |                |               |                  |           |                    | [Genos]                | (Previous) [Next]   |
| the second dealer when the second                                                          | Contraction of the International Contraction of the International Contractional Contractional Contractionan Contractional Contract |                |               |                  |           |                    |                        |                     |
| TEP Admin that of he server a                                                              | and default user                                                                                                    |                |               |                  |           |                    |                        |                     |
| T3P Arrest Over of the server p<br>Overstame                                               | Email                                                                                                    |                | First N       | 101              | Last Rame | Status             | Role                   |                     |
| TIP American of the server a<br>Decemanic<br>admit                                         | eni feluit cen<br>Emal<br>yourerai@grai.com                                                                                                    |                | Fint N        | 254              | Last Name | Status<br>Unlocked | Rale<br>Administrator  |                     |
| TIP Arren (ser off to server a<br>Dovrname<br>admit                                        | Email<br>Journmak@gmail.com                                                                                                    |                | First N       |                  | Last Name | Status<br>Unicound | Rale<br>Administrator  |                     |
| T2P Advertiser of the server of<br>Boorname<br>solvent<br>Roo-Administration User<br>(Add) | eri debut une<br>Email<br>youreraktoprai.com                                                                                                    |                | First N       |                  | Last Rame | Status<br>Uriodad  | Riske<br>Administrator |                     |

# รูปที่ 3.94 หน้าจอแสดง admin ที่สามารถใช้งาน server pools นี้

### 13. Click Confirm

- 14. You will have 2 Server pool
  - myServer1
  - myServer2

If both Server pool status Error. You should reboot both server by using Oracle VM Manager wizard

15. Server status "Active"

| 3 Show Search         |                     |                                                            |        |                 |                  |             |
|-----------------------|---------------------|------------------------------------------------------------|--------|-----------------|------------------|-------------|
| Servers               |                     |                                                            |        |                 |                  |             |
| Select and Reboot Po  | wer Off [Edit.] Dei | ete Set Maintenance                                        |        |                 |                  |             |
| Select Server Host/TP | Server Name         | Server Type                                                | Status | Server Location | Server Pool Name | Logs        |
| 9 192.168.2.102       | vm2                 | Server Pool Naster, Utility Server, Virtual Nachine Server | Adve   |                 | mSeve2           | Ver Los     |
| 0 192.168.2.101       | vn1                 | Server Posi Naster, Utility Server, Virtual Machine Server | Active |                 | misered          | Verlag      |
|                       |                     |                                                            |        | Refresh in:     | Manualy 💌 Refr   | sh Add Serv |

# รูปที่ 3.95 หน้าจอแสดง Server status "Active"

16. Server Pool status "Active"

| High Availability Status | Servers                                          | Users                                                                                  | Logs                                                                                                 |
|--------------------------|--------------------------------------------------|----------------------------------------------------------------------------------------|----------------------------------------------------------------------------------------------------|
| Diabled                  | <u>Totak 1</u>                                   | <u>Totak 1</u>                                                                         | Ven Loop                                                                                             |
| Disabled                 | Totak 1                                          | Totak 1                                                                                | Vew Loop                                                                                             |
|                          | High Availability Status<br>Disabled<br>Disabled | High Availability Status Servers<br>Deathel T <u>otak 1</u><br>Deathel T <u>otak 1</u> | High Availability Status Servers Users Users Deabled Totak 1 Totak 1 Totak 1 Totak 1 Deabled Totak 1 |

**รูปที่ <mark>3.96 ห</mark>น้าจอแสดง Serve</mark>r Po<mark>ol s</mark>tatus "Active"** 

### **Managing Resource**

### Virtual machine templates

Virtual machine templates imported to Oracle VM Manager are used to create virtual machines.

- Before importing, make sure the component files of the virtual machine template are stored in the folder /OVS/seed\_pool/*template\_name* on the Virtual Machine Server, and make sure the configuration file is named vm.cfg
- 2. Copy grid template zip file to /OVS/seed\_pool
- 3. Unzip zip file
- 4. Unzip tgz file with command-line

# cat < ใฟล์ tgz แต่ละพาท> < ใฟล์ tgz แต่ละพาท> <>... | tar xzvSf –

| Proot@vm2:/OVS/seed_pool      |                                            |            |
|-------------------------------|--------------------------------------------|------------|
| [root@vm2 seed pool]# 1s      |                                            |            |
|                               | EM template dbllg v1.tgz7of8               | OWN ELSUS  |
| M template dblig v1.tgzlof8   | EM template db11g v1.tg28of8               | OVM ELSU3  |
| IM template dbllg v1.tgz2of8  | OVM EL4U5 X86 FVM 10gR3BIEE.tgz.filelof2   | OVM ELSUS  |
| M template db11g v1.tgz3of8   | OVM EL4U5 X86 FVM 10gR3BIEE.tgz.file2of2   | OVM ELSUS  |
| M template db11g v1.tgz4of8   | OVM EL4U7 X86 PVM 10gR2IDM                 | V16140-01  |
| M template db11g v1.tg25of8   | OVM EL4U7 X86 PVM 10gR2IDM.tgz.file1of2    | V16141-01  |
| M template dbllg v1.tgz6of8   | OVM EL4U7 X86 FVM 10gR2IDM.tgz.file2of2    | V16142-01  |
| [root@vm2 seed pool]#         |                                            |            |
| [root@vm2 seed pool]#         |                                            |            |
| [root@vm2 seed pool] # pwd    |                                            |            |
| /OVS/seed pool                |                                            |            |
| [root@vm2 seed pool] # cat EM | template dblig v1.tg2lof8 EM template db11 | g v1.tgz2o |
| 18 EM template dblig vl.tgz30 | f8 EM template dbl1g v1.tgz4of8 EM templat | e dbllg vl |
| tgz5of8 EM template db11g v1  | .tgz6of8 EM template db11g v1.tgz7of8 EM t | emplate db |
| lig vl.tgz8of8   tar zxvSf -  |                                            |            |
|                               |                                            |            |

รูปที่ 3.97 <mark>หน้าจอแสดงการรวม</mark>ไฟ<mark>ล์ te</mark>mplate ทั้งหมด

- Image: Image:
- 5. On the Resources page, click Virtual Machine Templates, and then click Import.

รูปที่ 3.98 หน้าจอ Resource page

6. Select Select from Server Pool (Discover and register). Click Next.

|                                                                                                    | Cancel Next |  |
|----------------------------------------------------------------------------------------------------|-------------|--|
| Download from External Source (HTTP and FTP)     Select from Server Pool (Discover and register)     Linux/Windows P2V Import     |             |  |
| \$p(//www.anacle.com/technology/techware/productly/vitualization/vm_templateu/html, or your own HTTP/FTP terver, tech VM Manager. |             |  |
|                                                                                                    | Cancel Next |  |
|                                                                                                    |             |  |

รูปที่ 3.99 หน้าจอเลือก Server pool ที่เก็บ template

7. On the General Information page, enter or select the following general information

| Server Pool Name:<br>Virtual Machine Template Name:                   | myserver2 •<br>EM_template •                              |    |
|-----------------------------------------------------------------------|-----------------------------------------------------------|----|
| Operating System:     Virtual Machine System Username:                | Oracle Enterprise Linux 5                                 |    |
| Virtual Machine System Osemanie.     Virtual Machine System Password: | root                                                      |    |
| Description:                                                          | Grid control 10.2.0.5 template                            |    |
|                                                                       |                                                           | E  |
|                                                                       |                                                           |    |
| <b>รูปที่ 3.100</b> หน้า<br>8. Click <b>Next</b> .                    | จ <mark>อระบุ</mark> รายละเอีย <mark>ดข</mark> อง templat | te |
| ร <b>ูปที่ 3.100</b> หน้า<br>8. Click <b>Next</b> .                   | จ <mark>อระบุ</mark> รายละเอียดของ templat                | te |

9. Confirm the information you have entered.

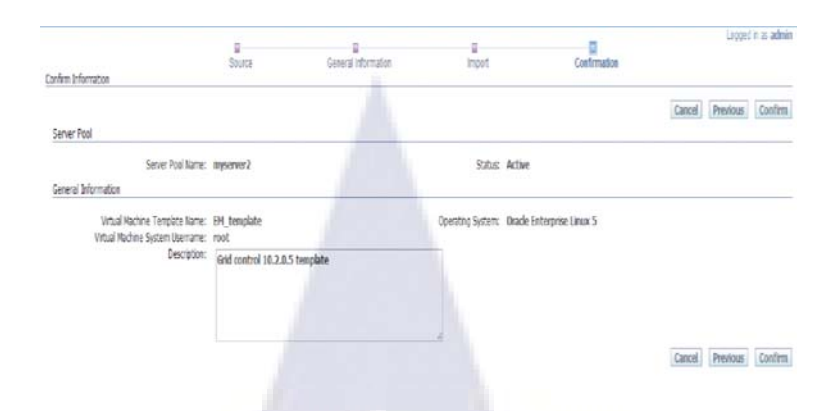

รูปที่ 3.101 หน้าจอยืนยันก่อนการ import template เข้าไป

10. After importing, the status of the virtual machine template is Pending. You need to approve it to make it available for creating virtual machines.

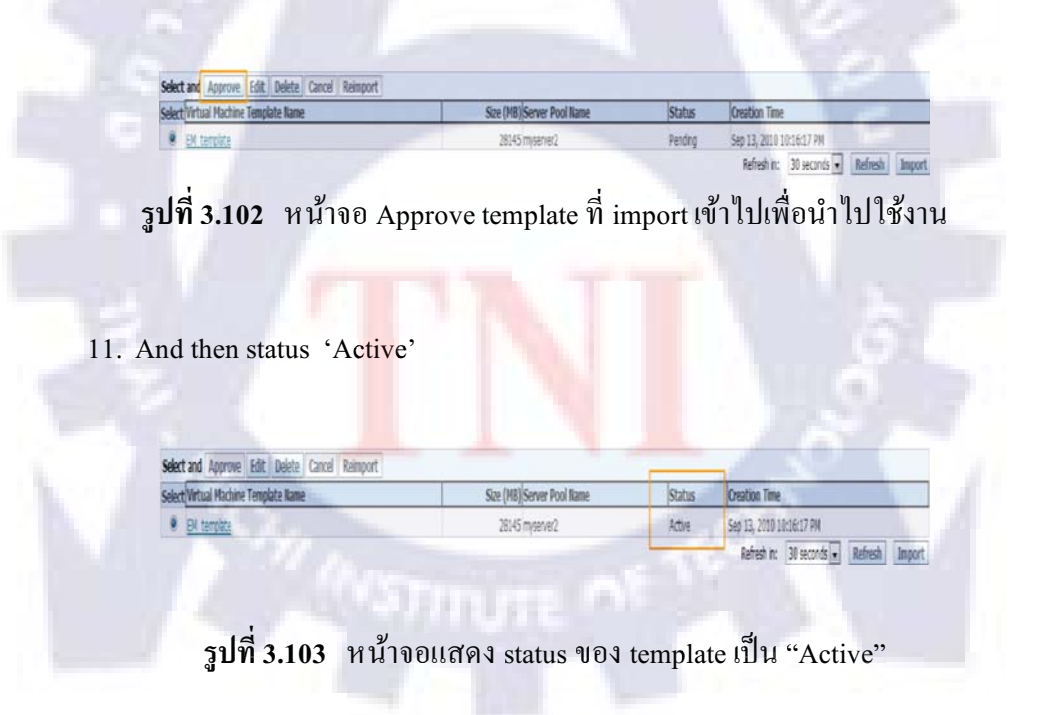

### Managing Virtual Machines

### Creating a New Virtual Machine Based on Virtual Machine Template

Typically, a virtual machine template can contain:

- An operating system
- The basic configuration, such as the number of virtual CPUs, the amount of memory, the size of disk, and so on
- Preinstalled applications

To create a virtual machine based on a template, perform the following:

1. Select Create virtual machine based on virtual machine template. Click Next.

| Virtual Pt | chines Resources Servers | Server Pools Administration                                   |                                                                             | F. A                                                                   |                                           |                         |
|------------|--------------------------|---------------------------------------------------------------|-----------------------------------------------------------------------------|------------------------------------------------------------------------|-------------------------------------------|-------------------------|
|            |                          |                                                               |                                                                             | Refrest et                                                             | 30 seconds . Refresh                      | Create Wrtual Mach      |
| Vitual Ma  | tines<br>sauti           |                                                               |                                                                             |                                                                        |                                           |                         |
| 1 40.50    | tallional III            | Server Pool Information                                       |                                                                             |                                                                        |                                           |                         |
| - 71       | server2 Se               | rver Pool Name: myserver2 Tota                                | al Memory (MB): 4014 Available M                                            | lemory (MB): 1395                                                      |                                           | 1                       |
|            |                          | Votes Bachines                                                | rear order, a sanges, conspose mee                                          | alare fuels in the                                                     |                                           |                         |
|            | Selec                    | t and                                                         |                                                                             |                                                                        | 1007                                      |                         |
|            | Por                      | t Details Virtual Machine Name                                | Configure   Nore Actions: -Select-<br>Memory Size (MB) Status               | Owner Group Ram                                                        | e Server Name Se                          | erver Pool Name         |
|            |                          | (a) Show ractode2                                             | 2,048 PRunn                                                                 | ng admin My Workspa                                                    | 0e <u>vr2</u> m                           | MARYEZ                  |
|            |                          |                                                               |                                                                             | Refresh in                                                             | : 30 seconds . Refresh                    | Create Virtual Mach     |
|            | -                        |                                                               | Vitual Machines Researces Servers Server Pas                                | in Administration                                                      | -                                         |                         |
|            |                          |                                                               |                                                                             |                                                                        | consight 8 2007/2005 Deader All rights    | mannet, Charle VV Hanap |
|            |                          |                                                               |                                                                             |                                                                        |                                           |                         |
|            |                          |                                                               |                                                                             |                                                                        |                                           |                         |
|            |                          |                                                               |                                                                             |                                                                        |                                           |                         |
|            |                          |                                                               |                                                                             |                                                                        |                                           |                         |
|            |                          |                                                               |                                                                             |                                                                        |                                           |                         |
|            |                          |                                                               |                                                                             |                                                                        |                                           |                         |
|            |                          |                                                               |                                                                             |                                                                        |                                           |                         |
|            |                          | Id                                                            | ۶.                                                                          |                                                                        |                                           |                         |
|            |                          | ราโที่ 3 104                                                  | หน้าจอ Virtu                                                                | al Machine                                                             | Page                                      |                         |
|            |                          | รูปที่ 3.104                                                  | หน้าจอ Virtu                                                                | al Machine                                                             | e Page                                    |                         |
|            |                          | รูปที่ 3.104                                                  | หน้าจอ Virtu                                                                | al Machine                                                             | e Page                                    |                         |
|            |                          | รูปที่ 3.104                                                  | หน้าจอ Virtu                                                                | al Machine                                                             | e Page                                    |                         |
|            |                          | รูปที่ 3.104                                                  | หน้าจอ Virtu                                                                | al Machine                                                             | e Page                                    |                         |
|            |                          | รูปที่ 3.104                                                  | หน้าจอ Virtu                                                                | al Machine                                                             | e Page                                    |                         |
|            |                          | รูปที่ 3.104                                                  | หน้าจอ Virtu                                                                | al Machine                                                             | e Page                                    |                         |
|            |                          | รูปที่ 3.104                                                  | เหน้าจอ Virtu                                                               | al Machine                                                             | e Page                                    |                         |
|            |                          | รูปที่ 3.104                                                  | หน้าจอ Virtu                                                                | al Machine                                                             | e Page                                    |                         |
|            |                          | รูปที่ 3.104                                                  | หน้าจอ Virtu                                                                | al Machine                                                             | e Page                                    | 5                       |
|            | 9                        | รูปที่ 3.104                                                  | หน้าจอ Virtu                                                                | al Machine                                                             | e Page                                    |                         |
| Select C   | reate virtu              | รูปที่ 3.104<br>เลl m <mark>ac</mark> hin                     | <ul> <li>หน้าจอ Virtu:</li> <li>ne based on virt</li> </ul>                 | al Machine<br>cual machi                                               | e Page<br>ine templa                      | nte. Clic               |
| Select Ci  | reate virtu              | รูปที่ 3.104<br>เลl m <mark>ach</mark> in                     | <ul> <li>หน้าจอ Virtu</li> <li>based on virt</li> </ul>                     | al Machine<br>rual <mark>ma</mark> chi                                 | e Page<br>ine templa                      | <b>ite.</b> Clic        |
| Select Ci  | reate virtu              | รูปที่ 3.104<br>เลl m <mark>ach</mark> in                     | <ul> <li>หน้าจอ Virtu:</li> <li>me based on virt</li> </ul>                 | al Machine<br>rual machi                                               | e Page<br>ine templa                      | <b>ite.</b> Clic        |
| Select Ci  | reate virtu              | รูปที่ 3.104<br>เลl m <mark>ach</mark> in                     | + หน้าจอ Virtu<br>ne based on virt                                          | al Machine<br>rual machi                                               | e Page<br>ine templa                      | i <b>te.</b> Clic       |
| Select Ci  | reate virtu              | รูปที่ 3.104<br>เลl m <mark>ach</mark> in                     | <ul> <li>หน้าจอ Virtus</li> <li>ne based on virt</li> </ul>                 | al Machine<br>cual machi                                               | e Page<br>ine templa                      | n <b>te.</b> Clic       |
| Select Ci  | reate virtu              | รูปที่ 3.104<br>เลl m <mark>ach</mark> in                     | + หน้าจอ Virtu<br>ne based on virt                                          | al Machine<br>rual machi                                               | e Page<br>ine templa                      | n <b>te.</b> Clic       |
| Select Ci  | reate virtu              | รูปที่ 3.104<br>เลl m <mark>ach</mark> in                     | <ul> <li>หน้าจอ Virtu</li> <li>based on virt</li> </ul>                     | al Machine<br>cual machi                                               | e Page<br>ine templa                      | n <b>te.</b> Clic       |
| Select Ci  | reate virtu              | รูปที่ 3.104<br>Ial m <mark>ach</mark> in                     | 4 หน้าจอ Virtu<br>ne based on virt                                          | al Machine<br>cual machi                                               | e Page<br>ine templa                      | i <b>te.</b> Clic       |
| Select Ci  | reate virtu              | รูปที่ 3.104<br>เลl machin                                    | <ul> <li>หน้าจอ Virtu:</li> <li>based on virt</li> </ul>                    | al Machine<br>rual machi                                               | e Page<br>ine templa                      | i <b>te.</b> Clic       |
| Select Ci  | reate virtu              | รูปที่ 3.104<br>เลl m <mark>ach</mark> in                     | <ul> <li>หน้าจอ Virtu</li> <li>based on virt</li> </ul>                     | al Machine<br>tual <mark>ma</mark> chi                                 | e Page<br>ine templa                      | n <b>te.</b> Clic       |
| Select Ci  | reate virtu              | รูปที่ 3.104<br>เลl m <mark>ach</mark> in                     | + หน้าจอ Virtu<br>ne based on virt                                          | al Machine<br>rual machi                                               | e Page<br>ine templa                      | ite. Clic               |
| Select Ci  | reate virtu              | รูปที่ 3.104<br>เลl m <mark>ach</mark> in                     | หน้าจอ Virtu:<br>ne based on virt                                           | al Machine                                                             | e Page                                    | ite. Clic               |
| Select C   | reate virtu              | รูปที่ 3.104<br>เลl m <mark>ach</mark> in                     | หน้าจอ Virtu:<br>ne based on virt<br>Source                                 | al Machine<br>rual machi                                               | e Page<br>ine templa                      | nte. Clic               |
| Select Ci  | reate virtu              | รูปที่ 3.104<br>เลl machin                                    | หน้าจอ Virtu<br>ne based on virt<br>Source                                  | al Machine<br>rual machi                                               | e Page<br>ine templa                      | n <b>te.</b> Clic       |
| Select Ci  | reate virtu              | รูปที่ 3.104<br>Ial machin                                    | ง หน้าจอ Virtu<br>ne based on virt                                          | al Machine<br>rual machi                                               | e Page<br>ine templa                      | ormat                   |
| Select Ci  | reate virtu              | รูปที่ 3.104<br>เลl machin                                    | <ul> <li>หน้าจอ Virtu:</li> <li>ne based on virt</li> <li>Source</li> </ul> | al Machine<br>rual machi                                               | e Page<br>ine templa                      | nte. Clic               |
| Select Ci  | reate virtu              | รูปที่ 3.104<br>เลl m <mark>ach</mark> in                     | น หน้าจอ Virtu:<br>ne based on virt                                         | al Machine<br>cual machi                                               | e Page<br>ine templa                      | ormat                   |
| Select Ci  | reate virtu              | รูปที่ 3.104<br>Ial machin                                    | หน้าจอ Virtu:<br>te based on virt<br>Source                                 | al Machine<br>rual machi<br>Viri                                       | e Page<br>ine templa<br>tual Machine Info | o <b>te.</b> Clic       |
| Select Ci  | reate virtu              | รูปที่ 3.104<br>Ial machin                                    | น หน้าจอ Virtu:<br>ne based on virt<br>Source                               | al Machine<br>tual machine<br>Virt                                     | e Page<br>ine templa<br>tual Machine Info | ormat                   |
| Select Ci  | reate virtu              | รูปที่ 3.104<br>Ial machin<br>© Create virtu<br>© Create from | หน้าจอ Virtu:<br>te based on virt<br>Source                                 | al Machine<br>rual machi<br>Vin                                        | e Page<br>ine templa<br>tual Machine Info | o <b>te.</b> Clic       |
| Select Ci  | reate virtu              | รูปที่ 3.104<br>Lal machin                                    | น หน้าจอ Virtu:<br>ne based on virt<br>Source                               | al Machine<br>cual machine<br>vin<br>tual machine te<br>machine(pxeboo | e Page<br>ine templa<br>tual Machine Info | ormat                   |

รูปที่ 3.105 หน้าจอเลือก Create VM โดยใช้ template

3. Select the server pool where the virtual machine is to be located, and select the preferred server.

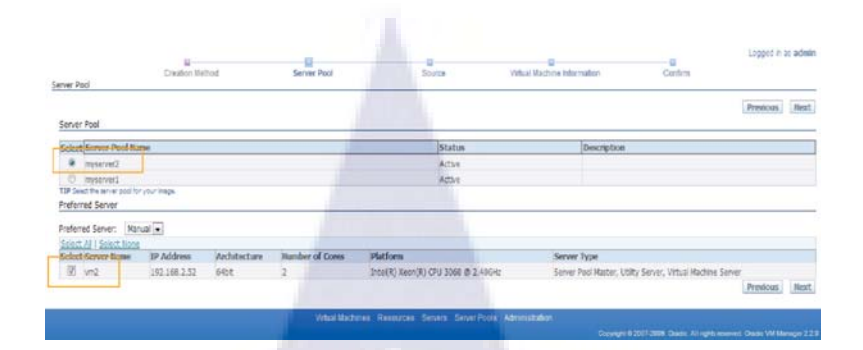

รูปที่ 3.106 หน้าจอเลือก Server pool และ Server ที่ใช้

4. Select the template, which the virtual machine is based on. Click Next.

| la un                    | II-<br>Creation Nethod | Server Pool           | Source | 0<br>Vitual Nachine Information | Confirm       | Logged in as admin |
|--------------------------|------------------------|-----------------------|--------|---------------------------------|---------------|--------------------|
| Aure:                    |                        | and the second second |        |                                 |               | Previous liext     |
| Select Details Virtual I | Kachine Template Name  |                       |        | Size (MB) Status                | Creation Time |                    |
| Stor Billiten            | jate                   |                       |        | 28,145 Active                   | Sep 13, 2010  |                    |
|                          |                        |                       |        |                                 |               | Designer Boot      |

ร**ูปที่ 3.107** ห<mark>น้า</mark>จอเลือก template ที่ต้<mark>องก</mark>ารใช้มา build VM

Enter the virtual machine name, and set the console password. The name will be used as the name of the directory under /OVS/running\_pool, where the files associated with this virtual machine are stored.

- Optionally, click **Add Row** to add more virtual network interfaces. By default, virtual network interfaces are named *VIF0*, *VIF1*, *VIF2*, and so on. You can rename them *after* creating the virtual machine.

|                                        |                 |                                        |                             | 0                           |         | Logged in as admin |
|----------------------------------------|-----------------|----------------------------------------|-----------------------------|-----------------------------|---------|--------------------|
| na al Markina Tafaanataa               | Creation Method | Server Pool                            | Source                      | Virtual Machine Information | Confirm |                    |
| Todi Machine pilonnadon                |                 |                                        |                             |                             |         |                    |
|                                        |                 |                                        |                             |                             |         | Previous Next      |
|                                        |                 | Virtual Machine Name:                  | grid                        |                             |         |                    |
|                                        |                 | <ul> <li>Console Passwords.</li> </ul> |                             |                             |         |                    |
|                                        |                 | , Confirm Console Password:            |                             |                             |         |                    |
| High Availability                      |                 |                                        |                             |                             |         |                    |
| Erable Neth Availability:              |                 |                                        |                             |                             |         |                    |
| Contra Fight / Handlers (              |                 |                                        |                             |                             |         |                    |
| Network Interface Card                 |                 |                                        |                             |                             |         |                    |
| Select and Deleta                      |                 |                                        |                             |                             |         |                    |
| Select Virtual Network In              | sterface Name   |                                        | Virtual Network Interface M | IAC Address                 |         | Bridge             |
| · VFI                                  |                 |                                        | 00:10:3E:4E:70:34           |                             |         | xenbr0 -           |
| 0 MR                                   |                 |                                        | 00:16:35:70:53:59           |                             |         | verbrt .           |
| Add Row                                |                 |                                        |                             |                             |         |                    |
| 94777777777777777777777777777777777777 |                 |                                        |                             |                             |         | Previous Next      |

# รูปที่ 3.108 หน้าจอระบุรายละเอียดต่างๆในการ create VM

5. Confirm the virtual machine information.

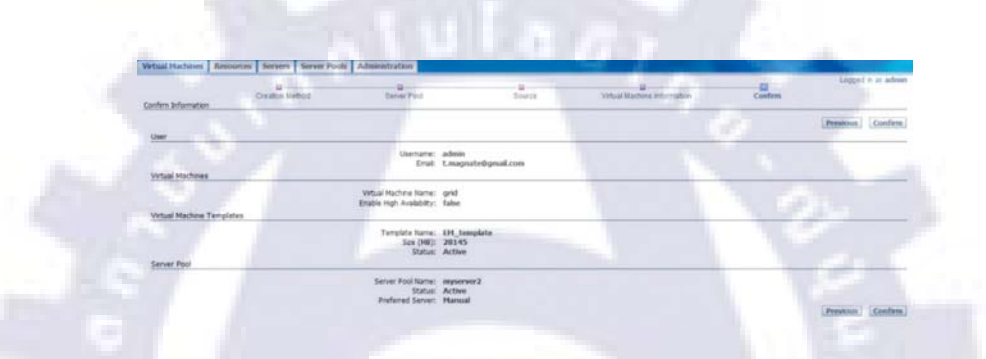

# รูปที่ 3.109 หน้าจอหน้าต่างยืนยันการ Create VM

6. The process of creating a virtual machine takes time. Click Refresh periodically until the status of the virtual machine changes from Creating to Powered Off. You can choose to refresh manually, or to refresh every 30 seconds.

|                                   |                                                                                                    |                                                       |                                                                                                    |                                                   | Refresh in: 30             | ) seconds 💌 🛛 Re | Logged in as adm<br>create Virtual Machine |
|-----------------------------------|----------------------------------------------------------------------------------------------------|-------------------------------------------------------|----------------------------------------------------------------------------------------------------|---------------------------------------------------|----------------------------|------------------|--------------------------------------------|
| Virtual Machines                  |                                                                                                    |                                                       |                                                                                                    |                                                   |                            |                  |                                            |
| 1 Al Virtual Nachines             | Server Pool Information                                                                                                    |                                                       |                                                                                                    |                                                   |                            |                  |                                            |
|                                   |                                                                                                    |                                                       |                                                                                                    |                                                   |                            |                  |                                            |
| 1 myserver2                       | Server Pool Name: myserver2 Total Memory (<br>Total C                                                                                                    | MB): 4094<br>PUs: 2 Lar                               | Available Memon<br>gest Contiguous Free Space                                                       | y (MB): 139<br>e (MB): 131                        | 6<br>758                   |                  |                                            |
| i myserver2<br>vm2<br>→ myserver1 | Server Pool Name: myserver2 Total Memory (<br>Total C<br>Virtual Machines                                                                                             | MB): 4094<br>PUs: 2 Lar                               | Available Memon<br>gest Contiguous Free Space                                                       | y (MB): 139<br>e (MB): 131                        | 6<br>758                   |                  | _                                          |
| i myserver2<br>ym2<br>→ myserver1 | Server Pool Name: myserver2 Total Memory<br>Total C<br>Virtual Machines<br>Select and<br>Power On   Console   Power Off   Configure                                   | MB): 4094<br>PUs: 2 Larg                              | Avalable Memon<br>gest Contiguous Free Space<br>-Select-                                            | y (MB): 139<br>e (MB): 131                        | 6<br>758                   | _                | _                                          |
| i myserver2<br>sm2<br>→ moserver1 | Server Pool Name: myserver2 Total Memory<br>Total C<br>Virtual Machines<br>Select and<br>Power On Console Power Off Configure<br>Select Details (Virtual Machine Rame | MB): 4094<br>PUs: 2 Larg<br>More Actions:<br>Memor    | Available Memon<br>gest Contiguous Free Space<br>-Select-<br>Y Size (MB) Status                     | y (MB): 139<br>e (MB): 131                        | Group Name                 | Server Name      | Server Pool Rame                           |
| i myservei2<br>ym2<br>→ myserver1 | Server Pool Name: muserver2 Total Memory<br>Total C<br>Virtual Machines<br>Select and<br>Power On Console Power Off Configure<br>Select.Details (Virtual Machine Name | MB): 4094<br>(PUIs: 2 Larg<br>More Actions:<br>Memory | Available Memon<br>gest Contiguous Free Space<br>-Select-<br>y Size (MB) (Status<br>2,048 @Creating | y (M8): 139<br>e (M8): 131<br>a<br>Owner<br>admin | Group Name<br>My Workspace | Server Rame      | Server Pool Name                           |

# ร**ูปที่ 3.110** หน้าจอหลังจาก create VM ขึ้นมาแล้ว 1 ตัว

7. Now you can start and log in to the virtual machine.

|       | Server Pool Name: myserver2 Total Memory ()        | 18): 4094 Available Memor                                                                | y (MB): 139     | 96<br>1414              | 100         |                       |
|-------|----------------------------------------------------|------------------------------------------------------------------------------------------|-----------------|-------------------------|-------------|-----------------------|
|       | Total O                                            | PUS: 2 Largest Contiguous Hee Spac                                                       | e (MB): 10:     | 3638                    |             |                       |
|       | Virtual Machines                                   |                                                                                          |                 | -                       | 1 34        | and the second second |
|       | Select and<br>Power On Console Power Off Configure | More Actions:Select • G                                                                  | 0               |                         |             |                       |
|       | Select Details Virtual Machine Name                | Memory Size (MB) Status                                                                  | Owner           | Group Name              | Server Name | Server Pool Name      |
|       | ● ⊕ <u>Stow and</u>                                | 1,300 Running                                                                            | admin           | My Workspace            | <u>vm2</u>  | myserver2             |
|       | O () Show achode2                                  | 2,048 Running                                                                            | admin           | My Workspace            | vm2         | miserver2             |
|       | รูปที่ 3.111 ห                                     | น้าจอ VM ที่ cre                                                                         | eate 1          | พร้อมใช่                | ร้งาน "R    | unning"               |
| Click | รูปที่ 3.111 ห<br>Console for remo                 | น้ำจอ VM ที่ cre<br>te into Virtual n                                                    | eate 1          | พร้อมใจ่<br>ine         | ร้งาน "R    | unning"               |
| Click | รูปที่ 3.111 ห<br>Console for remo                 | น้ำจอ VM ที่ cre<br>te into Virtual n                                                    | eate 1<br>nachi | พร้อมใช่<br>ine         | ร้งาน "R    | unning"               |
| Click | รูปที่ 3.111 ห<br>Console for remo                 | น้ำจอ VM ที่ cre<br>te into Virtual n                                                    | eate 1<br>nachi | พร้อมใจ้<br>ine         | ร้งาน "R    | unning"               |
| Click | รูปที่ 3.111 ห<br>Console for remo                 | น้ำจอ VM ที่ cre<br>te into Virtual n<br>4442/0V5/faces/epp/wc.jspc/mgdd                 |                 | พร้อมใจ้<br>ine         | ร้งาน "R    | unning"               |
| Click | รูปที่ 3.111 ห<br>Console for remo                 | น้ำจอ VM ที่ cre<br>te into Virtual n<br>4442/0V5/faces/app/wc.jappimgld<br>CVM Manager  | ate 1<br>nachi  | พร้อมใจ้<br>ine         | ร้งาน "R    | unning"               |
| Click | รูปที่ 3.111 ห<br>Console for remo                 | น้ำจอ VM ที่ cre<br>te into Virtual n<br>4443/0V5/faces/app/wc.jappimgld<br>CCVM Manager | eate 1<br>nachi | พร้อมใจ้<br>ine<br>d=32 | ร้งาน "R    | unning"               |

รูปที่ 3.112 หน้าจอหน้า console ของ Oracle VM manage

9. Console page when start Virtual machine

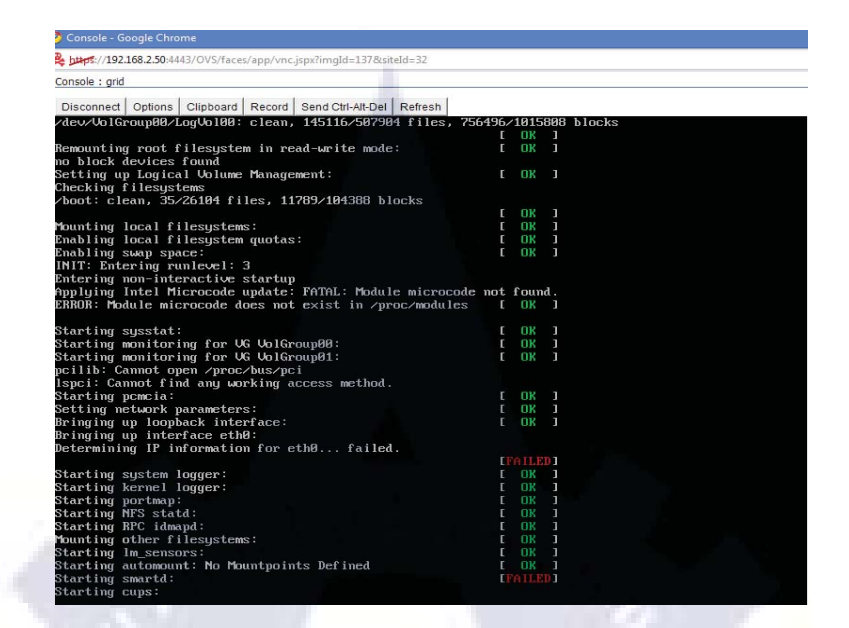

ร**ูปที่ 3.113** หน้าจอเมื่อเริ่ม start VM ขึ้นมา

### Creating a New Virtual Machine from Installation Media

If you have ISO files available, you can create a virtual machine from installation media,

and configure the parameters manually. To create a virtual machine from installation media:

1. Select Create from installation media. Click Next.

Create virtual machine based on virtual machine template

- Oreate from installation media
- Create a network bootable virtual machine(pxeboot)

รูปที่ 3.114 หน้าจอ Create VM โดยใช้ iso file

2. Select the server pool where the virtual machine is to be located, and select a Virtual

Machine Server on which the virtual machine will run.

|                        |              |              |                 |                 |                    |          |                                     |                | Previous | Next  |
|------------------------|--------------|--------------|-----------------|-----------------|--------------------|----------|-------------------------------------|----------------|----------|-------|
| Server Pool            |              |              |                 | _               |                    |          |                                     |                |          | _     |
| Select Server Pool R   | ane          |              |                 |                 | Status             |          | Description                         |                |          |       |
| 0 meever2              |              |              |                 |                 | Active             |          |                                     |                |          |       |
| i nyseveri             |              |              |                 |                 | Active             |          |                                     |                |          |       |
| OF Sold Search posts   | i lanı, yada |              |                 |                 |                    |          |                                     |                |          |       |
| Preferred Server       |              |              | _               |                 |                    |          |                                     |                |          | _     |
| Preferred Server: Na   | nual 💌       |              |                 |                 |                    |          |                                     |                |          |       |
| Select Al   Select Non |              |              |                 |                 |                    |          |                                     |                |          |       |
| Sciect Server Name     | IP Address   | Architecture | Number of Cores | Platform        |                    | Server   | lype                                |                |          |       |
| 2 w1                   | 192.168.2.51 | 64bt         | 2               | Inte(R) Xeon(R) | CPU 3060 @ 2.40GHz | Server P | ool Master, Utiky Server, Virtual I | Nachine Server |          |       |
|                        |              |              |                 |                 |                    |          |                                     |                | Previous | liext |

# รูปที่ 3.115 หน้าจอเลือก Server pool และ Server ที่ใช้

- 3. Click **Next** to proceed to the next page.
- 4. Select the virtualized method: Fully Virtualized
- 5. Select an ISO file from the list.

| Enterprise-R5-U3-Server-G86-dvd | 001  |                                   |          |
|---------------------------------|------|-----------------------------------|----------|
|                                 | A/21 | Enterpres-ASHI3-Server-886-dvd.so | Active   |
|                                 |      |                                   | PTEXICUS |

6. Enter the following information for the virtual machine:

Enter the name of the virtual machine. This must be unique. The name will be used as the name of the directory under /OVS/running\_pool on the Virtual Machine Server, where the files associated with this virtual machine are stored.

- Number of Virtual CPUs
- Keyboard Layout

- Memory Size (MB)
- Virtual Disk Size (MB)
- Console Password
- Confirm Console Password

Optionally, click **Add Row** to add more virtual network interfaces (VIFs). By default, virtual network interfaces are named *VIF0*, *VIF1*, *VIF2*, and so on. You can rename them *after* creating the virtual machine.

| Sual Nuchine Differention              | Eastern Post                          | a and a second             | Virtual Mechine Information                                                                                                    | B<br>Contres          |
|----------------------------------------|---------------------------------------|----------------------------|----------------------------------------------------------------------------------------------------|-----------------------|
|                                        |                                       |                            |                                                                                                    | Produce. 1            |
|                                        | Vital Nother Renet                    | rachedel                   | and the second second se |                       |
|                                        | Operating System:                     | Onde Entergrae Unix 3      |                                                                                                    |                       |
|                                        | Bumbler of Virtual OFUs               | 2                          |                                                                                                    |                       |
|                                        | Keyboard Leyoutt                      | U.S. Engen n/ 509995-3 [m] |                                                                                                    |                       |
|                                        | · Homery See (HE)                     | 2948                       |                                                                                                    |                       |
|                                        | · Vettaal Den See (ME):               | 72683                      |                                                                                                    |                       |
|                                        | <ul> <li>Console Password:</li> </ul> |                            |                                                                                                    |                       |
|                                        | * Centers Console Password:           |                            |                                                                                                    |                       |
| Figh Availability                      |                                       |                            |                                                                                                    |                       |
| Enable High Availabilitys              |                                       |                            |                                                                                                    |                       |
| National Interface Card                |                                       |                            |                                                                                                    |                       |
|                                        |                                       |                            | 1                                                                                                    | and the second second |
| Select and poleta                      |                                       |                            |                                                                                                    |                       |
| Bellect Vetaal Retreats Interface Rame |                                       | AN 14-77-78-CO-7F          | ACCESS .                                                                                                    | installs]             |
|                                        |                                       | 10010-10-10-00-00          |                                                                                                    | (and [a]              |
| 1                                      |                                       | 00.10.00.01.01.01          |                                                                                                    | Concert a limit       |

รูปที่ 3.117 หน้าจอระบุรายละเอียดของ VM ที่จะ Create

- 7. Click **Next** to proceed to the next page.
- 8. Confirm the virtual machine information you have entered.

| Confere Information | Disation Method | Server Pool                                 | Source                                        | Witzal Wachine Information | Conform   |               |
|---------------------|-----------------|---------------------------------------------|-----------------------------------------------|----------------------------|-----------|---------------|
|                     | and the second  |                                             |                                               |                            | A. 15. 10 | Presson Confe |
| User                | -               |                                             |                                               |                            |           | -             |
|                     |                 | Username:                                   | admin<br>1 momentationnal com                 |                            |           |               |
| Virtual Machines    | 1.6.            | -                                           | Langenreppentin                               | Arrived And                |           |               |
|                     |                 | Vitual Nachine Name:                        | racoodel                                      |                            |           |               |
|                     |                 | Operating System:<br>Virtualization Methods | Oracle Enterprise Linux 5<br>Fally Verbuilded |                            |           |               |
|                     |                 | Number of Virtual GRDs:                     | 2<br>In S. Kandada and A. Stationer and       |                            |           |               |
|                     |                 | Memory Sze (HB):                            | 2048                                          |                            |           |               |
|                     |                 | Vetaal Dak Sze (H8):                        | 71,680 Faterna Otto And an                    |                            |           |               |
|                     |                 | Enable High Availability:                   | false                                         |                            |           |               |
| Conver Dool         |                 |                                             |                                               |                            |           |               |

รูปที่ 3.118 หน้าจอแสดงรายละเอียดก่อนการ Create VM

 The process of creating a virtual machine takes time. Click the Refresh button periodically until the status of the virtual machine changes from Creating to Running. You can choose to refresh manually, or to refresh every 30 seconds.

| (100 - 10-kiese              | Ennue Davi Information                                 |                                                                   |                                            |              |                     |                  |
|------------------------------|--------------------------------------------------------|-------------------------------------------------------------------|--------------------------------------------|--------------|---------------------|------------------|
| <ul> <li>miseuent</li> </ul> | Server Pool Name: miserver1 Total Memory ()<br>Total C | HB): 4094 Anabble Merror<br>PUIs: 2 Largest Contiguous Free Space | y <b>(146):</b> 346<br>e <b>(146):</b> 190 | 6<br>049     |                     |                  |
| <u>111</u>                   | Virual Wachites                                        |                                                                   |                                            |              |                     |                  |
|                              | Select and<br>Power On Console Dower Off Configure     | Nove Artistics -Select-                                           | <b>.</b>                                   |              |                     |                  |
|                              | Select Details Writial Machine Name                    | Hemory Size (HB) Status                                           | Owner                                      | Group Name   | Server Name         | Server Pool Name |
|                              | 9 3 Stow scredel                                       | 2,048 OCeating                                                    | admin                                      | My Workspace | <u>N/A</u>          | <u>menet</u>     |
|                              |                                                        |                                                                   |                                            | Refresh m; 🗿 | I seconds 💽 Refines | h Create Virtua  |
|                              |                                                        |                                                                   |                                            |              |                     |                  |

รูปที่ 3.119 หน้าจอแสดงผลหลังจาก Create VM แล้ว

10. Status running

| More Actions: | Select | GC            |       |              |            |
|---------------|--------|---------------|-------|--------------|------------|
| Memory        | Size ( | 4B) Status    | Owner | Group Name   | Server Nan |
| 1             | 2,     | 048 🕨 Running | admin | My Workspace | vm1        |

รูปที่ 3.120 ห<mark>น้าจ</mark>อแสดง<mark>ว่า VM สา</mark>มาร<mark>ถใช้งานได้ "Running"</mark>

11. And then Click Console to remote Virtual machine for install OS

| ORA            |    | ≘°∨м ма           | anager |                             |               |
|----------------|----|-------------------|--------|-----------------------------|---------------|
| Console : Linu | x1 |                   |        |                             |               |
|                |    | the second second | -      | Concernance and concernance | The back with |

### **VNC** Authentication

| Password: | ***** | ОК |
|-----------|-------|----|
|           |       |    |
|           |       |    |

รูปที่ 3.121 หน้าจอก่อนเข้าหน้า console

### Enter Password

12. Install Linux by Web browser

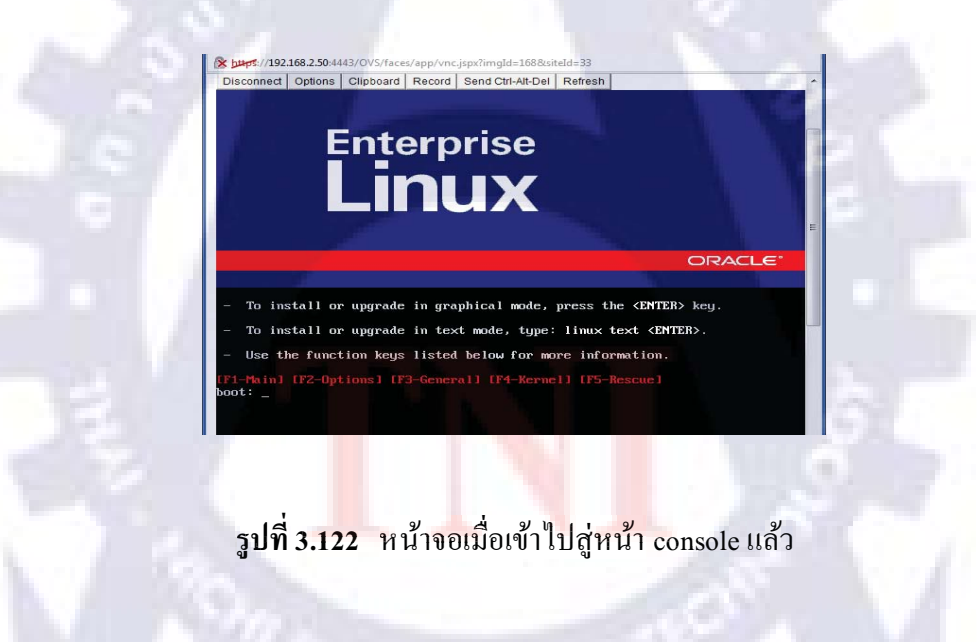

### Configuring a virtual machine

If you want to increase or decrease memory size (MB) you should to "power off" your VM,that you want to edit

1. Choose Virtual machine and click "Configure"

| Selec | t and                              |               |           |             |       |              |             |                  |
|-------|------------------------------------|---------------|-----------|-------------|-------|--------------|-------------|------------------|
| Pow   | ver On Console Power Off Configure | More Actions: | -Select-  | - Go        |       |              |             |                  |
| Selec | t Details Virtual Machine Name     | Memory        | Size (MB) | Status      | Owner | Group Name   | Server Rame | Server Pool Name |
| 0     | Show WindowsServer2003             |               | 2,048     | ▶ Running   | admin | My Workspace | <u>vml</u>  | myserver)        |
| 8     | ⊕ Shew Loux1                       |               | 1,024     | Powered Off | admin | My Workspace | yml         | myserver1        |
| 0     | Show racnode2                      |               | 2,048     | Powered Off | admin | My Workspace | ym2         | myserver2        |
| 0     | (# Show racnode1                   |               | 2,048     | Powered Off | admin | My Workspace | vmt         | myserver1        |

# รูปที่ 3.123 หน้าจอหน้าต่าง Virtual machine Page

2. In "General" tab

| Vite                | al Machines > Virtual<br>al Machines : Linux1 | Nachine Configure                                                                                                    |                                                                           |                                     | topped in as admit |
|---------------------|-----------------------------------------------|----------------------------------------------------------------------------------------------------|---------------------------------------------------------------------------|-------------------------------------|--------------------|
| Ge                  | neral Netrock                                 | Storage Balicies Bolies                                                                                                    |                                                                           |                                     | -                  |
|                     |                                               |                                                                                                    |                                                                           |                                     | Save               |
| Ge                  | neral Information                             |                                                                                                    | Detailed Information                                                      |                                     |                    |
|                     |                                               | Created By: admin                                                                                                    | . Vitual Hachine Nam                                                      | e Leud                              |                    |
|                     |                                               | Status: Powered Off<br>Server Pool Name: myserver1                                                                                                    | · Group Nam                                                               | e: Ny Workspace                     |                    |
|                     |                                               | PV Driver Initialized: Falls                                                                                                    | . Hastnum Memory Sze (HE                                                  | 1024                                |                    |
|                     |                                               | Running Time: N/A                                                                                                    | <ul> <li>Memory Size (MB)</li> </ul>                                      | 1004                                | Ν                  |
|                     |                                               | See (MB): 41961                                                                                                    | Descriptio                                                                | nc                                  | -                  |
|                     |                                               |                                                                                                    |                                                                           |                                     |                    |
|                     |                                               |                                                                                                    |                                                                           |                                     |                    |
|                     |                                               |                                                                                                    |                                                                           |                                     |                    |
| Ge                  | neral <u>Hermek</u><br>ລູງໃ                   | 3 2 2 2 2 2 2 2 2 2 2 2 2 2 2 2 2 2 2 2                                                                                                    | Configure ในส่วนขอ                                                        | 04 General                          | Tab                |
| vou can             | arti آلدهند<br>۲                              | <mark>San Don Don</mark><br>J <b>ที่ 3.124 หน</b> ้าจอ C<br>Maximum Memory S                                                                                                    | Config <mark>ure ในส่วนข</mark> อ<br>Size and Memory                      | 04 General<br>Size.                 | Tab                |
| <sup>o</sup> vu can | acted Televel                                 | Same Data<br>ไที่ 3.124 หน้าจอ C<br>Maximum Memory S                                                                                                    | Configure ในส่วนขอ<br>Size and Memory                                     | 04 General<br>Size.                 | Tab                |
| ⊆e<br>∕ou can       | actal Tabase                                  | Serge Dates Dates<br>Jที่ 3.124 หน้าจอ C<br>Maximum Memory S<br>d Information                                                                                                    | Configure ในส่วนขอ<br>Size and Memory                                     | 04 General<br>Size.                 | Tab                |
| ou can              | acal Tabase<br>51<br>n edit 1<br>             | Serge Dates Prins<br>Jที่ 3.124 หน้าจอ C<br>Maximum Memory S<br>d Information<br>Virtual Machine Name:<br>Group Name:                                                                  | Configure ในส่วนขอ<br>Size and Memory                                     | 04 General<br>Size.                 | Tab                |
| ν<br>συ can         | actal Tabase                                  | Storge Palons Perfes<br>Jที่ 3.124 หน้าจอ C<br>Maximum Memory S<br>d Information<br>Virtual Machine Name:<br>Group Name:<br>Maximum Memory Size (MB):                                  | Configure ในส่วนขอ<br>Size and Memory                                     | 04 General<br>Size.                 | Tab                |
| <sup>7</sup> ou can | aced Telese                                   | Store Paloes Perfes<br>ไที่ 3.124 หน้าจอ C<br>Maximum Memory St<br>d Information<br>Virtual Machine Name:<br>Group Name:<br>Maximum Memory Size (MB):<br>Memory Size (MB):             | Configure ในส่วนขอ<br>Size and Memory                                     | of General<br>Size.<br>edit to 2048 | Tab                |
| <sup>r</sup> ou can | actal Tacons<br>51<br>a edit 1<br>            | Same Daois Portes<br>Jที่ 3.124 หน้าจอ C<br>Maximum Memory S<br>d Information<br>Virtual Machine Name:<br>Group Name:<br>Maxmum Memory Size (MB):<br>Memory Size (MB):<br>Description: | Configure ในส่วนขอ<br>Size and Memory<br>Linux1<br>My Workspace •<br>2018 | 04 General<br>Size.<br>edit to 2048 | Tab                |

ร**ูปที่ 3.125** หน้าจอการเพิ่มลด memory สำหรับแต่ละ VM

4. Finish your Virtual machine have memory size to 2048

| Selec | t and     |           |              |           |               |           |             |
|-------|-----------|-----------|--------------|-----------|---------------|-----------|-------------|
| Pow   | /er On    | Console   | Power Off    | Configure | More Actions: | Select    | ▼ Go        |
| Selec | t Details | Virtual M | lachine Name |           | Memory        | Size (MB) | Status      |
| ۲     | Show      | Windows   | Server2003   |           |               | 2,048     | Running     |
| O     | + Show    | Linux1    |              |           |               | 2,048     | Fowered Off |
| 0     | (+) Show  | racnode1  |              |           |               | 2,048     | Powered Off |

# รูปที่ 3.126 หน้าจอหลังจากเปลี่ยนค่า memory แล้ว

If you want to Add or Delete network device in Virtual machine

5. In "Network" tab you can add new network device click "Add"

| Vitual Hachines > Vitual Nachine Configure |                                       |         |        | Logged in 25 ad   |
|--------------------------------------------|---------------------------------------|---------|--------|-------------------|
| General Network Storage Bolices Etailier   | 1                                     |         | ŧ۲.    |                   |
| Select and Edit Delete Add Network Type:   | Select Network Type  Set              |         | -      |                   |
| Select Virtual Network Interface NA.Je     | Virtual Network Interface MAC Address | Bridge  | Status | Network Interface |
| 8 VIFO                                     | 08163862:0401                         | xenbrū  | Active | Certu             |
|                                            | 0016/00/T0/T04P                       | technic | Active | Certu             |
| C VE                                       | Wis125JE-32-17-30/                    |         |        |                   |

# รูปที่ 3.127 หน้าจอ Network Tab ในส่วนของ Configure

- 6. Define Network name and bridge

รูปที่ 3.128 หน้าจอระบุรายละเอียดของ Network adapter

7. Delete Network device

| Ger   | Network           | Storage  | Policies | Profile | <u>s</u>       |
|-------|-------------------|----------|----------|---------|----------------|
| Selec | t and Edit De     | ete   Ad | d Networ | k Type: | Select Network |
| Selec | t Virtual Network | Inuface  | Name     |         |                |
| 0     | VIFO              |          |          |         |                |
| 0     | VIE1              |          |          |         |                |
| 0     | V 11 1            |          |          |         |                |

รูปที่ 3.129 หน้าจอเมื่อต้องการ delete network adapter

If you want to Add or Delete your storage in Virtual machine

8. In "Storage" tab you can create new virtual disk

| Virtual Disks Boot Source/CDF                         | ROM                   |               |                                       |   |
|-------------------------------------------------------|-----------------------|---------------|---------------------------------------|---|
| Virtual Disks                                         |                       | -             | 1 1 1 1 1 1 1 1 1 1 1 1 1 1 1 1 1 1 1 |   |
|                                                       |                       |               |                                       |   |
|                                                       |                       |               |                                       |   |
| Select and Delete Edit   Cr                           | eate New Virtual Disk | Attach/Detacl | h Shared Virtual Disk                 |   |
| Select and Delete Edit   Crosselect Virtual Disk Name | eate New Virtual Disk | Attach/Detacl | Hard Disk Driver                      | Q |

รูปที่ 3.130 หน้าจอ storage tab เมื่อต้องการ create new disk

9. Define Disk Name, Disk size and hard drive type

|                           |        | 7 |                                |
|---------------------------|--------|---|--------------------------------|
| Virtual Disk Name:        | test   |   | 11                             |
| • Virtual Disk Size (MB): | 20480  |   | define Disk Name , Disk Size , |
| Hard Drive Type:          | Auto 💌 |   | Hard drive type                |

รูปที่ 3.131 หน้าจอระบุรายละเอียดของ disk ที่ต้องการ add

### 10. Confirm Information

| Virtual Machine Name:   | Linux1       |
|-------------------------|--------------|
| Size (MB):              | 41961        |
| Status:                 | Powered Off  |
| Creation Time:          | Sep 27, 2010 |
| Virtual Disk Name:      | test         |
| Virtual Disk Size (MB): | 20480        |
|                         |              |
| Hard Drive Type:        | auto         |

รูปที่ 3.132 หน้าจอรายละเอียดของ disk ก่อนจะ create ขึ้นมา

### 11. New Virtual Disk

| Virtua | l Disks           | Boot Sour               | ce/CDR0 | M                           |        |                                |
|--------|-------------------|-------------------------|---------|-----------------------------|--------|--------------------------------|
|        | Virtual           | Disks                   |         |                             |        | 0 1                            |
|        |                   |                         |         |                             |        |                                |
| Select | and D             | elete Edit              | Crea    | te New Virtua               | Disk   | Attach/Detach Sh               |
| Select | virtual           | elete Edit<br>Disk Name | Crea    | ite New Virtua<br>Size (MB) | Front- | Attach/Detach Sh<br>end Device |
| Select | Virtual<br>System | elete Edit<br>Disk Name | Crea    | size (MB)<br>41,960         | Front- | Attach/Detach Sh<br>end Device |

ร**ูปที่ 3.133** หน้าจอเมื่อ create disk เสร็จ

And you can delete Virtual Disk click "Delete"

### Backing Up and restoring Oracle Vm manager

### **Backing up**

Before backup, make sure the status of all Oracle VM Servers is Running.

To back up Oracle VM Manager, perform the following:

- 1. Log in to the Oracle VM Server as the *root* user.
- 2. Back up the Oracle VM Manager resources stored in the following directories:
  - /OVS/running\_pool for virtual machine images
  - /OVS/seed\_pool for virtual machine templates
  - /OVS/iso pool for ISO files

Skip this step if you have enabled the storage backup mechanism.

3. Back up the existing Oracle VM Manager data by using the following commands:

# cd /opt/ovs-manager-2.1/bin

# sh backup.sh

1. Back up Oracle VM Manager,

2. Restore Oracle VM Manager

Enter the database information, and the path for the dump and log files.

Back up data now ...

Please enter the password for database account 'OVS':

Please specify the path for dump file?

Please specify the path for log file?

Oracle VM Manager is backed up.

### Restoring

To restore Oracle VM Manager:

- 1. Log in to the Oracle VM Server as the *root* user.
- 2. Save or copy the Oracle VM Manager resources into the following directories respectively:

- /OVS/running\_pool for virtual machine images
- /OVS/seed\_pool for virtual machine templates
- /OVS/iso pool for ISO files
- 3. Restore the backup data of the Oracle VM Manager by using the following commands:

# cd /opt/ovs-manager-2.1/bin

# sh backup.sh

Enter 2 to restore the data.

Please enter the choice: [1|2]

1. Back up Oracle VM Manager,

2. Restore Oracle VM Manager

Enter the database information, and the path for the dump and log files.

Please enter the password for database account 'SYS': Please enter the password for

database account 'OVS': Please specify the path for dump file? Please specify the path for log file?

For example, enter:

Please enter the password for database account 'SYS':

Please enter the password for database account 'OVS':

Please specify the path for dump file?/dump

Please specify the path for log file?/log

Oracle VM Manager is restored.

## Oracle VM template Building

### All of template

| Select and Approve Edit Delete Cancel Reimport |          |                     |        |
|------------------------------------------------|----------|---------------------|--------|
| Select Virtual Machine Template Name           | Size (MI | 3) Server Pool Name | Status |
| OVM EL5U3 X86 EBIZ12.1.1 APPS VIS PVM          | 5123     | 1 myserver2         | Active |
| OVM EL4U7 X86 PVM 10gR2IDM                     | 1525     | 7 myserver2         | Active |
| OVM EL4U5 X86 PVM 10gR38IEE                    | 2014     | 6 myserver2         | Active |
| OVM EL52 jeos i386 PVM WebLogic10gR3 v10       | 297      | '4 myserver1        | Active |
| OVM EL4U5 X86 PVM SOAFORWLS                    | 2831     | 3 myserver1         | Active |
| O EM template                                  | 2814     | 5 myserver2         | Active |

# รูปที่ 3.134 หน้าจอแสดง template ที่ได้ add ไว้ทั้งหมด

# ตาราง 3.8 แสดง Template ที่อยู่ในเครื่อง Server ทั้งหมด

| Template                                                                           | Server Pool Name      |
|------------------------------------------------------------------------------------|-----------------------|
| Oracle Fusion Middleware 10.1.3.4 Service Oriented Architecture on                 | myserver1             |
| Oracle Containers for JEE 10.1.3.4 Template Media Pack for x86 (32bit)             | and the second second |
| Oracle VM Template for Oracle WebLogic Server 10gR3 for x86 (32 bit)               | myserver1             |
| Oracle E-Business Suite Release 12.1.1 Vision Demo Database Tier VM                | myserver1             |
| Template for x86                                                                   | 100                   |
| หมายเหตุ : ยังไม่รวมไฟล์เพราะเ <mark>นื้อ</mark> ที่ hard dis <mark>k ไม่พอ</mark> | 9                     |
| Oracle VM Template for Enterprise Manager Grid Control 10.2.0.5 for x86            | myserver2             |
| (32 bit)                                                                           |                       |
| Oracle VM Template for Oracle Business Intelligence Enterprise Edition             | myserver2             |
| (OBIEE) Media Pack x86 (32 bit)                                                    | 10.01                 |
| Oracle VM Template for Oracle Identity Management (IDM) x86 (32 bit)               | myserver2             |
| Oracle E-Business Suite Release 12.1.1 Application Tier VM Template for            | myserver2             |
| x86                                                                                |                       |

### All of Virtual Machine

| Selec | t and     |                             |                      |             |       | N            |             |                  |
|-------|-----------|-----------------------------|----------------------|-------------|-------|--------------|-------------|------------------|
| Pov   | ver On    | Console Power Off Configure | More Actions:Select- | - Go        |       | 63           |             |                  |
| Selec | t Details | Virtual Machine Name        | Memory Size (MB)     | Status      | Owner | Group Name   | Server Name | Server Pool Name |
| ۲     | + Shov    | v OracleIDM                 | 2,048                | Powered Off | admin | My Workspace | N/A         | myserver2        |
| 0     | + Shov    | W OBIEE                     | 2,048                | Powered Off | admin | My Workspace | N/A         | myserver2        |
| 0     | + Shov    | w weblogic10gR3             | 1,024                | Powered Off | admin | My Workspace | N/A         | myserver1        |
| 0     | + Show    | w WindowsServer2008         | 2,048                | Powered Off | admin | My Workspace | <u>vm1</u>  | myserver1        |
| 0     | + Shov    | N SOA10gR3                  | 2,048                | Powered Off | admin | My Workspace | vm1         | myserver1        |
| 0     | + Show    | w WindowsServer2003         | 2,048                | Powered Off | admin | My Workspace | <u>vm1</u>  | myserver1        |
| 0     | + Show    | v Linux1                    | 1,024                | Powered Off | admin | My Workspace | <u>vm1</u>  | myserver1        |
| 0     | + Show    | w racnode2                  | 2,048                | Powered Off | admin | My Workspace | <u>vm2</u>  | myserver2        |
| 0     | + Shov    | v racnode1                  | 2,048                | Powered Off | admin | My Workspace | <u>vm1</u>  | myserver1        |

# รูปที่ 3.135 หน้าจอแสดง Virtual machine ทั้งหมดที่ได้ build ขึ้นมาแล้ว

### myserver1

| S      | erver Pool Information                             |                                       |                                         | -                     | The second second | ALC: NO.    |                  |
|--------|----------------------------------------------------|---------------------------------------|-----------------------------------------|-----------------------|-------------------|-------------|------------------|
| Ser    | ver Pool Name: myserver1 Total Memory (<br>Total ( | MB): 4094 A<br>PUs: 2 Largest Contigu | vailable Memory (M<br>ous Free Space (M | B): 3466<br>B): 73389 |                   |             |                  |
|        | Virtual Machines                                   |                                       |                                         |                       |                   |             |                  |
| Select | t and<br>er On Console Power Off Configure         | More Actions:Select                   | ▼ Go                                    |                       |                   |             |                  |
| Select | Details Virtual Machine Name                       | Memory Size (MB) S                    | tatus                                   | Owner                 | Group Name        | Server Name | Server Pool Name |
| ۲      | Show weblogic10gR3                                 | 1,024                                 | Powered Off                             | admin                 | My Workspace      | N/A         | myserver1        |
| 0      | Show WindowsServer2008                             | 2,048                                 | Powered Off                             | admin                 | My Workspace      | <u>vm1</u>  | myserver1        |
| 0      | E Show SOA10gR3                                    | 2,048                                 | Powered Off                             | admin                 | My Workspace      | <u>vm1</u>  | myserver1        |
| 0      | Show WindowsServer2003                             | 2,048                                 | Powered Off                             | admin                 | My Workspace      | vm1         | myserver1        |
| 0      | + Show Linux1                                      | 1,024                                 | Powered Off                             | admin                 | My Workspace      | <u>vm1</u>  | myserver1        |
| 0      | <u> → Show racnode1</u>                            | 2,048                                 | Powered Off                             | admin                 | My Workspace      | vm1         | myserver1        |

# รูปที่ 3.136 หน้าจอแสดง Virtual machine ทั้งหมดที่ build ขึ้นมาบนเครื่อง myserver1

### myserver2

| Serve                                                        | er Pool Information                                                         |                                  |                                                           |                                              |                         |                                            |             |                                            |
|--------------------------------------------------------------|-----------------------------------------------------------------------------|----------------------------------|-----------------------------------------------------------|----------------------------------------------|-------------------------|--------------------------------------------|-------------|--------------------------------------------|
| Server F                                                     | Pool Name: myserver2 To                                                     | otal Memory (MB):<br>Total CPUs: | 4094<br>2 Largest Conti                                   | Available Memory (MB<br>guous Free Space (MB | ): 3466<br>): 47330     |                                            |             |                                            |
| Virtu                                                        | ual Machines                                                                |                                  |                                                           |                                              |                         |                                            |             |                                            |
|                                                              |                                                                             |                                  |                                                           |                                              |                         |                                            |             |                                            |
| Power O                                                      | d<br>On Console Power Off                                                   | Configure Mor                    | re Actions:Select                                         | ▼ Go                                         |                         |                                            |             |                                            |
| Power 0                                                      | d<br>On Console Power Off<br>tails Virtual Machine Name                     | Configure Mor                    | re Actions:Select<br>Memory Size (MB)                     | ▼ Go<br>Status                               | Owner                   | Group Name                                 | Server Name | Server Pool Name                           |
| elect and<br>Power 0<br>elect Det                            | d<br>On Console Power Off<br>tails Virtual Machine Name<br>Show OracleIDM   | Configure Mor                    | re Actions:Select<br>Memory Size (MB)<br>2,048            | ✓ Go Status Powered Off                      | Owner<br>admin          | Group Name<br>My Workspace                 | Server Name | Server Pool Name                           |
| elect and<br>Power 0<br>elect Det<br>• ± 5<br>• ± 5<br>• ± 5 | d On Console Power Off tails Virtual Machine Name Show OracleIDM Show OBJEE | Configure Mor                    | re Actions: -Select<br>Memory Size (MB)<br>2,048<br>2,048 | Go Status Powered Off Powered Off            | Owner<br>admin<br>admin | Group Name<br>My Workspace<br>My Workspace | Server Name | Server Pool Name<br>myserver2<br>myserver2 |

รูปที่ 3.137 หน้าจอแสดง Virtual machine ทั้งหมดที่ build ขึ้นมาบนเครื่อง myserver2

| Virtual Machine Name | Server Pool Name |
|----------------------|------------------|
| Racnode1             | myserver1        |
| SOA10gR3             | myserver1        |
| Weblogic10gR3        | myserver1        |
| Linux 1              | myserver1        |
| WindowsServer2003    | myserver1        |
| WindowsServer2008    | myserver1        |
| Racnode2             | myserver2        |
| OBIEE                | myserver2        |
| OracleIDM            | myserver2        |

ตาราง 3.9 แสดง Virtual Machine ที่ build ขึ้นมาแล้วทั้งหมด

# บทที่ 4 สรุปผลการดำเนินงาน การวิเคราะห์และสรุปผลต่าง ๆ

# 4.1 สรุปการดำเนินงานและผลการวิเคราะห์ข้อมูล

ผลการติดตั้ง Oracle VM Server และ Oracle VM Manager บน ทำให้เข้าใจถึงขั้นตอนการ ติดตั้ง การคอนฟิก และการแก้ปัญหาต่างๆที่เกิดขึ้น สามารถนำไปประยุกต์ใช้สำหรับหลายๆ สถานการณ์ และให้เกิดความสะดวกมากยิ่งขึ้นในการจัดการกับ Virtual Machine

นอกจากนี้ยังเข้าใจความสำคัญและการทำงานของการใช้งาน Oracle VM manager ในการ ควบคุม Oracle VM Server มากขึ้น ซึ่งทำให้ระบบนั้นมีประสิทธิภาพ และมีทำให้สามารถจัดการ กับระบบได้มีระบบระเบียบมากยิ่งขึ้น โดยสามารถแบ่งการจัดการต่างๆได้ง่ายยิ่งขึ้น ทั้งการจัดการ ทรัพยากรและการแบ่งส่วนของการใช้งาน Virtual Machine

# 4.2 วิเคราะห์และวิจารณ์ข้อมูลโดยเปรียบเทียบผลที่ได้รับกับกับวัตถุประสงค์และ จุดมุ่งหมายในการปฏิบัติงานหรือการจัดทำโครงการ

ตามวัตถุประสงค์ของการฝึกสหกิจ ที่ต้องการให้ศึกษาโครงสร้าง การทำงานของผลิตภัณฑ์ ๆ Oracle VM และทำการติดตั้ง Oracle VM Server และติดตั้ง Oracle VM Manager บนเครื่อง วินโดว์เซิร์ฟเวอร์2003 ให้สามารถจัดการทรัพยากร, จัดการตัว Server, จัดการสร้างและควบคุม Virtual Machine ได้

เมื่อทำโครงการจบก็มีผล<mark>ลัพธ์เป็นไปตาม</mark>วัตถุประสงค์ สามารถติดตั้ง และเข้าใจการทำงาน ของ Oracle VM มากขึ้น และเข้าใจถึงความสามารถการทำงานที่เหมาะสำหรับการนำไปใช้งาน Oracle VM ด้วย

# 4.3 แนวทางการแก้ไขปัญหา และข้อเสนอแนะ

ปัญหาหลักๆในการติดตั้ง Oracle VM Serve และ Oracle VM Manager คือ ไม่มี ประสบการณ์ในการติดตั้งและ คอนฟิก ทำให้บางครั้งเกิดปัญหาที่ยังไม่รู้วิธีแก้ และ ไม่รู้สาเหตุ แต่ ตอนหลังเมื่อได้โอกาสทดสอบติดตั้งบ่อยครั้งขึ้น ก็สามารถเข้าใจกระบวนการทำงาน และสามารถ รู้วิธีแก้ไขปัญหาได้มากขึ้น และอีกข้อเสนอแนะคือให้มอง Oracle VM ว่ามีการทำงานคล้ายกับ VMware เนื่องจากมีคอนเซ็ปต์การทำงานที่เหมือนกัน แค่มีหน้าตาหน้า Interface ไม่เหมือนกัน เท่านั้น

# 4.3.1. ข้อเสนอแนะสำหรับสถานประกอบการ

อยากให้ทางสถานประกอบได้มีการรับนักศึกษามาสหกิจศึกษาต่อไป เนื่องจากเป็น โครงการที่ดีมากและทำให้ผมได้มีประสบการณ์ที่ดีต่างๆมากมาย อะทิ เช่น ประสบการณ์ในการ ทำงานจริง ความรู้ที่ได้รับ

# 4.3.2. ข้อเสนอแนะสำหรับสถาบัน

อยากให้ทางสถาบันยังมีโครงการสหกิจต่อไป เนื่องจากการเรียนรู้จากสถาบันอย่างเดียวนั้นอาจไม่ เพียงพอต่อการนำไปใช้ในการทำงานได้จริงได้ ฉะนั้นทางสถาบันควรเพิ่มประสบการณ์ทางด้านนี้ ให้ศึกษาต่อไปจะดีที่สุด

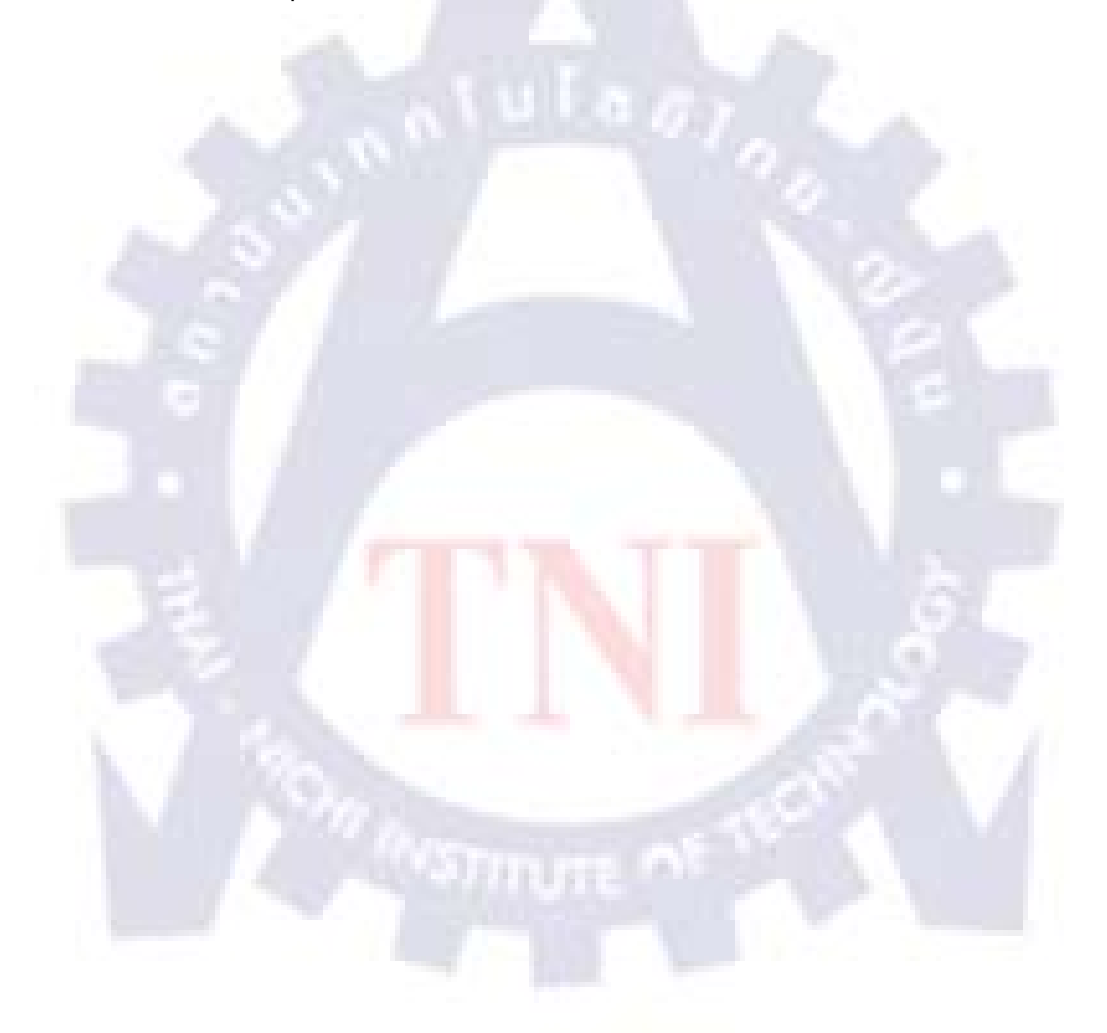

### เอกสารอ้างอิง

- Oracle Announces Latest Release of Oracle VM Server Virtualization Software [Online]
   Available : <u>http://www.oracle.com/us/corporate/press/036767</u> [2010, August 31]
- Oracle VM Document [Online], Available : <u>http://download.oracle.com/docs/cd/E11081\_01/welcome.html [2010</u>, August 31].
- Jeffrey Hunter, 2009, Build Your Own Oracle RAC 11g Cluster on Oracle Enterprise Linux and iSCSI [Online], Available : http://www.oracle.com/technetwork/articles/hunterrac11gr2-iscsi-088677.html [2010, August 31].
- OCFS2 Oracle Cluster File System for Linux [Online], Available : <u>http://www.oracle.com/us/technologies/linux/025995.htm [2010</u>, August 31].
- 5. Oracle VM template [Online], Available : <u>http://edelivery.oracle.com</u> [2010, August 31].
- Oracle VM template –Oracle VM Manager 2.2 [Online], Available : <u>http://www.oracle.com/technetwork/server-storage/vm/vm-manager-094524.html</u> [2010 , August 31].
- Oracle VM Technical information [Online], Available : <u>http://www.oracle.com/us/technologies/virtualization/oraclevm/024974.htm</u> [2010, August 31]

# ภาคผนวก ก.

# ความรู้เบื้องต้นของโปรแกรม VMware workstation

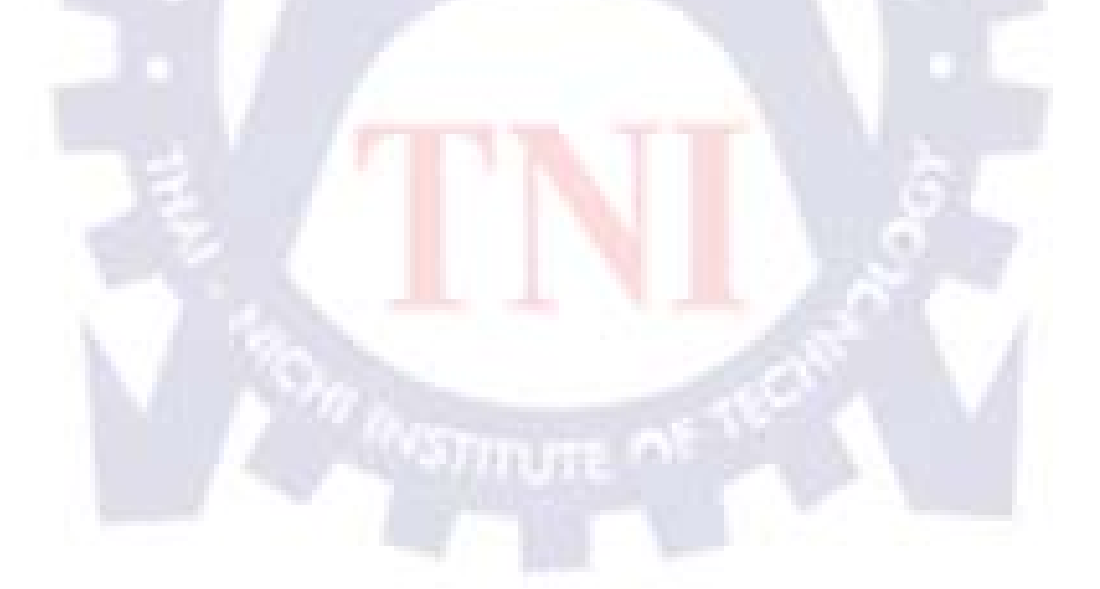

VMware Workstation เป็นโปรแกรมสำหรับใช้จำลองระบบคอมพิวเตอร์ หรือในทาง เทคนิคเรียกว่าเวอร์ชวลแมชชีน (Virtual Machine) บนระบบปฏิบัติการคอมพิวเตอร์แบบเคสก์ที่อป มีให้เลือกใช้งานทั้งเวอร์ชันสำหรับวินโควส์และลีนุกซ์

VMware Workstation ช่วยให้สามารถรันระบบปฏิบัติการหลายตัวบนเครื่องคอมพิวเตอร์ จริง (Physical) เพียงตัวเดียว เหมาะกับการใช้งานด้านการพัฒนาซอฟต์แวร์ งานทดสอบโปรแกรม หรือการทดลองด้านเทกนิกต่างๆ เป็นต้น สามารถช่วยลดต้นทุนโดยรวมขององก์กรลง

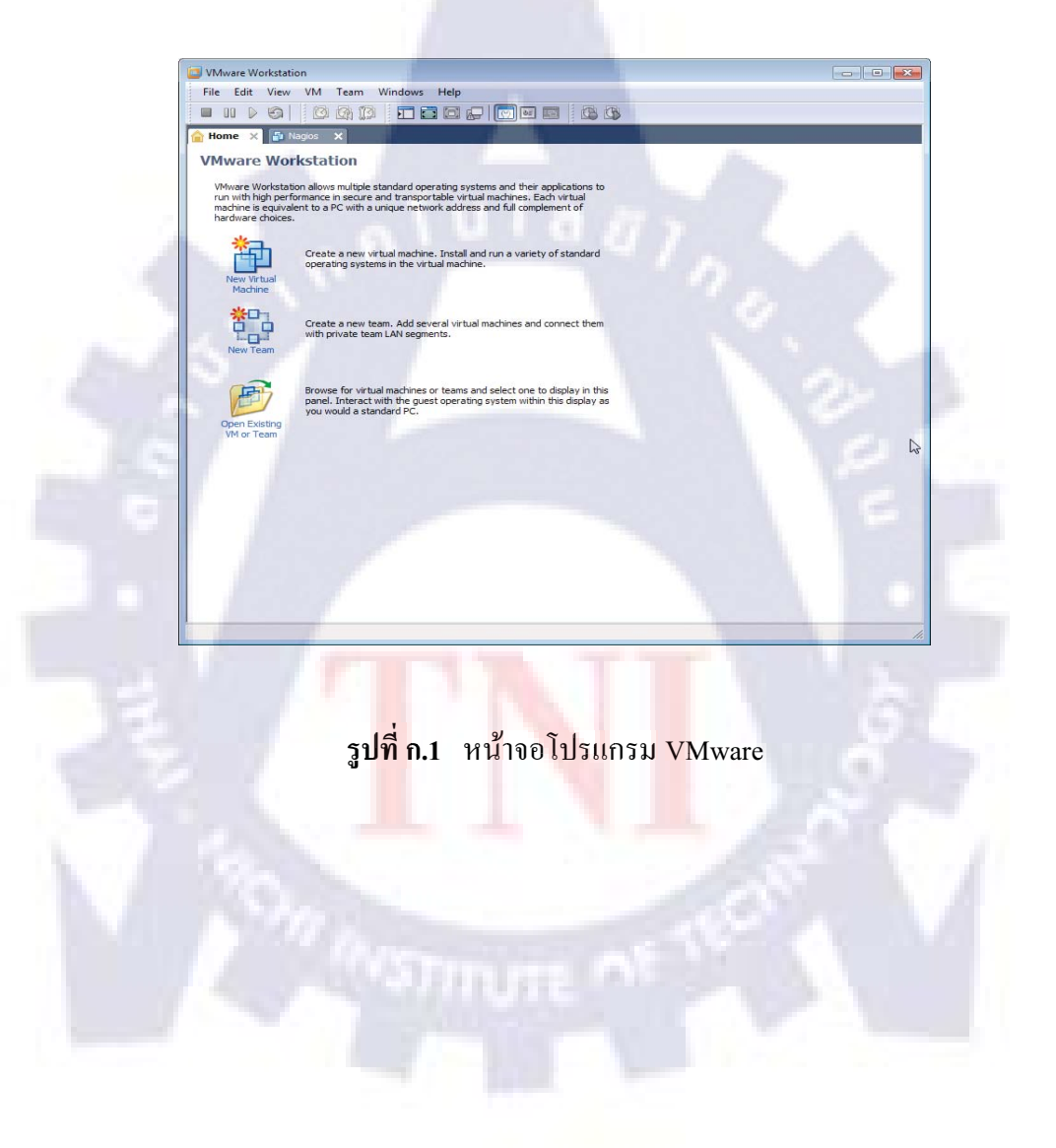

# ภาคผนวก ข. ความรู้เบื้องต้นของโปรแกรม PuTTY

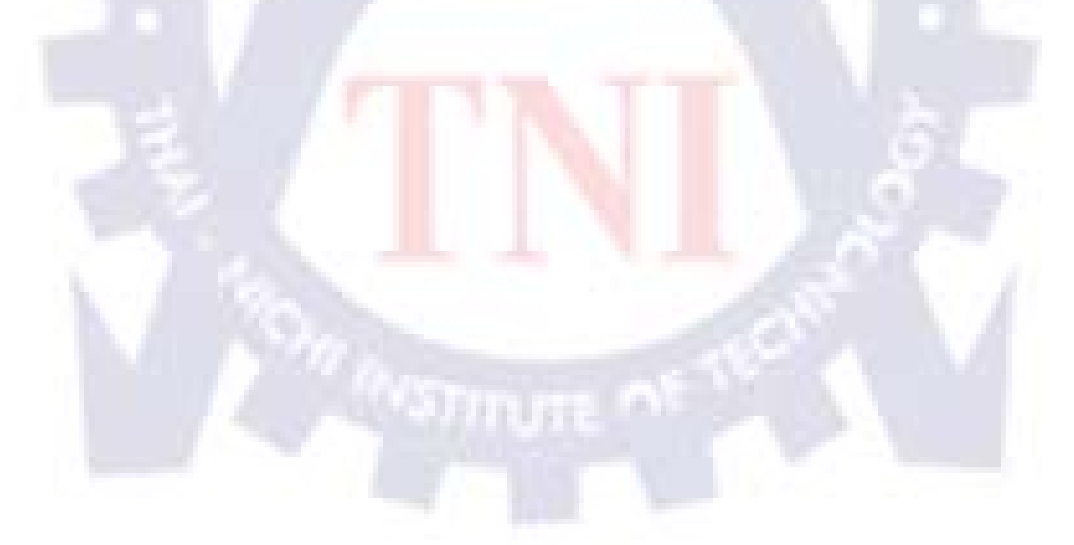

PuTTY คือโปรแกรมสำหรับ remote เข้าไปยังเครื่องเซิร์ฟเวอร์ ได้ผ่าน SSH (Secure Shell), Telnet และ Rlogin อีกข้อดีหนึ่งของ PuTTY คือสามารถดึงหน้าต่าง X Terminal มาได้ด้วย เป็นฟรีแวร์ สามารถใช้งานได้ฟรี และเปิดใช้ได้เลย ไม่ต้องติดตั้ง

# ภาคผนวก ค. ความรู้เบื้องต้นของโปรแกรม Filezilla

# TNI

FileZilla เป็นโปรแกรมที่ใช้ติดต่อกับ FTP server เพื่อดาวน์โหลดหรืออัปโหลดไฟล์ นอกจากนี้ FileZilla ยังรองรับการถ่ายไฟล์อย่างปลอดภัยผ่าน SSH (SFTP) อีกด้วย FileZilla รองรับ การกลับมาถ่ายไฟล์ต่อในกรณีที่อัปโหลดหรือดาวน์โหลดล้มเหลว และทำงานได้ดีผ่านไฟร์วอ ลและพรอกซี FileZilla มีวิธีใช้งานที่สะดวก แบ่งวินโดว์ออกเป็นสองส่วนคือแสดงฝั่ง local กับ remote จากนั้นก็สามารถ drag and drop ไฟล์ระหว่างสองฝั่งเพื่ออัปโหลดหรือดาวน์โหลดได้ทันที ทั้งยังสามารถ login อย่างรวดเร็วโดยป้อนข้อมูลของไซต์คือที่อยู่ ผู้ใช้ และรหัสผ่าน ได้บนทูลบาร์ เลยทันที นอกจากนี้ FileZilla ยังมี host manager ที่เก็บรายละเอียดของ เซิร์ฟเวอร์ที่คุณใช้เป็น ประจำ เพื่อให้คุณเชื่อมต่อได้อย่างง่ายและรวดเร็ว FileZilla ทำงานได้เฉพาะระบบ Windows เท่านั้น

|                                                                                                    |                                                                                                    |                                                 | and the    |
|----------------------------------------------------------------------------------------------------|----------------------------------------------------------------------------------------------------|-------------------------------------------------|------------|
|                                                                                                    |                                                                                                    |                                                 |            |
|                                                                                                    |                                                                                                    |                                                 |            |
| Local ste: D:VA+tost\Orade database software\orade 11                                                              | g R2 x86\ - Remote site:                                                                                                    |                                                 | _          |
|                                                                                                    | •                                                                                                    |                                                 |            |
| APPSERVER                                                                                                    | (f)                                                                                                    |                                                 |            |
| download ond software                                                                                              |                                                                                                    |                                                 |            |
| G Dracle database software                                                                                         | and the second second se |                                                 |            |
| oracle 10g R2 x86                                                                                                  |                                                                                                    |                                                 |            |
| e loracle vm                                                                                                    |                                                                                                    |                                                 |            |
| Filename /                                                                                                    | Filename /                                                                                                    |                                                 | Filesize F |
| <u>.</u>                                                                                                    |                                                                                                    |                                                 |            |
| Inux_11gR2_database_1of2.zip<br>Inux_11gR2_database_2of2.zip                                                       |                                                                                                    | <not any="" connected="" server="" to=""></not> |            |
| tinux_11gR2_examples.zip                                                                                           |                                                                                                    |                                                 |            |
|                                                                                                    |                                                                                                    |                                                 |            |
|                                                                                                    | Empty directo                                                                                                    | sry.                                            |            |
| 3 files. Total size: 2,786,326,216 bytes                                                                           |                                                                                                    | Size Priority Status                            |            |
| 3 files. Total size: 2,786,326,216 bytes<br>Server / Local file                                                    | Direction Remote file                                                                                                    |                                                 |            |
| 3 files. Total size 2,786,326,216 bytes<br>Server / Local file                                                     | Direction Remote file                                                                                                    |                                                 |            |
| 3 files. Total size: 2,786,326,216 bytes<br>Server / Local file                                                    | Direction Remote file                                                                                                    |                                                 |            |
| 3 files, Total size 2,780,320,210 bytes<br>Server / Local file                                                     | Direction Remote file                                                                                                    |                                                 |            |
| 3 Hier, Total scie: 2,766,369,216 bytes<br>Server / Local file<br>Queued files Faled transfers Successful transfer | Direction Remote file                                                                                                    |                                                 |            |
ภาคผนวก ง.

**Install Summary** 

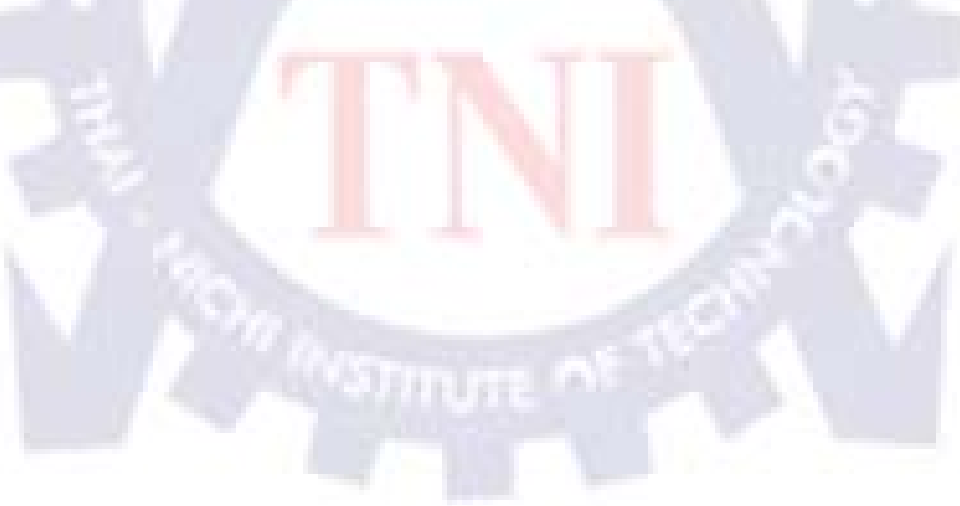

1. Oracle RAC 11gR2 on Oracle VM Installation Summary

Virtual Machine Name : racnode1 , racnode2

### Paths

- /u01/app/11.2.0/grid เป็น path ของ Oracle Database 11g Release 2 Grid Infrastructure (11.2.0.1.0)

- /u01/app/oracle/product/11.2.0/dbhome 1 เป็น path ของ Oracle Database 11g Release 2 (11.2.0.1.0), (ORACLE HOME)

- /stage เป็น path ของซอฟแวร์ตัวติดตั้ง ประกอบด้วย Oracle Grid Infrastructure (11.2.0.1.0), Oracle Database 11gR2 (11.2.0.1.0), Oracle Database 11g Release 2 Examples และ Oracle Management Agent 11g Release 1 (11.1.0.1.0) สำหรับ Oracle Enterprise Linux 5.3 x86

### Host name & IP address

# Public Network - (eth0) เป็น IP วง Public ไว้ติดต่อกับเครื่องภายนอก

| 192.168.2.54 | racnode1 | ชื่อ Host name ของ Oracle RAC node 1 |
|--------------|----------|--------------------------------------|
| 192.168.2.55 | racnode2 | ชื่อ Host name ของ Oracle RAC node 2 |

# Private Interconnect – (eth1) เป็น IP วง Private ไว้ให้ Oracle RAC แต่ละ node ติดต่อกันเอง เป็น interconnect

| 192.168.3.54 | racnode2-priv |  |
|--------------|---------------|--|
| 192.168.3.55 | racnode2-priv |  |

# Public Virtual IP (VIP) addresses - (eth0:1) หรือ Virtual IP เป็น IP ใช้สำหรับ Oracle RAC เป็น IP สมมติแทนแต่ละ node เพื่อป้องกัน failure ที่จะเกิดขึ้น โดยเมื่อ node ใดเกิดทำงานไม่ได้ Oracle จะย้าย VIP ไปยัง node ที่ทำงานได้

| 192.168.2.56 | racnode1-vip |
|--------------|--------------|
| 192.168.2.57 | racnode2-vip |

# Single Client Access Name (SCAN) หรือ Single Client Access IP เป็น IP กลาง แทนกลุ่มของ VIP เพื่อสะควกในการจัดการ เครื่อง Client สามารถติดต่อกับ Database โดยใช้ SCAN IP

# Private Storage Network for Openfiler - (eth1)

192.168.2.59 openfiler1

192.168.3.59 openfiler1-priv

# Grid Control 11gR1

192.168.2.60 grid

# ตาราง ง.1 ตาราง IP address ของ Oracle RAC 11gR2

| Public           | Private           | Virtual      | SCAN                 |
|------------------|-------------------|--------------|----------------------|
| Host Name        | Name              | Name         | Name                 |
| IP               | IP                | IP           | IP                   |
| racnode1         | racnode1-priv     | racnode1-vip |                      |
| 192.168.2.54 /24 | 192.168.3.54 / 24 | 192.168.2.56 | racnode-cluster-scan |
| racnode2         | racnode2-priv     | racnode2-vip | 192.168.2.58         |
| 192.168.2.55 /24 | 192.168.3.55 /24  | 192.168.2.57 | and the second       |

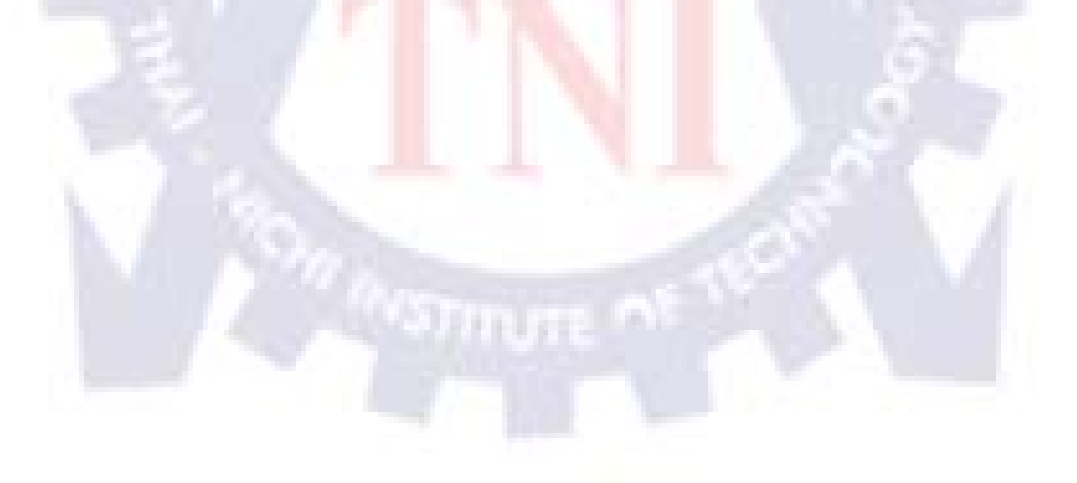

### **Database Installation Summary**

| Database Name                       | racdb                                   |
|-------------------------------------|-----------------------------------------|
| Database SID on racnode1 & racnode2 | racdb1, racdb2                          |
| DiskGroup                           | CRS, RACDB_DATA, FRA                    |
| Database Options Installed          | Enterprise Edition                      |
| Listener Name and Port              | LISTENER, 1521                          |
| SCAN Name and IP                    | racnode-cluster-scan, 192.168.2.58      |
| Oracle Infrastructure Home location | /u01/app/11.2.0/grid                    |
| Oracle RDBMS Home location          | /u01/app/oracle/product/11.2.0/dbhome_1 |

## ตาราง ง.2 แสดงรายละเอียดของ Database RAC

### Shutdown/Startup/Verify Status Database (user: oracle)

Shutdown the database

[oracle@racnode1 ~]\$ srvctl stop database -d racdb

Starting a Database

[oracle@racnode1 ~]\$ srvctl start database –d racdb

Verify the Database status

[oracle@racnode1 ~]\$ srvctl status database -d racdb

### Shutdown/Startup/Verify Cluster (user: root)

Shutdown a cluster

[root@racnode1 ~]# crsctl stop cluster -all

Starting a cluster

[root@racnode1 ~]# crsctl start cluster -all

Cluster Resource Status verification

[root@racnode1 ~]# crsctl check cluster -all

Cluster Healthcheck

[root@racnode1 ~]# crsctl check crs

## 2. Oracle Enterprise Manager 11g Release 1 Grid Control Installation Summary

Paths

- /u01/app/oracle /middleware/oms11g เป็น path ของ Oracle Management Server (OMS),

(OMS\_HOME)

- /u01/app/oracle/ middleware/agent11g เป็น path ของ Oracle Management Agent,

(AGENT\_HOME)

- /u01/app/oracle /product/11.2.0/dbhome\_1 เป็น path ของ Oracle Database 11g Release 2

(11.2.0.1.0), (ORACLE\_HOME)

IP Address & Hostname Grid Control 11gR1

192.168.2.60 grid

**Database Installation Summary** 

# ตาราง ง.3 แสดงรายละเอียดการติดตั้ง Grid Control

| Database Name                       | griddb                                  |
|-------------------------------------|-----------------------------------------|
| Oracle Management Server HOME (OMS) | /u01/app/oracle/middleware/oms11g       |
| Oracle Management Agent HOME        | /u01/app/oracle/middleware/agent11g     |
| Database Options Installed          | Enterprise Edition                      |
| Listener Name and Port              | LISTENER, 1521                          |
| Oracle RDBMS Home location          | /u01/app/oracle/product/11.2.0/dbhome_1 |

#### Shutdown/Startup/Verify Status OMS (user: oracle)

Shutdown the OMS

[oracle@grid ~]\$ emctl stop oms

Starting the OMS

[oracle@grid ~]\$ emctl start oms

Verify the OMS status

[oracle@grid ~]\$ emctl status oms

#### Shutdown/Startup/Verify Status Agent (user: oracle)

Shutdown the Agent

[oracle@grid ~]\$ /u01/app/oracle/middleware/agent11g/bin/emctl stop agent

Starting a Agent

 $[oracle@grid ~] $ /u01/app/oracle/middleware/agent11g/bin/emctl start agent % \label{eq:grid} agent % \label{eq:grid} agent % \label{eq:grid} \end{tabular} \label{eq:grid} \end{tabular} \label{eq:grid} \end{tabular} \label{eq:grid} \end{tabular} \end{tabular} \end{t$ 

Verify the Agent status

[oracle@grid ~]\$ /u01/app/oracle/middleware/agent11g/bin/emctl status agent

URL

<u>https://grid:7799/em</u> เป็นหน้า Enterprise Manager ของ Grid Control 11g Release 1

username: sysman

password: welcome1

<u>https://grid:7101/console</u> เป็นหน้า WebLogic Server Administration Console

username: weblogic

password: welcome1

Username / Password : root/oracle

# ขั้นตอนโดยรวมการ test RAC และ Grid Control

# ขั้นตอนการเปิด

- 1. เปิด Oracle VM Manager
- 2. เปิด VMware Openfiler
- 3. เปิด Oracle VM Server ทั้ง 2 เครื่อง (vm1, vm2)
- 4. เข้าไปที่หน้าเว็บของ Oracle VM Manager เข้าไปเปิด racnode1, racnode2
- 5. ปิด Oracle VM Manager
- 6. เปิด VMware Oracle Grid Control เปิด DB, Listener, OMS, Agent
- 7. ใช้คำสั่ง cluster เปิด cluster และเปิด cluster database ใน racnode1
- 8. เปิด Agent ใน racnode1, racnode2

\* เปิด openfiler เสร็จแล้วค่อยเปิด racnodel , เสร็จแล้วค่อยเปิด racnode2 รอซัก 5-10 นาที แล้วค่อย start DB

# ขั้นตอนการปิด

- 1. ปิด Agent ใน racnode1, racnode2
- 2. ปิด cluster DB, ปิด cluster, ปิดเครื่อง racnode1, racnode2
- 3. ปิด VMware Openfiler
- 4. ปีด agent , OMS , Listener , DB ของ VMware Oracle Grid Control และปีดเครื่อง
- 5. ปิด VMware Openfiler
- 6. ปิด Oracle VM Server ทั้ง vm1, vm2

3. Oracle VM Server 2.2.1 Installation Summary

| Oracle VM Server 2.2.1 Installation Summary |              |          |  |
|---------------------------------------------|--------------|----------|--|
| Network interface                           | IP Address   | Host     |  |
| xenbr0 (eth0)                               | 192.168.2.51 | vm1      |  |
|                                             | 192.168.2.52 | vm2      |  |
| xenbr1 (eth1)                               | 192.168.3.51 | vm1-priv |  |
|                                             | 192.168.3.52 | vm2-priv |  |

ตาราง ง.4 แสดง IP addresses and Host ของเครื่อง Oracle VM Server

4. Oracle VM Manager 2.2.0 Installation Summary

Username / Password : root/oracle

# ตาราง ง.5 แสดง IP addresses and Host ของเครื่อง Oracle VM Manager

| Oracle VM Manager 2.2.0 Installation Summary |              |              |  |
|----------------------------------------------|--------------|--------------|--|
| Network interface                            | IP Address   | Host         |  |
| eth0                                         | 192.168.2.50 | manager      |  |
| eth1                                         | 192.168.3.50 | manager-priv |  |

URL : https://manager:4443/OVS

5. Openfiler 2.3 Installation Summary

Username / Password : root/password

# ตาราง ง.6 แสดง IP addresses and Host ของเครื่อง Oracle VM Manager

| Openfiler 2.3 Installation Summary |              |                 |  |
|------------------------------------|--------------|-----------------|--|
| Network interface                  | IP Address   | Host            |  |
| eth0                               | 192.168.2.59 | openfiler1      |  |
| eth1                               | 192.168.3.59 | openfiler1-priv |  |

### URL : https://openfiler1:446/

Username / Password (ในหน้าเว็บ) : openfiler/password

6. Windows Server 2003 x86 (เป็นลง VMware และมีไฟล์ VM ของ Grid Control,

Openfiler, Oracle VM Manager)

Username /Password : Administrator/welcome1

IP Address : 192.168.2.250 (n A-Host), 192.168.2.3 (n Software Park)

7. Windows Server 2003 x86 ใน Oracle VM (ลงในเครื่อง 1, vm1)

Virtual Machine Name : WindowsServer2003

Username /Password : Administrator/welcome1

Password เข้าหน้า Console : welcome1

IP Address : 192.168.2.55

8. Windows Server 2008 x86 ใน Oracle VM (ลงในเครื่อง 1, vm1) Virtual Machine Name : WindowsServer2008 Username /Password : Administrator/p@\$\$w0rd Password เข้าหน้า Console : welcome1

IP Address : 192.168.2.57

9. Oracle Enterprise Linux 5.3 x86 ใน Oracle VM (ถงในเครื่อง 1, vm1)
Virtual Machine Name : Linux 1
Username/Password: root/oracle
Password เข้าหน้า Console : oracle
IP Address : 192.168.2.54

10. Oracle Fusion Middleware 10.1.3.4 Service Oriented Architecture on Oracle Containers

for JEE 10.1.3.4 Template Media Pack for x86 (32bit)

Virtual Machine Name : SOA10gR3

Username/Password: root/oracle

Password เข้าหน้า Console : oracle

| Oracle SOA Installation Summary |              |               |  |
|---------------------------------|--------------|---------------|--|
| Network interface               | IP Address   | Host          |  |
| eth0                            | 192.168.2.56 | SOA10gR3      |  |
| eth1                            | 192.168.3.56 | SOA10gR3-priv |  |

ตาราง ง.7 แสดง IP addresses and Host ของ Oracle SOA

url: http://192.168.2.56:8001/console

11. Oracle VM Template for Oracle WebLogic Server 10gR3 Media Pack for x86 (32 bit) Virtual Machine Name : Weblogic10gR3 Username/Password: root/oracle Password เข้าหน้า Console : oracle

12. Oracle VM Template for Oracle Business Intelligence Enterprise Edition (OBIEE) Media Pack x86 (32 bit) Virtual Machine Name : OBIEE Username/Password: root/oracle Password เป้าหน้า Console : oracle

13. Oracle VM Template for Oracle Identity Management (IDM) Media Pack x86 (32 bit) Virtual Machine Name : OracleIDM Username/Password: root/oracle Password เป้าหน้า Console : oracle

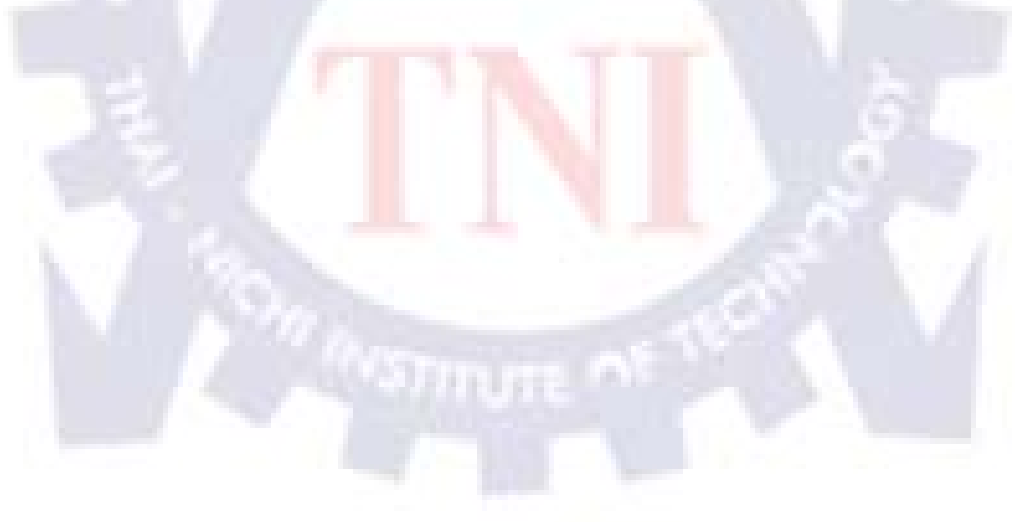

# ประวัติผู้จัดทำ

โครงการสหกิจเรื่อง ชื่อ-สกุล สาขาวิชา คณะ

การติดตั้ง Oracle VM Server และ Oracle VM Manager นายชวพล ช. ละเอียด เทคโนโลยีสารสนเทศ เทคโนโลยีสารสนเทศ

วัน เดือน ปีเกิด

18 มีนาคม 2532

ประวัติการศึกษา ระดับอนุบาลศึกษา ระดับมัธยมศึกษาตอนด้น ระดับมัธยมศึกษาตอนปลาย ระดับปริญญาตรี

โรงเรียนอนุบาลปัตตานี โรงเรียนสาธิต มหาวิทยาลัยสงขลานครินทร์ โรงเรียนสาธิต มหาวิทยาลัยสงขลานครินทร์ สถาบันเทคโนโลยีไทย – ญี่ปุ่น

# ที่อยู่ที่ติดต่อได้

ที่อยู่ : 24/15 ถ.เคชา ต.สะบารัง อ<mark>.เมื</mark>อง จ.ปั<mark>ตตานี</mark>่ 94000 อีเมลล์ : <u>tong\_c\_kids@hotmail.com</u> , tonghades@gmail.com